# Tutorial: Open Source Tools for Data Analysis and Visualization

## **Katy Börner**

Victor H. Yngve Professor of Information Science Director, Cyberinfrastructure for Network Science Center School of Informatics and Computing and Indiana University Network Science Institute Indiana University, USA

CDC, Atlanta, GA

8:30-11:30 AM EST February 5, 2016

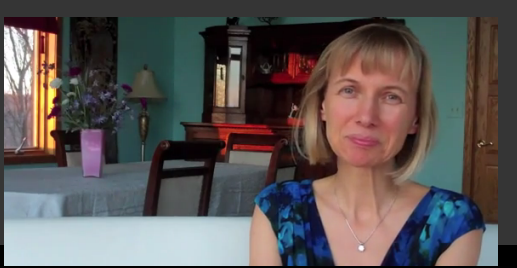

### Please

- download the Sci2 Tool from <a href="http://sci2.cns.iu.edu">http://sci2.cns.iu.edu</a>
- these slides http://cns.iu.edu/docs/presentations/2016-borner-cdc-tutorial.pdf
- and complete the Pre-Tutorial Questionnaire

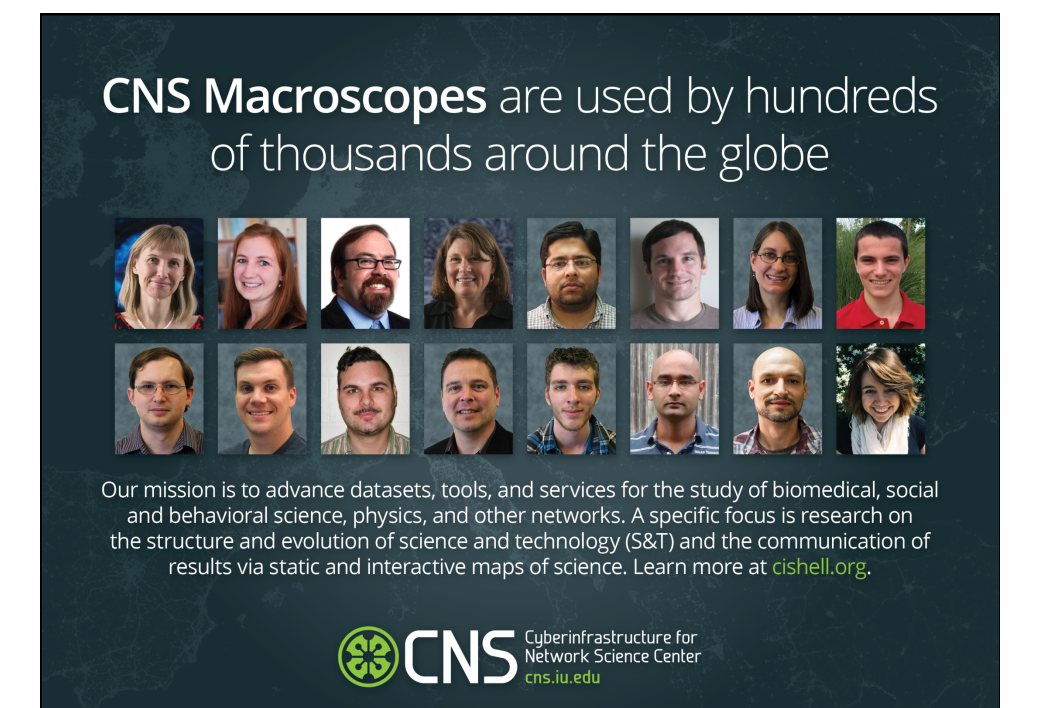

# AcademyScope

AcademyScope is a state-of-the-art, interactive touch-screen visualization developed by CNS in collaboration with the National Academy of Sciences.

Using a 55-inch, multi-touch screen, viewers can explore 20 years of reports published by the National Academy of Sciences, National Academy of Engineering, Institute of Medicine, and National Research Council.

Beginning in October 2014, the AcademyScope web application is available to the public through the National Academies Press website. Users can access the application through the "Browse by Topic" menu on the NAP homepage (www.nap.edu), or via the "Browse Topics" button in the header of every interior page. The application can also be accessed directly at www.nap.edu/academy-scope.

Visit cns.iu.edu/interactive\_displays to learn more about the design and programming.

Cyberinfrastructure for Network Science Center cns.iu.edu

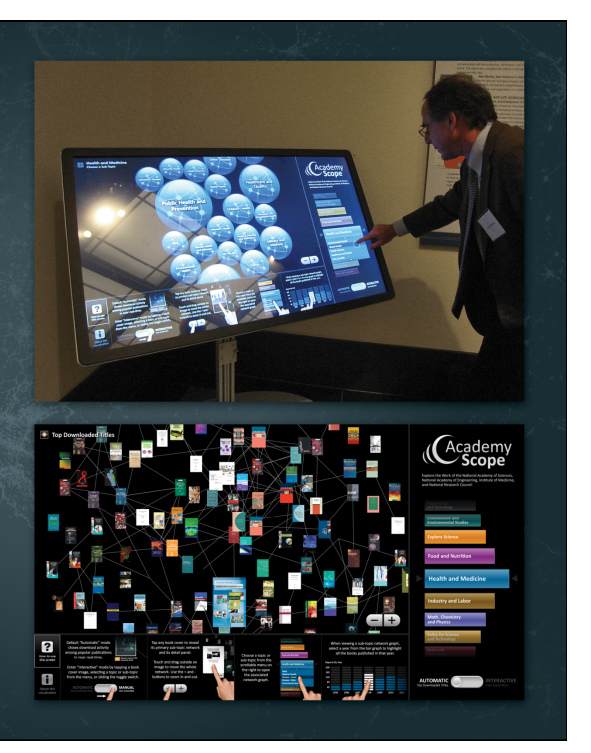

# **IVMOOC 2015**

The Information Visualization MOOC provides an overview about the state of the art in information visualization, teaching the process of producing effective visualizations that take the needs of users into account.

The inaugural IVMOOC, which launched in January 2013, attracted participants from more than 100 countries. It is one of the first MOOCs offered by IU and the first to offer an opportunity for students to work in teams with real clients. All registrants gain free access to the Scholarly Database and the Sci2 Tool.

The course can be taken for three Indiana University credits as part of the Online Data Science Program offered by the School of Informatics and Computing.

The course will return in January 2015. Learn more at ivmooc.cns.iu.edu.

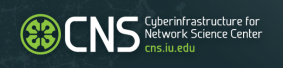

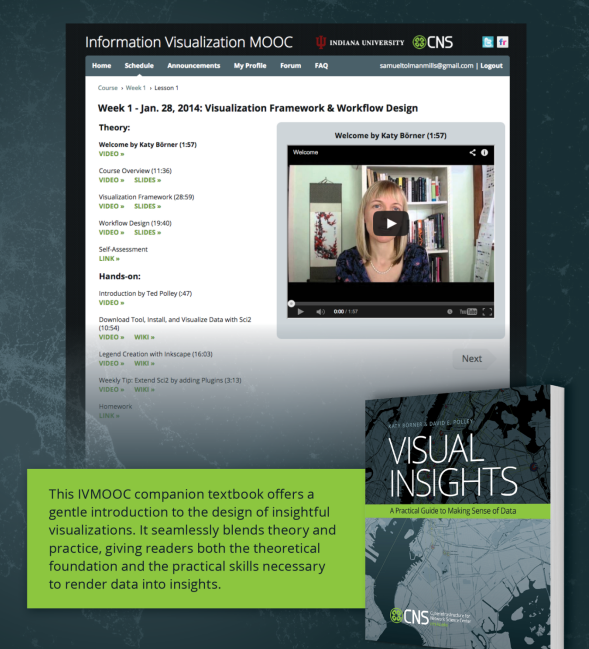

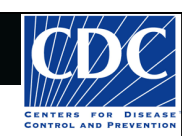

# **Tutorial Overview**

CNS Cyberinfrastructure for Natural Science Castor

8:30 Welcome and Overview of Tutorial and Attendees 9:00 The Sci2 Tool

- Download and run the Sci2 Tool
- ONE dataset, MANY analyses and visualizations

9:30 Sci2 Tool Workflows

- Temporal Analysis: Horizontal line graph of NSF projects
- Geospatial Analysis: US and world maps
- Geospatial Analysis: Geomap with network overlays
- Topical Analysis: Visualize research profiles
- Network Analysis: Co-occurrence networks and bimodal networks
- Network Analysis: Evolving collaboration networks

# 10:15 Networking Break

10:30 Visualization Framework

11:00 IVMOOC - MANY more Workflows

11:15 Outlook and Q&A

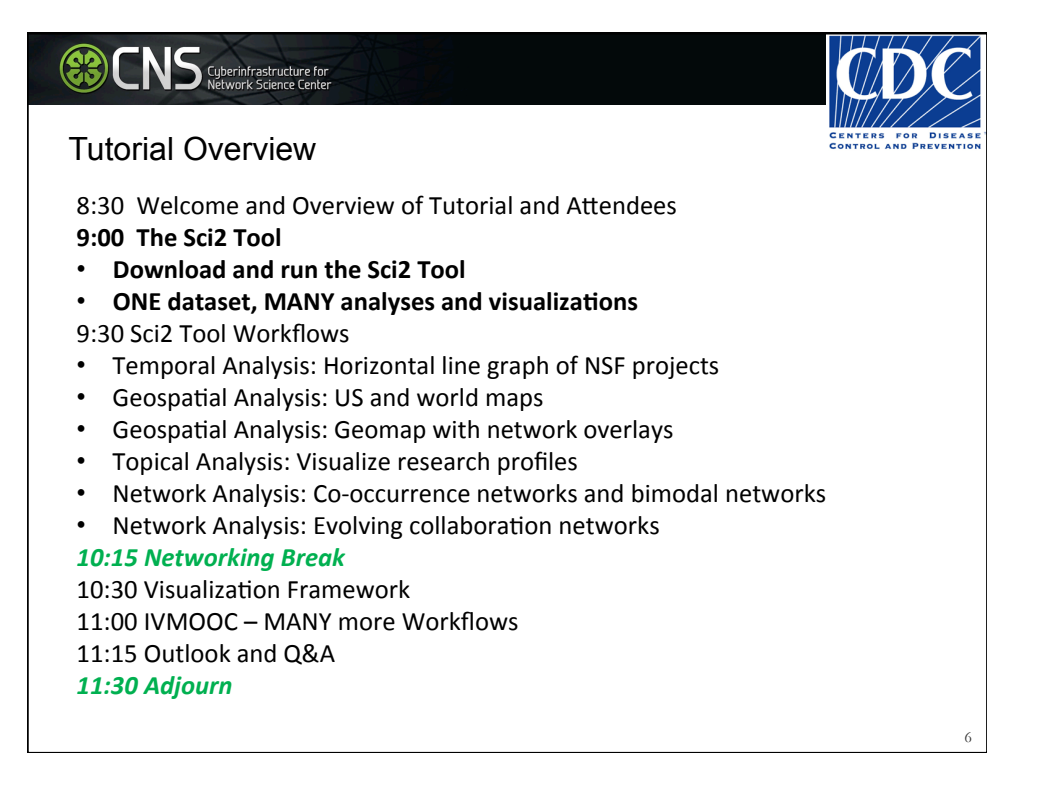

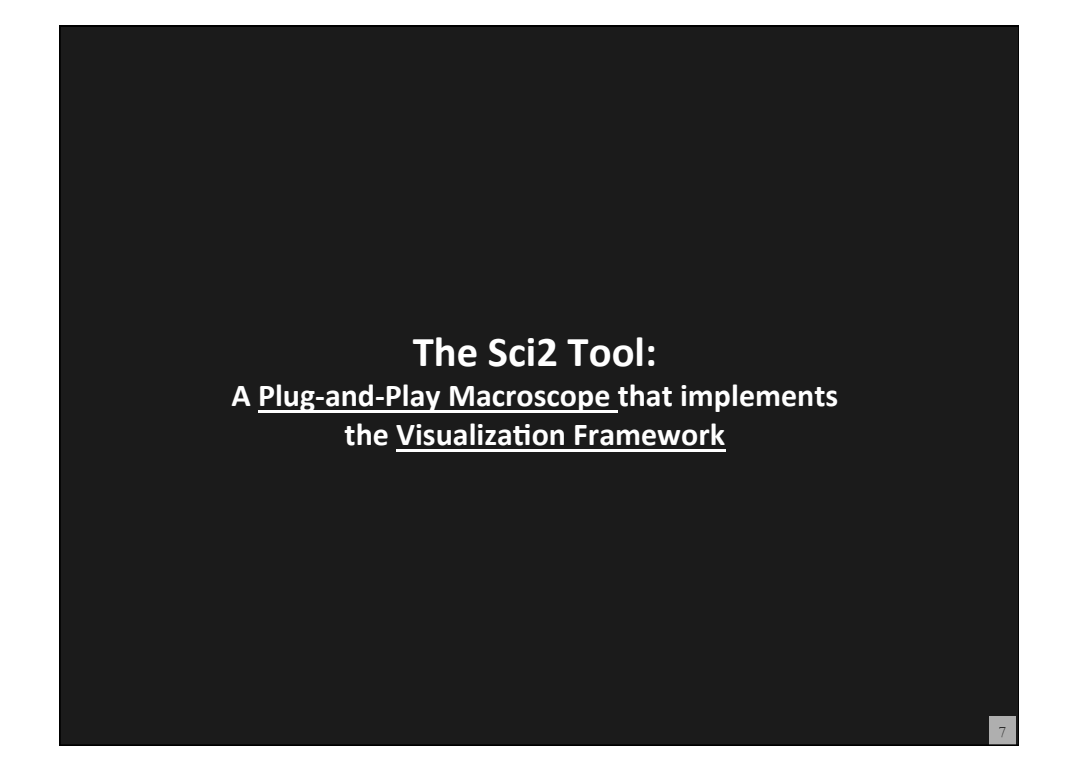

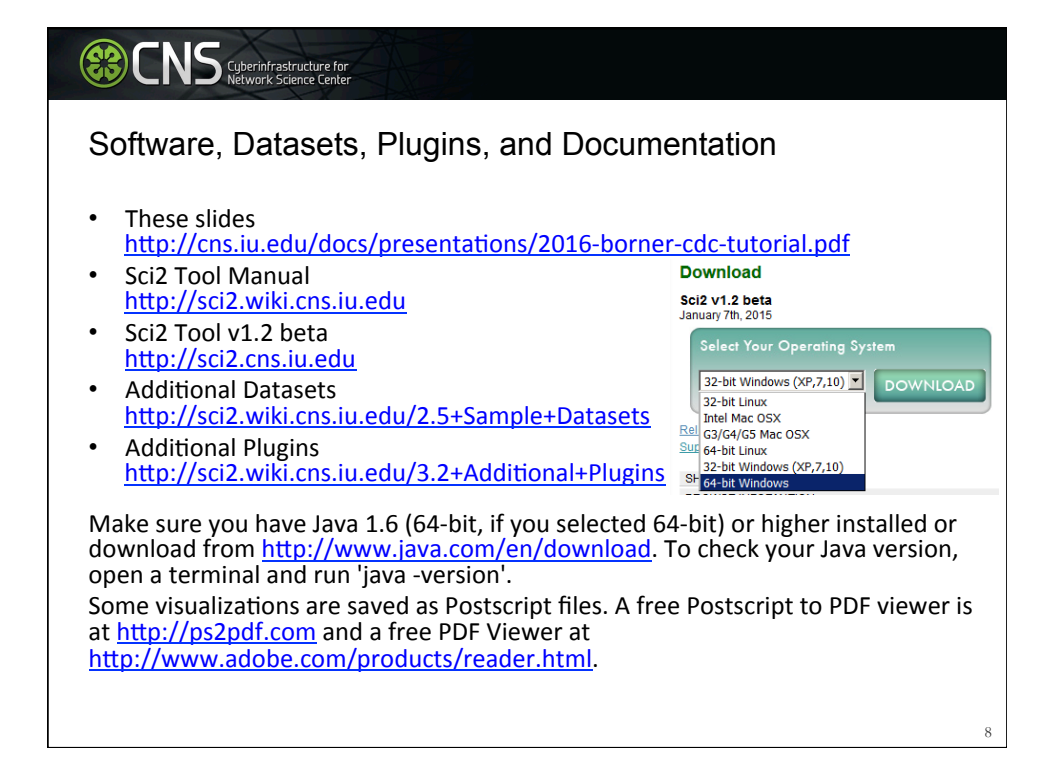

| <b>CNS</b>   | Cyberinfr<br>Network | astructure for<br>Science Center                                                                                 |     |                                                                                                    |   |
|--------------|----------------------|----------------------------------------------------------------------------------------------------|-----|----------------------------------------------------------------------------------------------------|---|
| Install an   | id Ru                | ın Sci2                                                                                                    |     | Download<br>Sci2 v1.2 beta<br>January 7th, 2015                                                                                                    |   |
| Sci2 Tool ru | ns on                | Windows, Mac, and Lin                                                                                            | ux. | Select Your Operating System<br>32-bit Windows (XP,7,10)<br>32-bit Linux<br>Intel Mac OSX<br>Stri<br>64-bit Linux<br>32-bit Windows (XP,7,10)<br>8th 64-bit Windows |   |
| Unzip. 🔒 sc  | :i2-N-1.)<br>:i2     | Open<br>Browse with Corel Paint Shop Pro Photo X2<br>Open Command Prompt Here<br>Extract All<br>Scan for Viruses |     | 91,374 KB                                                                                                    |   |
|              |                      | 7-Zip<br>Open With<br>MagicISO                                                                                   | •   | Open archive<br>Extract files<br>Extract Here                                                                                                    |   |
| Run /sci2/sc | ci2.exe              | 2                                                                                                    |     | 5                                                                                                    | 9 |

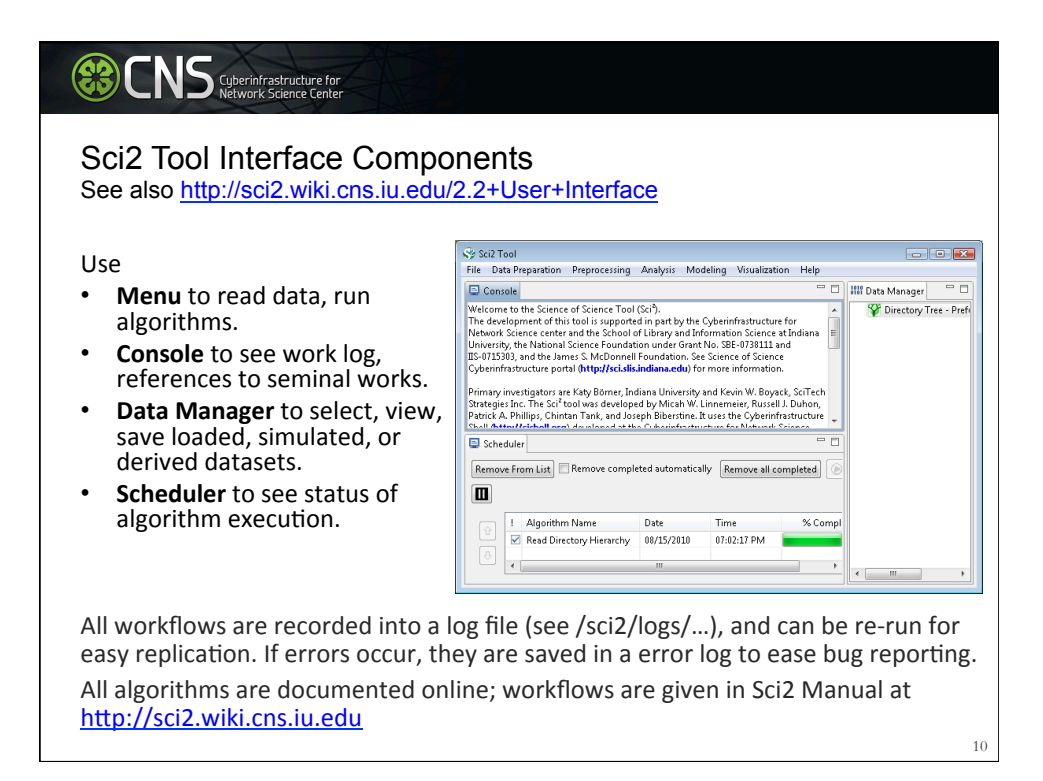

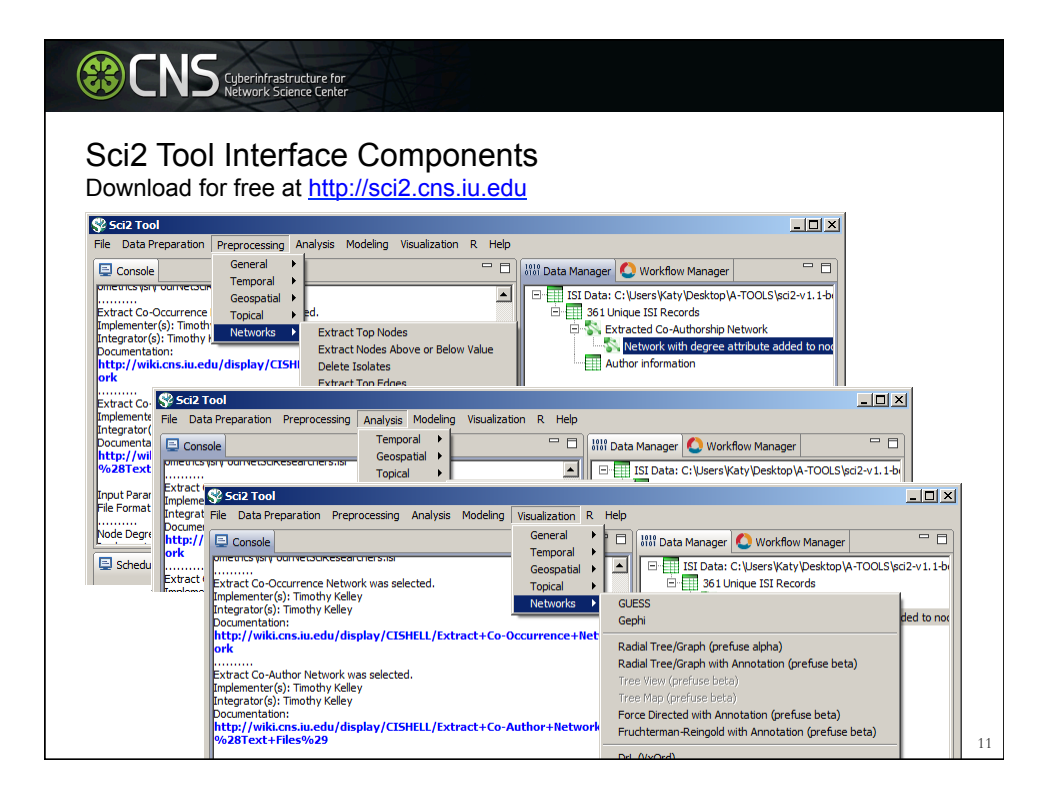

| Loa<br>Times                                   | d One                                            | Cyberinfrastructure fr<br>Network Science Cent<br>File and F<br>City of<br>Publisher                                                                                                    | Run <b>N</b><br>Country | <b>lany</b> An<br>Journal Title                                                                     | alyses and Vi                                                                                                    | sualizati<br><sup>Subject</sup>                                                                    | ONS<br>Authors                                                                                                    |
|------------------------------------------------|--------------------------------------------------|----------------------------------------------------------------------------------------------------|-------------------------|----------------------------------------------------------------------------------------------------|----------------------------------------------------------------------------------------------------|----------------------------------------------------------------------------------------------------|----------------------------------------------------------------------------------------------------|
| 12                                             | 2011                                             | NEW YORK                                                                                                    | USA                     | COMMUNIC<br>ATIONS OF<br>THE ACM                                                                    | Plug-and-Play<br>Macroscopes                                                                                           | Computer<br>Science                                                                                | Borner, K                                                                                                    |
| 18                                             | 2010<br>2010                                     | MALDEN                                                                                                    | USA<br>USA              | CTS-<br>CLINICAL<br>AND<br>TRANSLATIO<br>NAL<br>SCIENCE<br>SCIENCE<br>TRANSLATIO<br>NAL<br>MEDICINE | Advancing the Science<br>of Team Science<br>A Multi-Level Systems<br>Perspective for the<br>Science of Team<br>Science | Research &<br>Experimental<br>Medicine<br>Cell Biology  <br>Research &<br>Experimental<br>Medicine | Falk-Krzesinski, HJ   Borner,<br>K   Contractor, N   Fiore,<br>SM   Hall, KL   Keyton, J  <br>Spring, B   Stokols, D  <br>Trochim, W   Uzzi, B<br>Borner, K   Contractor, N  <br>Falk-Krzesinski, HJ   Fiore,<br>SM   Hall, KL   Keyton, J  <br>Spring, B   Stokols, D  <br>Trochim, W   Uzzi, B |
| Stati<br>Location<br>Netherland<br>United Stat | istical Analysisp<br>Count # (<br>ds 13<br>tes 9 | Citations         Image: Constraint of the second second seco | oral Burst An           | alysis-p. 48                                                                                        | Geospatial Analysis-p. 52                                                                                              | Geospati                                                                                           | ial Analysis—p. 52                                                                                                    |
| Germany<br>United King                         | 11<br>gdom 1                                     | 36                                                                                                    | :=-:<br>                |                                                                                                    | o: V V S                                                                                                    |                                                                                                    |                                                                                                    |

| Times<br>Cited | Publication<br>Year | City of<br>Publisher | Country      | Journal Title<br>(Full)                                                                             | Title                                                                                                    | Subject<br>Category                                                                                | Authors                                                                                                    |
|----------------|---------------------|----------------------|--------------|----------------------------------------------------------------------------------------------------|----------------------------------------------------------------------------------------------------|----------------------------------------------------------------------------------------------------|----------------------------------------------------------------------------------------------------|
| 12             | 2011                | NEW YORK             | USA          | COMMUNIC<br>ATIONS OF<br>THE ACM                                                                    | Plug-and-Play<br>Macroscopes                                                                                           | Computer<br>Science                                                                                | Borner, K                                                                                                    |
| 18             | 2010                | MALDEN               | USA<br>USA   | CTS-<br>CLINICAL<br>AND<br>TRANSLATIO<br>NAL<br>SCIENCE<br>SCIENCE<br>TRANSLATIO<br>NAL<br>MEDICINE | Advancing the Science<br>of Team Science<br>A Multi-Level Systems<br>Perspective for the<br>Science of Team<br>Science | Research &<br>Experimental<br>Medicine<br>Cell Biology  <br>Research &<br>Experimental<br>Medicine | Falk-Krzesinski, HJ Borner,<br>K Contractor, N Fiore,<br>SM Hall, KL Keyton, J <br>Spring, B Stokols, D <br>Trochim, W Uzzi, B<br>Borner, K Contractor, N <br>Falk-Krzesinski, HJ Fiore,<br>SM Hall, KL Keyton, J <br>Spring, B Stokols, D <br>Trochim, W Uzzi, B |
|                | pical Analysis-p.   | 56 Paper             | Citation Net | twork-p. 60                                                                                         | Bi-Modal Network-p. 60                                                                                                 | Co-a<br>mar<br>bi-m                                                                                | author and<br>ny other<br>nodal networks.                                                                                                    |

| ownload 20publications.csv from                                                                                                    |                                                                                | Load                                                                                                    | ×                             |
|----------------------------------------------------------------------------------------------------|--------------------------------------------------------------------------------|----------------------------------------------------------------------------------------------------|-------------------------------|
| tp://wiki.cns.iu.edu/download/at                                                                                                    | tachments/                                                                     | The file 'C: \Users \Katy \Desktop<br>Please select the format you w                                                                                                    | p\14-OECD\<br>vould like to 1 |
| rsion=1&modificationDate=14034                                                                                                    | <u>450235951</u>                                                               | Load as<br>Standard csv format<br>NSF csv format<br>Scopus csv format                                                                                                    |                               |
|                                                                                                    | (6)                                                                            |                                                                                                    |                               |
| Sci2, use 'File > Load' and load file<br>v format'.                                                                                                    | e as 'Standa                                                                   | Select Cancel D                                                                                                    | Details >>                    |
| Sci2, use 'File > Load' and load file<br>v format'.<br>un 'Data Preparation > Extract Co-<br>etwork' with parameters:                                                                                                    | e as 'Standa<br>Occurrence                                                     | Select Cancel I                                                                                                    | Details >>                    |
| Sci2, use 'File > Load' and load file<br>v format'.<br>un 'Data Preparation > Extract Co-<br>etwork' with parameters:<br>25a2 Tool                                                                                                    | e as 'Standa<br>Occurrence                                                     | sfrom Table                                                                                                    | Details >>                    |
| Sci2, use 'File > Load' and load file<br>to format'.<br>un 'Data Preparation > Extract Co-<br>etwork' with parameters:<br>Sci2Tool<br>to Data Preparation Preprocessing Analysis Modeling Visualization<br>Convert to Generic Publication                                                                                                    | e as 'Standa<br>Occurrence                                                     | select Cancel C<br>select Cancel C<br>stracts a network from a delimited table                                                                                                    | Details >>                    |
| Sci2, use 'File > Load' and load file<br>to format'.<br>un 'Data Preparation > Extract Co-<br>etwork' with parameters:<br>Sci2Tool<br>(e Data Preparation Preprocessing Analysis Modeling Visualization<br>Remove ISI Duplicate Records                                                                                                    | e as 'Standa<br>Occurrence<br>Extract Network<br>Column Name                   | select Cancel C<br>select Cancel C<br>strom Table<br>Extracts a network from a delimited table<br>[Authors                                                                                                    | Details >>                    |
| Sci2, use 'File > Load' and load file<br>v format'.<br>un 'Data Preparation > Extract Co-<br>etwork' with parameters:<br>Sci2 Tool<br>le Data Preparation Preprocessing Analysis Modeling Visualization<br>Convert to Generic Publication<br>Remove ISI Duplicate Records<br>Remove Rows with Multitudinous Fields                                                                                                    | e as 'Standa<br>Occurrence<br>Extract Network<br>Column Name<br>Text Delimiter | select Cancel C<br>school Table<br>Extracts a network from a delimited table<br>[Authors<br>[                                                                                                    | Details >>                    |
| Sci2, use 'File > Load' and load file<br>v format'.<br>un 'Data Preparation > Extract Co-<br>etwork' with parameters:<br>Sci2 Tool<br>le Data Preparation Preprocessing Analysis Modeling Visualization<br>Convert to Generic Publication<br>Remove ISI Duplicate Records<br>Remove ISI Duplicate Records<br>Remove Rows with Multifudinous Fields<br>Extract Directed Network<br>Extract Directed Network<br>Scial Extract Paper Clation Network | e as 'Standa<br>Occurrence<br>Extract Network<br>Column Name<br>Text Delimiter | select Cancel C<br>concel C<br>conce | Details >>                    |

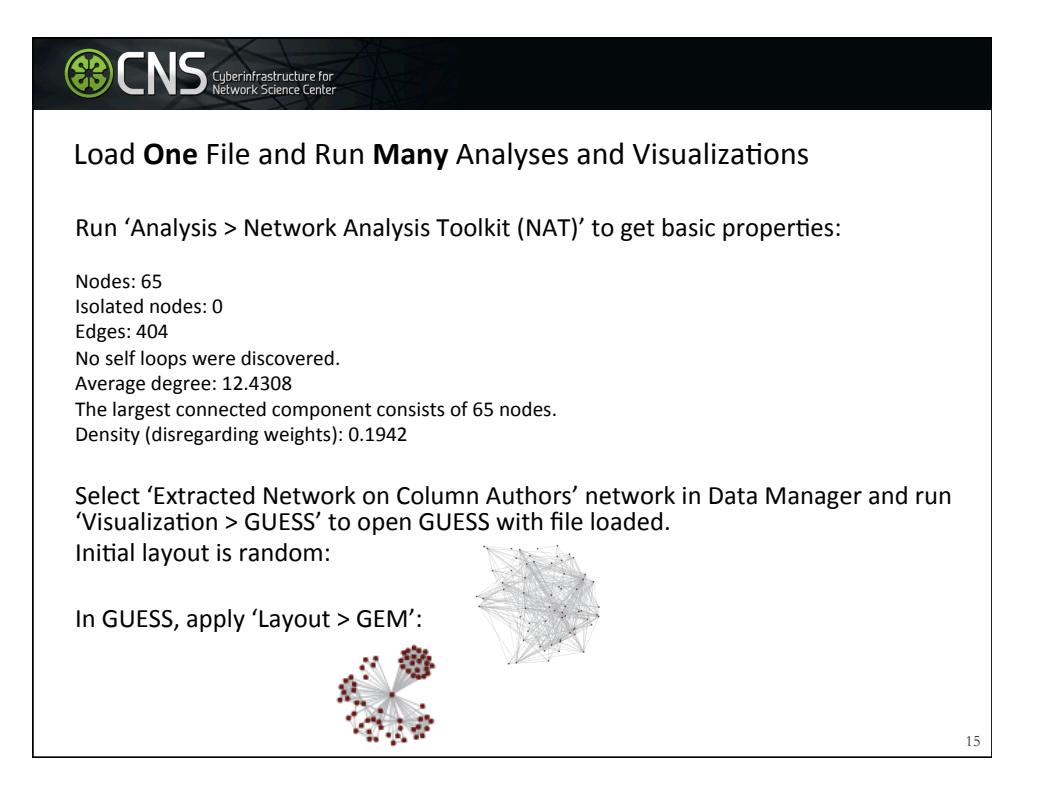

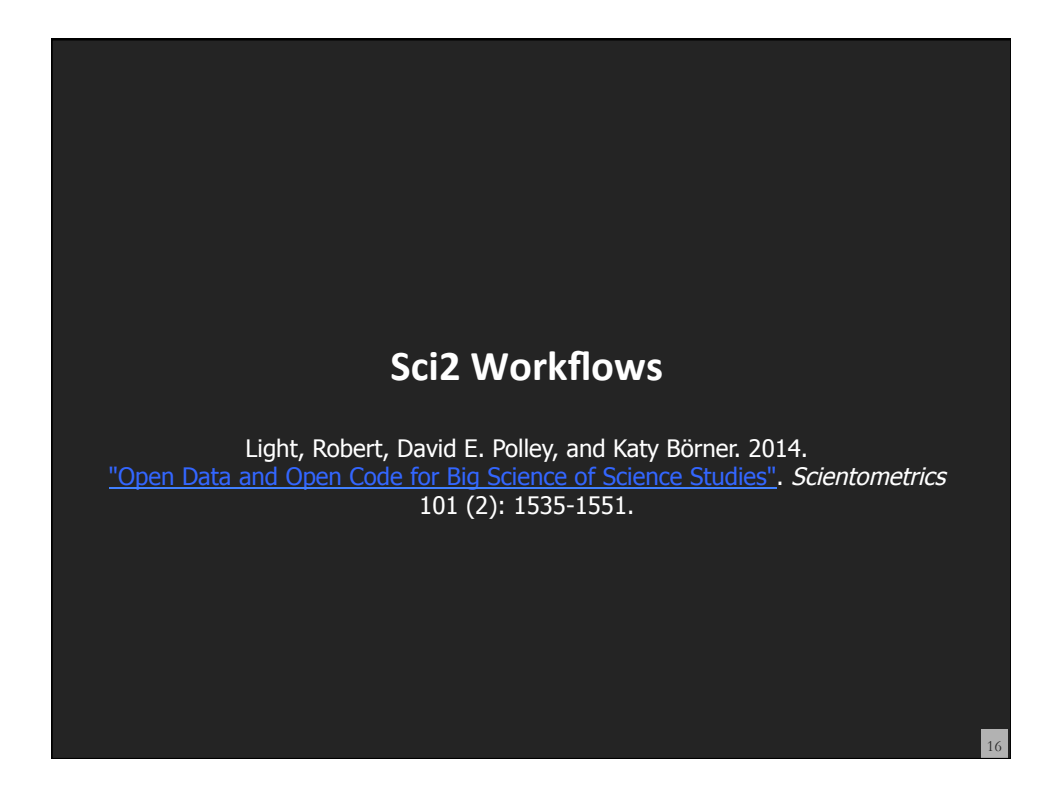

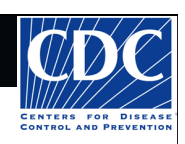

# **Tutorial Overview**

CNS Cyberinfrastructure for Network Science Center

8:30 Welcome and Overview of Tutorial and Attendees 9:00 The Sci2 Tool

- Download and run the Sci2 Tool
- ONE dataset, MANY analyses and visualizations

9:30 Sci2 Tool Workflows

- Temporal Analysis: Horizontal line graph of NSF projects
- Geospatial Analysis: US and world maps
- Geospatial Analysis: Geomap with network overlays
- Topical Analysis: Visualize research profiles
- Network Analysis: Co-occurrence networks and bimodal networks
- Network Analysis: Evolving collaboration networks

# 10:15 Networking Break

10:30 Visualization Framework

11:00 IVMOOC - MANY more Workflows

11:15 Outlook and Q&A

| Ted for signs of sense signs of sense signs of sens | Horizontal line graph of NSF projects<br>See <u>5.2.1 Funding Profiles of Three Universities (NSF Data)</u>                                                                                                    |
|----------------------------------------------------------------------------------------------------|----------------------------------------------------------------------------------------------------|
| Download NSF data                                                                                                    | Visualize as Horizontal Line Graph                                                                                                    |
|                                                                                                    | I Horizontal Line Graph         Takes tabular data and generates PostScript for a horizontal line graph.         Label       Title         Start Date       Image: Comparison of the start Date         End Date       Expiration Date         Size By       Awarded Amount to Date         Date Format       Date Format         Page Width       8.5         Page Height       11.0         If Scale Output?       Image: Comparison of the start of the start |
| Area size equals numerical<br>value, e.g., award amount.<br>Text<br>Start date<br>End date                                                                                                    |                                                                                                    |

| Horizontal line gra                                                                                                    | aph of NSF projects                                                                                                    |
|----------------------------------------------------------------------------------------------------|----------------------------------------------------------------------------------------------------|
| NSF Awards Search via <u>http://www.nsf.go</u>                                                                                                    | v/awardsearch                                                                                                    |
| C Nor - Award Startch - Scanch all Fredda - Windows Internet Explorer         □ X           C O - D Hotzylwwend gordawardswedd         □ 1 X           E E K typer Figuretes (pole top)              • Comert - N Stelet                                                                                                    | ENSI-Award Search Stearch II Folds:         []] X         []] Search         []] X         []] Search         []] S           En         []] Search         []] S         []] Search         []] S         []] Search         []] S           En         []] Search         []] S         []] Search         []] S         []] Search         []] S         []] S                                                                                                    |
|                                                                                                    |                                                                                                    |
| Award Search Exect Avant Search Exect Avant Search Search | Search Recults Inc. Inc. Inc. Inc. Inc. Inc. Inc. Inc.                                                                                                    |
| Niel: The sect field balow "Search Award For' searches the title, abstract, and award number fields.  Search Award For  Reset: Carlo Golo C                                                                                                    | Save in CSV format as <i>*institution*.nsf</i>                                                                                                    |
| Anotes Information Principal Investigato                                                                                                    | Acceleration Contract Contract Con          |
| 2011 Allelo<br>Lattinov PI Lookup<br>Bith Lookup CPJ Ul reach in aloue rearches.<br>Danke (CP)                                                                                                    | 0022025         Carlos Generality         SEE         SCHNOCK_TERMS         01/01/2009         Mani, Jourhan         Mill         Lo           0022025         Carlos Generality         SEE         SCHNOCK_TERMS         01/01/2009         Mani, Jourhan         Mill         Lo           002005         Carlos Maninistic         Carlos         Maninistic Schnock         01/01/2009         Mani, Jourhan         Mill         Lo           002005         Carlos Maninistic         Carlos         Carlos Maninistic         Carlos         Carlos Maninistic         Mill         Maninistic                                                                                                    |
| Chamilation Convery of Videoper Ann Ador<br>Sattas<br>21 E Code                                                                                                    | Rest<br>State Control Trie<br>State Control Part Control Part |
|                                                                                                    | An and a state of the left U.S. And A state of the left U.S. And A state o     |

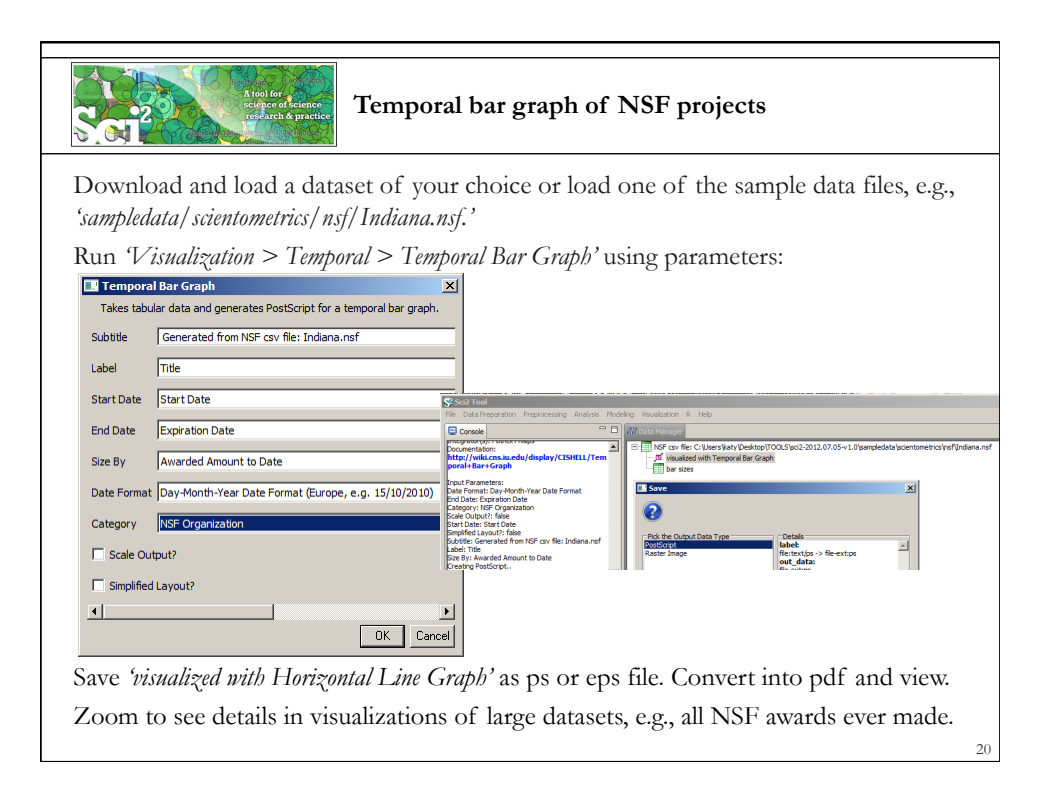

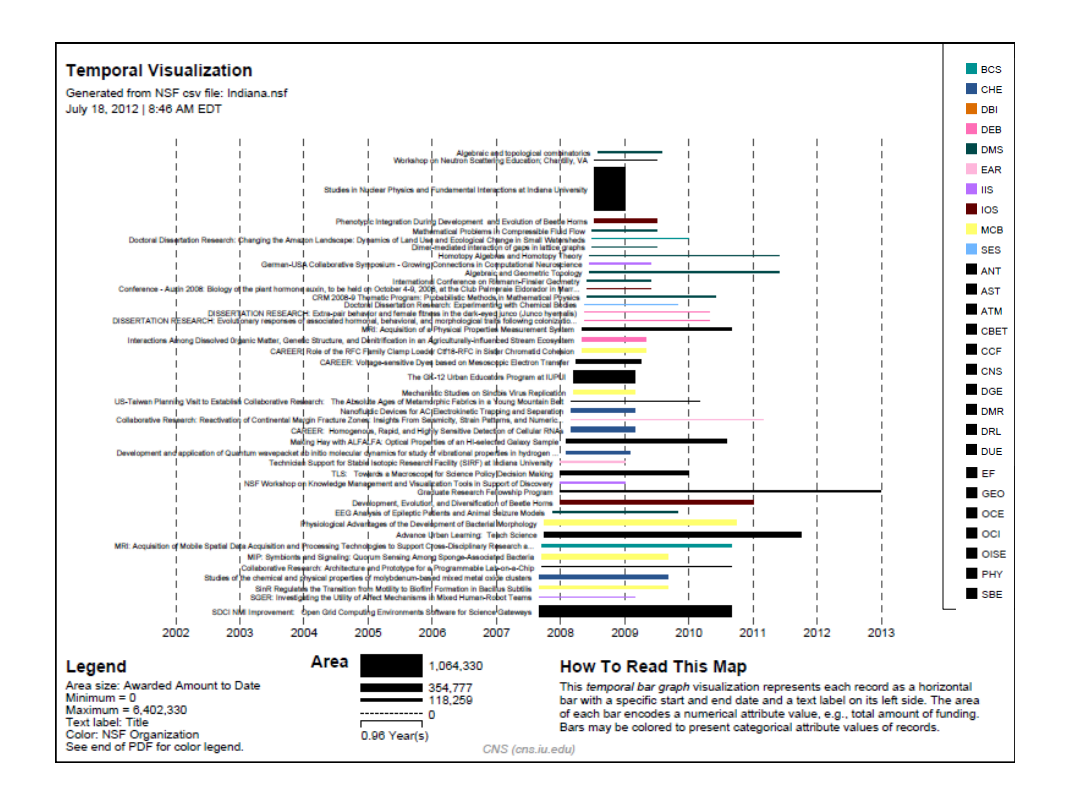

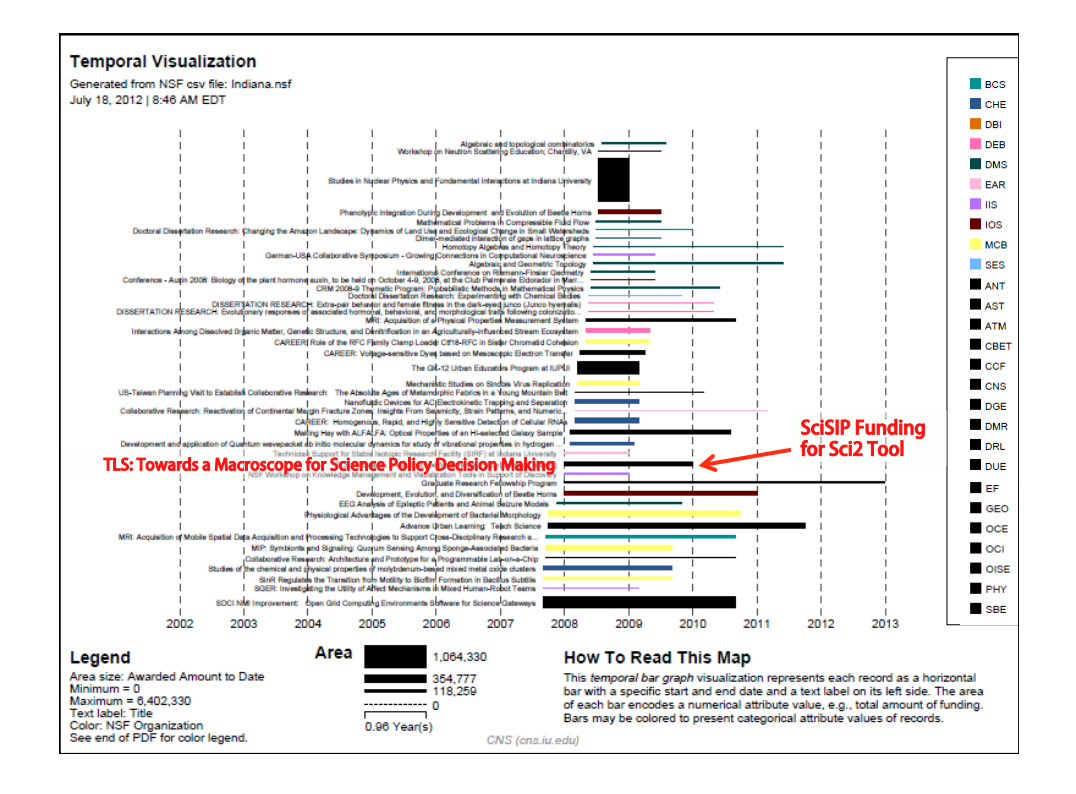

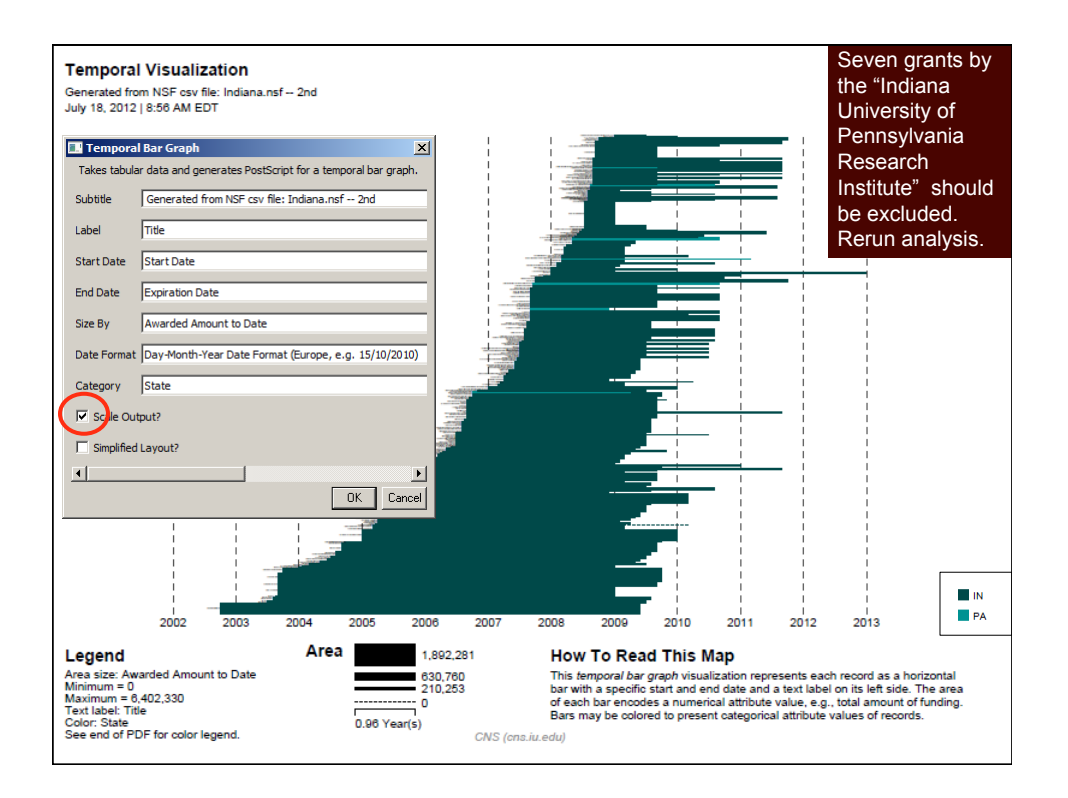

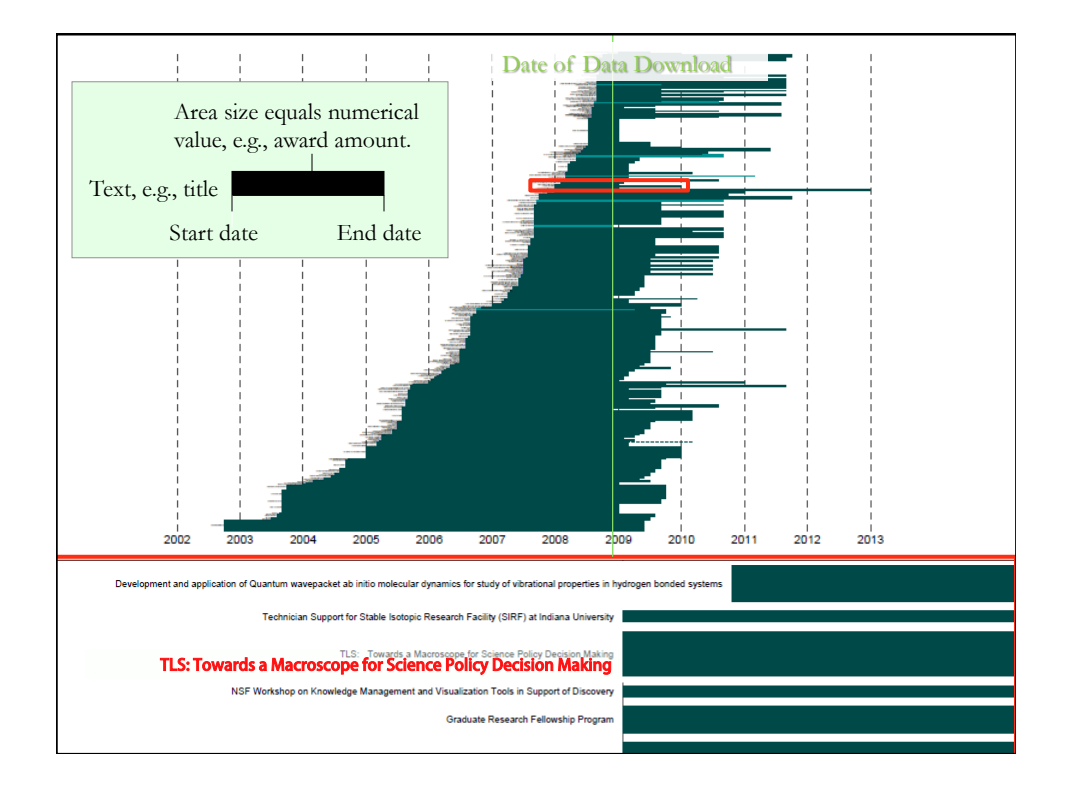

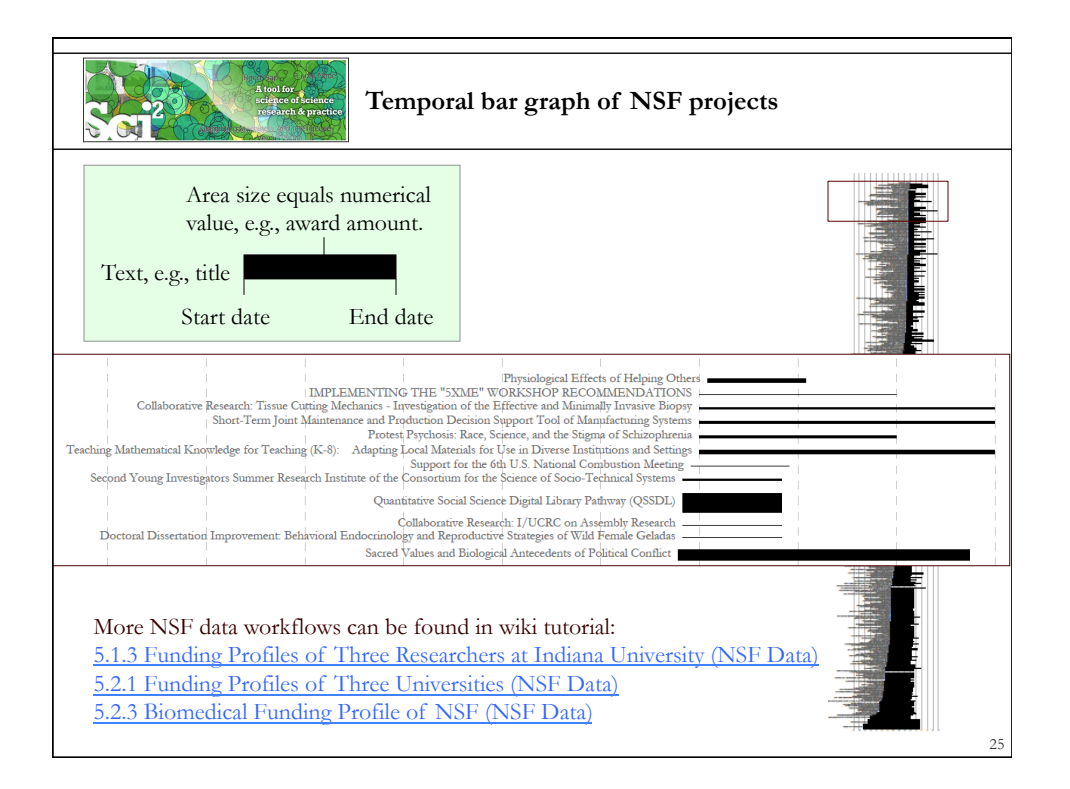

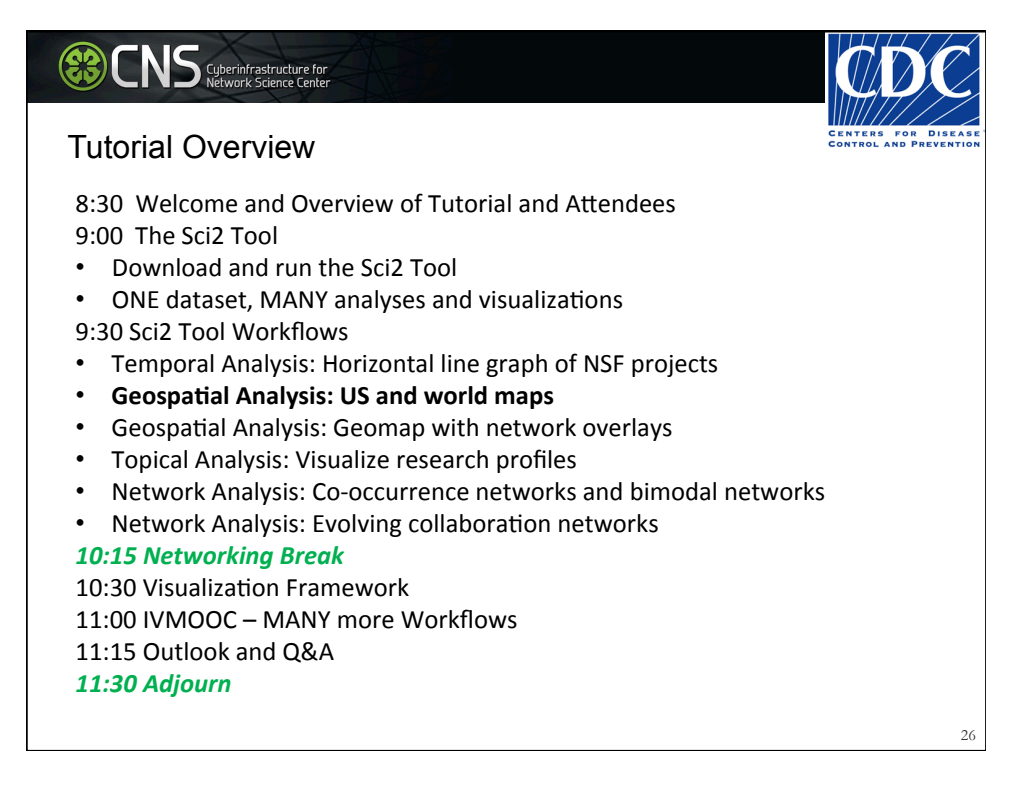

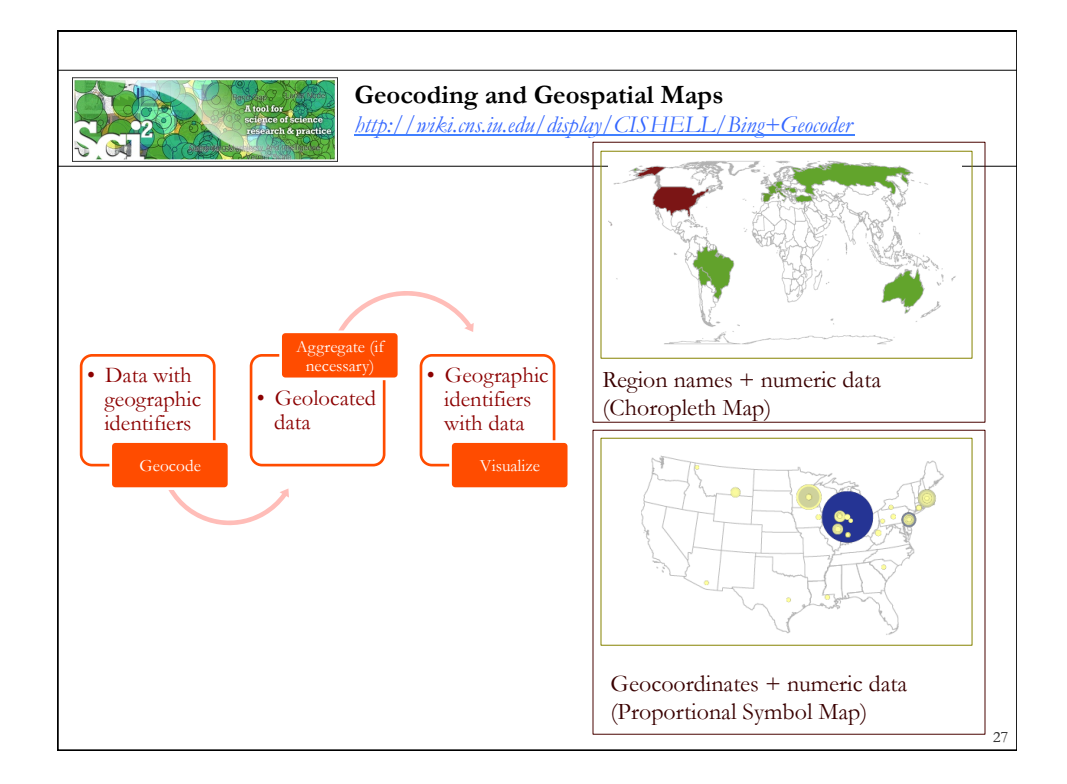

| C P .    |                                        | A tool for<br>science of<br>research of | science<br>k practice | oad Fil               | e with A             | Address and Times Cited Fields                                                |
|----------|----------------------------------------|-----------------------------------------|-----------------------|-----------------------|----------------------|-------------------------------------------------------------------------------|
| Ru<br>Ci | un ' <i>File &gt; I</i><br>reate a map | Load'<br>o of infl                      | and selo<br>uenza p   | ect the s<br>atents h | ample da<br>eld by d | ata table ' <i>sampledata/geo/usptoInfluenza.csv</i> '<br>ifferent countries. |
|          | A                                      | В                                       | С                     | D                     | E                    |                                                                               |
| 1        | Country                                | Latitude                                | Longitude             | Patents               | Times Cited          | oioi Data Manager                                                             |
| 2        | Hungary                                | 47.16116                                | 19.504959             | 0.083333333           | 4                    | CSV file: C:\sci2\sampledata\geo\usptoInfluenza.csv                           |
| 3        | Belgium                                | 50.500992                               | 4.47677               | 3.017857143           | 11                   |                                                                               |
| 4        | Germany                                | 51.090839                               | 10.45424              | 4.783333333           | 4                    |                                                                               |
| 5        | Canada                                 | 62.35873                                | -96.582092            | 5.539285714           | 21                   |                                                                               |
| 6        | Russia                                 | 59.461479                               | 108.831779            | 0.266666667           | 2                    |                                                                               |
| 7        | Austria                                | 47.69651                                | 13.34577              | 4.2                   | 17                   |                                                                               |
| 8        | Netherlands                            | 52.108089                               | 5.33033               | 1                     | 2                    |                                                                               |
| 9        | Switzerland                            | 46.813091                               | 8.22414               | 0.507575758           | 6                    |                                                                               |
| 10       | Taiwan                                 | 23.599751                               | 121.023811            | 2                     | 3                    |                                                                               |
| 11       | Australia                              | -24.916201                              | 133.393112            | 1.617857143           | 23                   |                                                                               |
| 12       | United States                          | 39.83                                   | -98.58                | 73.9983889            | 220                  |                                                                               |
| 13       | France                                 | 46.712448                               | 1.71832               | 2.201165501           | 9                    |                                                                               |
| 14       | South Africa                           | -28.483219                              | 24.676991             | 0.333333333           | 1                    |                                                                               |
| 15       | Japan                                  | 37.487598                               | 139.838287            | 15.99166667           | 39                   |                                                                               |
| 16       | Israel                                 | 31.389299                               | 35.36124              | 3.5                   | 3                    |                                                                               |
| 17       | United Kingdom                         | 54.313919                               | -2.23218              | 3.85                  | 12                   |                                                                               |
|          | u                                      |                                         |                       |                       |                      | 28                                                                            |
|          |                                        |                                         |                       |                       |                      | 20                                                                            |

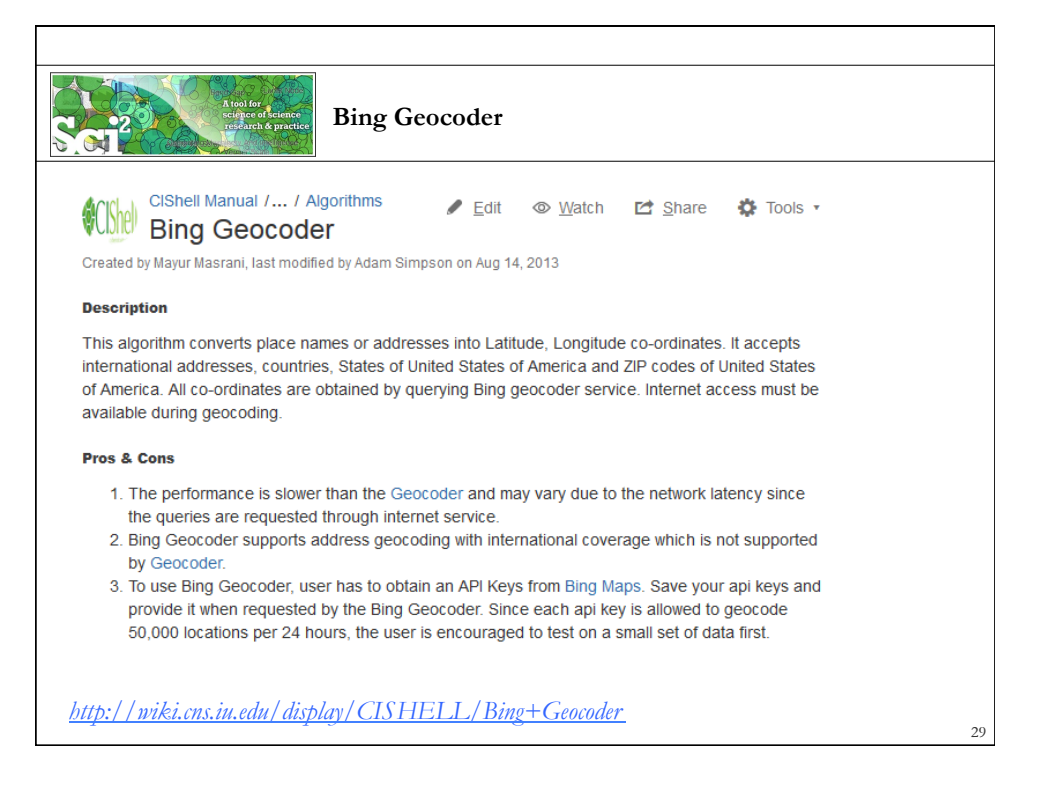

| A lost for<br>reduce of dense.<br>Using Bin                                                                                                    | ng Geocoder                                                                                                    |
|----------------------------------------------------------------------------------------------------|----------------------------------------------------------------------------------------------------|
| Run 'Analysis > Geospatial > Bing Geo                                                                                                    | ocoder'                                                                                                    |
| Sci2 Tool<br>File Data Preparation Preprocessing Analysis Modeling Visualization<br>Console<br>Welcome to the Science of Science Tool<br>The development of this tool is supporte<br>Networks                                                                                                    | n R Help<br><sup>1</sup> An Help<br><sup>1</sup> Coder<br>er<br>fie: C:\Users\Varbourdational\Temp\temp\Preprocessed-usptoInfluenza-493533275362797712.csv |
| Bing Geocoder       X         Geocodes place names to geographic coordinates (latitudes and longtudes) using Bing. Ensure your machine is connected to the Internet. Each App Key is limited to 50,000 requests per day. Performance may vary due to network latency;         Bing App key       Image: Comparison of the image: Comparison of the image: | Enter your Bing app key.<br>You can obtain one from <u>here</u>                                                                                            |
|                                                                                                    | 30                                                                                                    |

|       |                | A tool f          | pr<br>of science | agregat           | e by Co         |       | +++=T          |                         | Pro                   | eprocessin<br>General<br>Temporal | g Analysis Mode<br>Extract Top<br>Extract Top | ling Visualiz<br>N% Records<br>N Records | ation<br>s |
|-------|----------------|-------------------|------------------|-------------------|-----------------|-------|----------------|-------------------------|-----------------------|-----------------------------------|-----------------------------------------------|------------------------------------------|------------|
|       |                |                   | ch & practice    | iggitgat          | c by Col        | uII   | uy             |                         |                       | Geospatia<br>Topical              | Aggregate                                     | Data                                     |            |
| Aggr  | egate Data w   | as selected.      |                  |                   |                 |       |                |                         | Aggrega               | te Data                           |                                               |                                          | ×          |
| Impl  | ementer(s): C  | hintan Tank       |                  |                   |                 |       |                |                         | Aggre                 | gate data i                       | n the table based o                           | n a column.                              |            |
| Doci  | imentation: h  | http://wiki.cr    | ns.iu.edu/disj   | olay/CISHEL       | L/Aggregate     | +D    | ata            |                         |                       |                                   | Country                                       |                                          | <u>a</u>   |
| Inpu  | t Parameters:  |                   |                  |                   |                 |       |                | ·                       | Aggregate c           | on column                         | Country                                       |                                          | <u>•</u>   |
| Aggr  | egate on colu  | ımn: Country      |                  |                   |                 |       |                | 1                       | imes Cited            |                                   | Sum                                           | •                                        | 0          |
| Delir | niter for Cou  | ntry:             |                  |                   |                 |       |                |                         |                       |                                   |                                               |                                          |            |
| Long  | itude: AVER    | AGE               |                  |                   |                 |       |                | L                       | atitude               |                                   | Average                                       |                                          | •          |
| Latit | ude: AVERA     | GE<br>r           |                  |                   |                 |       |                |                         | ongitude              |                                   | Average                                       | <b>T</b>                                 |            |
| lime  | s Cited: SUN   | l<br>Murana of La | indo achuma i    | more altimated de |                 | 11    | aca omatu m    | luce                    | ongitude              |                                   | Average                                       |                                          | <u>.</u>   |
| Aggi  | egated by "    | All rows of Lo    | ngitude colum    | n were skipped di | due to no non-n | iuii, | l non empty va | nues.                   | Delimiter for         | Country                           | 1                                             |                                          | 0          |
| Ereco | egated by . 1  | ue "Country"      | values added t   | o "Count" colu    | ule to no non   | -1101 | i, non-empty   | values.                 |                       |                                   | _                                             |                                          | <u> </u>   |
| ricq  | acticy of unit | fue country       | values added t   | o count colu      |                 |       |                |                         |                       |                                   |                                               | OK Ca                                    | ncel       |
|       | А              | В                 | С                | D                 |                 | 4     | A              | В                       | -                     | C                                 | D                                             | E .                                      | <b>-</b>   |
| 1     | Times Cited    | Latitude          | Longitude        | Country           |                 | 1     | Times Cited    | Latitude                | Long                  | gitude                            | Country                                       | Count                                    |            |
| 2     | 7              | 42.02946091       | -87.68838501     | United States     |                 | 2     | 14680          | [41.10645               | rj [-82.              | 45309TJ                           | United States                                 | 194                                      | -          |
| 3     | 0              |                   |                  |                   |                 | 3     | 1802           | 47 50600                | CE [10.0              | 00000                             | 11                                            | 57                                       | -          |
| 4     | 0              |                   |                  |                   |                 | 4     | 398            | 47.50622                | 61 [19.0<br>61 [19.0  | 094511                            | Hungary                                       | 14                                       |            |
| 5     | 2              | 42.34999466       | -71.08765411     | United States     |                 | 5     | 101            | 22 08420                | 1] [127<br>f] [24.9   | .064511]                          | South Korea                                   | 4                                        | -          |
| 6     | 14             | 41.70074844       | -86.23918915     | United States     |                 | 7     | 57             | [32.06439<br>[46 76951] | 1] [34.0<br>7f] [32.9 | 512371]<br>505135fl               | Bomania                                       | 1                                        | -          |
| 7     | 15             | 41.70074844       | -86.23918915     | United States     |                 | 2     | 55             | 40.70851                | f] [7.20              | 15657fl                           | Switzerland                                   | 2                                        | -          |
| 8     | 29             | 41.89422607       | -87.61901855     | United States     |                 | 9     | 455            | 47.00013                | () [7.20<br>(1) [2.20 | 22702fl                           | France                                        | 12                                       | -          |
| 9     | 32             | 41.70074844       | -86.23918915     | United States     |                 | 10    | 400            | 52 15457                | f] [4.40              | 2327021j<br>9463fl                | Netherlands                                   | 5                                        | -          |
| 10    | 7              | 41.70074844       | -86.23918915     | United States     |                 | 11    | 21             | [49 94471               | 7f] [84.9             | 528114fl                          | Russia                                        | 2                                        | H          |
| 11    | 5              | 41.70074844       | -86.23918915     | United States     |                 | 12    | 1112           | 41 54598                | 2f] [1 7              | 138832fl                          | Snain                                         | 13                                       | H          |
| 12    | 2              | 41.11500168       | -85.73377991     | United States     |                 | 13    | 1381           | 43.35265                | 4f] [12.3             | 727126fl                          | Italy                                         | 46                                       | H          |
| 13    | 10             | 47.50622177       | 19.06481934      | Hungary           |                 | 14    | 188            | -22.49466               | 57f] [-45             | 4818fl                            | Brazil                                        | -10                                      |            |
| 14    | 44             | 41./0074844       | -86.23918915     | United States     |                 | 15    | 56             | 51,24459                | f] [10.3              | 360385f1                          | Germany                                       | 2                                        |            |
| 15    | 0              | 47.50622559       | 19.06481934      | Hungary           |                 | 16    | 0              | [-16,4990               | lf] [-68              | 14626fl                           | Bolivia                                       | 1                                        | 31         |
| 16    | 19             | 41./0074844       | -86.23918915     | United States     |                 |       | v              | 1 10.4550.              |                       | 1.0201                            |                                               | -                                        | 1 51       |

|                                       | ol for                             | 01            |                                                   | Choropleth                                                     | Мар                                          |
|---------------------------------------|------------------------------------|---------------|---------------------------------------------------|----------------------------------------------------------------|----------------------------------------------|
|                                       | nce of science<br>earch & practice | Chorop        | leth Map                                          |                                                                | Color-codes the nar<br>proportion to associ  |
| isualization R Help<br>General +      |                                    |               |                                                   | Subtitle                                                       | Generated from CS                            |
| Temporal >                            | Dreportion                         | nal Sumbal N  | 1-m                                               | Мар                                                            | World                                        |
| Topical                               | Choroplet                          | h Map         | Iab                                               | Region Name                                                    | Country                                      |
| Networks                              | Geospatia                          | I Network Lay | yout with Base Map                                |                                                                |                                              |
|                                       |                                    |               |                                                   | Color By                                                       | Times Cited                                  |
|                                       |                                    |               |                                                   | Color By<br>Color Scaling                                      | Times Cited                                  |
|                                       |                                    |               |                                                   | Color By<br>Color Scaling<br>Color Range                       | Times Cited Logarithmic Yellow to Blue       |
|                                       |                                    |               | 1010<br>0101 Data Manager                         | Color By<br>Color Scaling<br>Color Range                       | Times Cited<br>Logarithmic<br>Yellow to Blue |
| Right-click and<br>PostScript file. U | <b>Save</b> map<br>Use PostS       | o as<br>cript | Data Manager     CSV file: C:\sci2     Geospatial | Color By<br>Color Scaling<br>Color Range<br>2\sampledata\geo\u | Yellow to Blue                               |

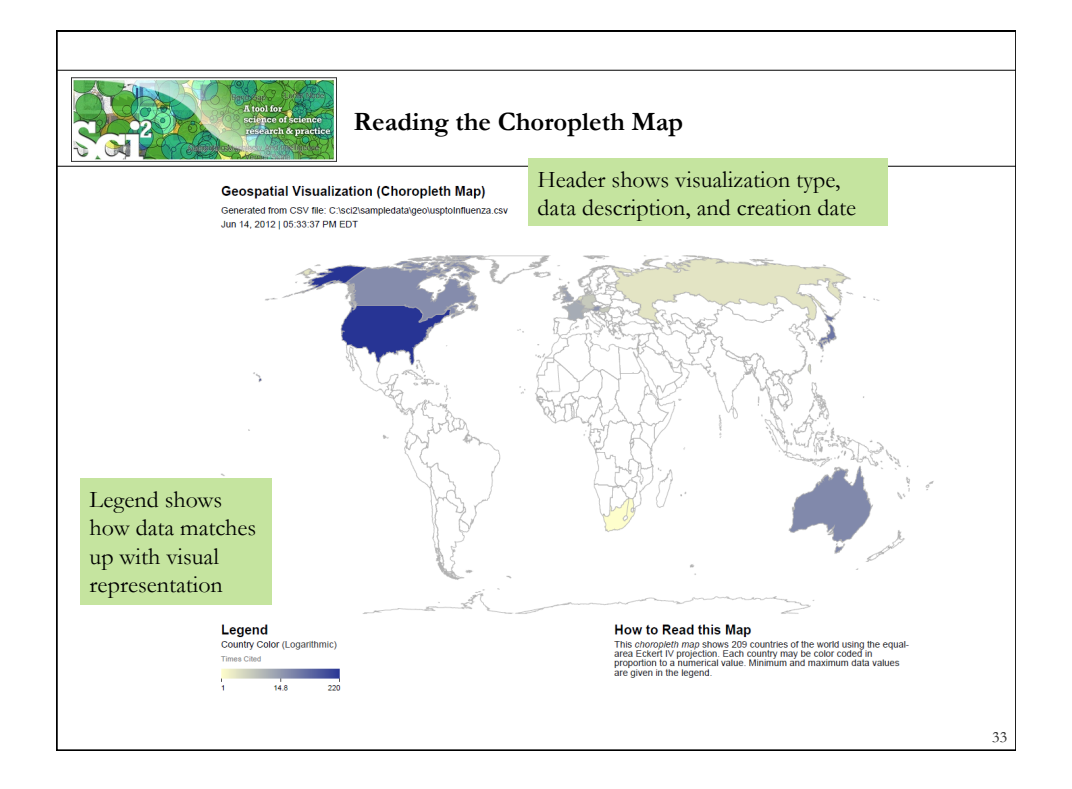

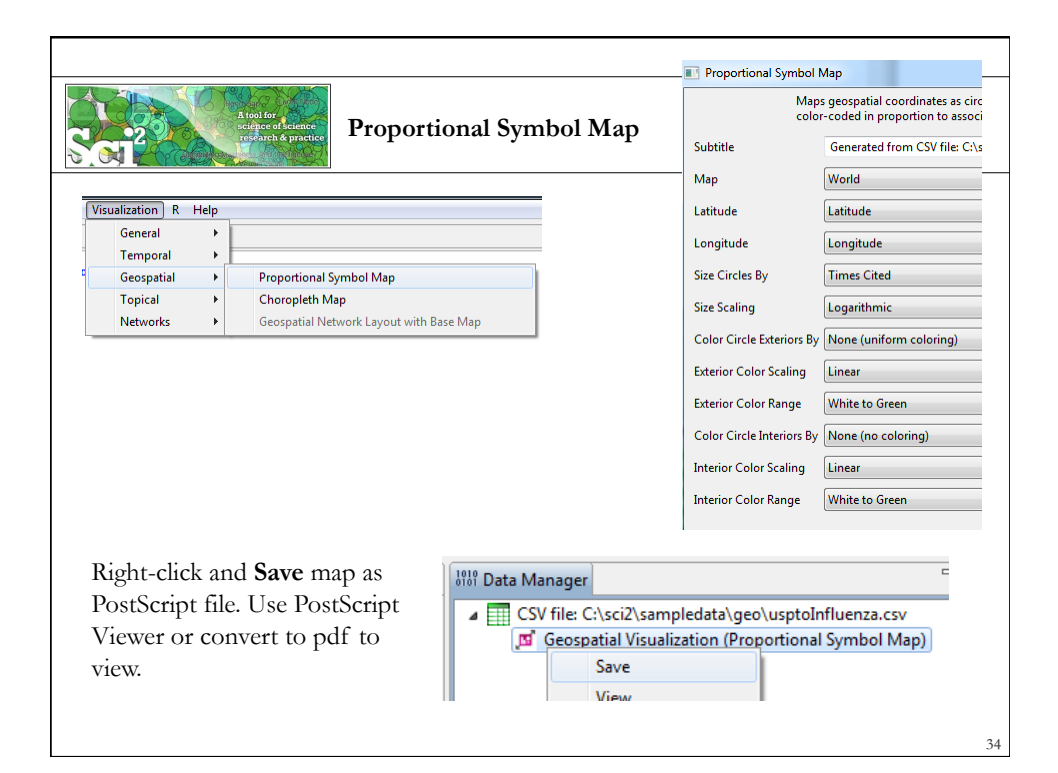

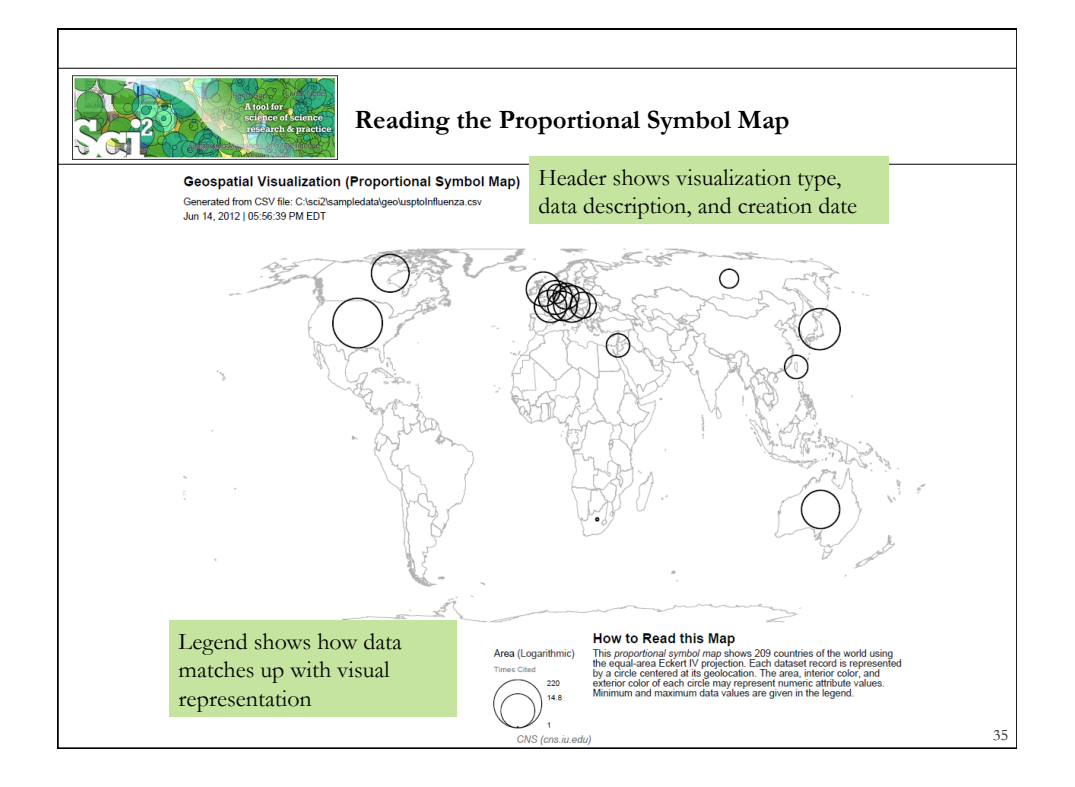

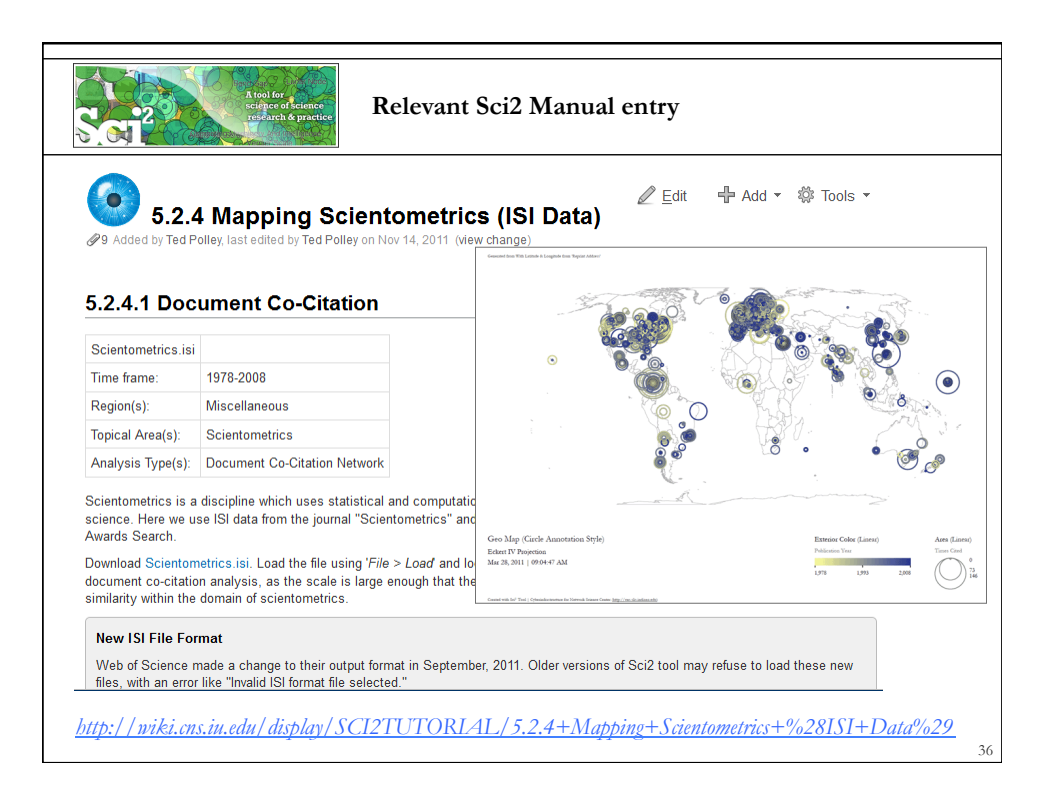

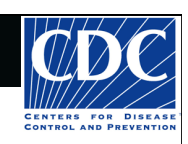

# **Tutorial Overview**

CNS Cyberinfrastructure for Network Science Center

8:30 Welcome and Overview of Tutorial and Attendees 9:00 The Sci2 Tool

- Download and run the Sci2 Tool
- ONE dataset, MANY analyses and visualizations

9:30 Sci2 Tool Workflows

- Temporal Analysis: Horizontal line graph of NSF projects
- Geospatial Analysis: US and world maps
- Geospatial Analysis: Geomap with network overlays
- Topical Analysis: Visualize research profiles
- Network Analysis: Co-occurrence networks and bimodal networks
- Network Analysis: Evolving collaboration networks

## 10:15 Networking Break

10:30 Visualization Framework

11:00 IVMOOC - MANY more Workflows

11:15 Outlook and Q&A

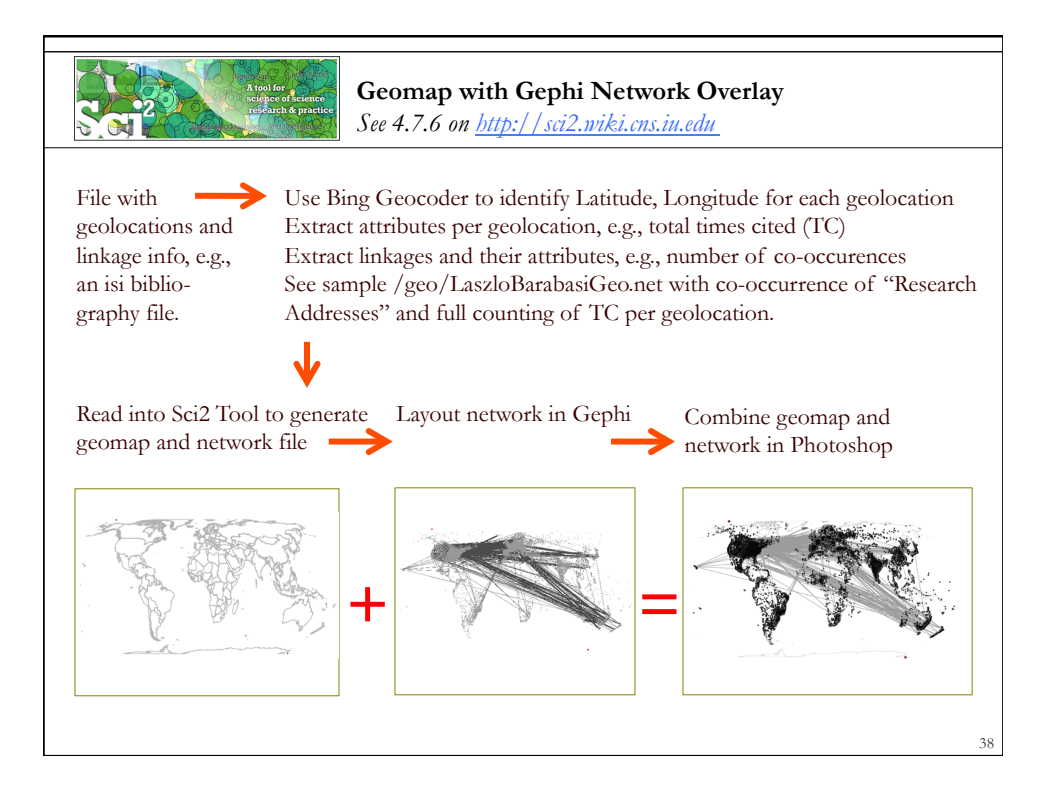

| research & practice                     |                                                                                                    |
|-----------------------------------------|----------------------------------------------------------------------------------------------------|
| ishboard → Sci2 Manual → → 4 Workflow E | Design > 4.7 Geospatial Analysis (Where) Browse ▼ Log In Search Confluence                                                                                                    |
| Search                                  |                                                                                                    |
| Home                                    | 4.7.6 Using Gephi to Render Networks Overlaid on                                                                                                    |
| 1 Introduction                          | Geo Maps                                                                                                    |
| 2 Getting Started                       | Leading and Cauley Consideration Files in ColO                                                                                                    |
| 3 Algorithms, Tools, and Plugins        | Loading and Saving Geovisianzation Files in Sciz                                                                                                    |
| 4 Workflow Design                       | This algorithm allows for the geospatial visualization of network data. The algorithm produces a<br>network file and corresponding black map. Goobi is used to get the network produced by Sci2. Once |
| 4.1 Overview                            | the network has been edited in Gephi it can be exported in a format that will allow it to be overlaid on                                                                                              |
| 4.2 Data Acquisition and Preparation    | the map, facilitating visualization of the geospatial data. The following is a brief workflow explaining the                                                                                          |
| 4.3 Database Loading and Manipulation   | process, beginning to end.                                                                                                    |
| 4.4 Summaries and Table Extractions     | 1. Load this network in Sci2.                                                                                                    |
| 4.5 Statistical Analysis and Profiling  | 2. Once the network had been loaded in Sci2 run "Visualization > Geospatial > Geo Map (network                                                                                                    |
| 4.6 Temporal Analysis (When)            | template, not fully rendered)" and set the following parameters:                                                                                                    |
| 4.7 Geospatial Analysis (Where)         | 😴 Geo Maps (network template)                                                                                                    |
| 4.8 Topical Analysis (What)             | Creates a world map, and processes the input network so that latitude                                                                                                    |
| 4.9 Network Analysis (With Whom?)       |                                                                                                    |
| 4.10 Modeling (Why?)                    | Map Countries 💽                                                                                                    |
| 5 Sample Workflows                      |                                                                                                    |
| 6 Sample Science Studies & Online       | Latitude ypos                                                                                                    |
| 7 Extending the Sci2 Tool               | Longitude xpos                                                                                                    |
| 8 Relevant Datasets and Tools           |                                                                                                    |
| 9 References                            | OK Cancel                                                                                                    |
|                                         |                                                                                                    |

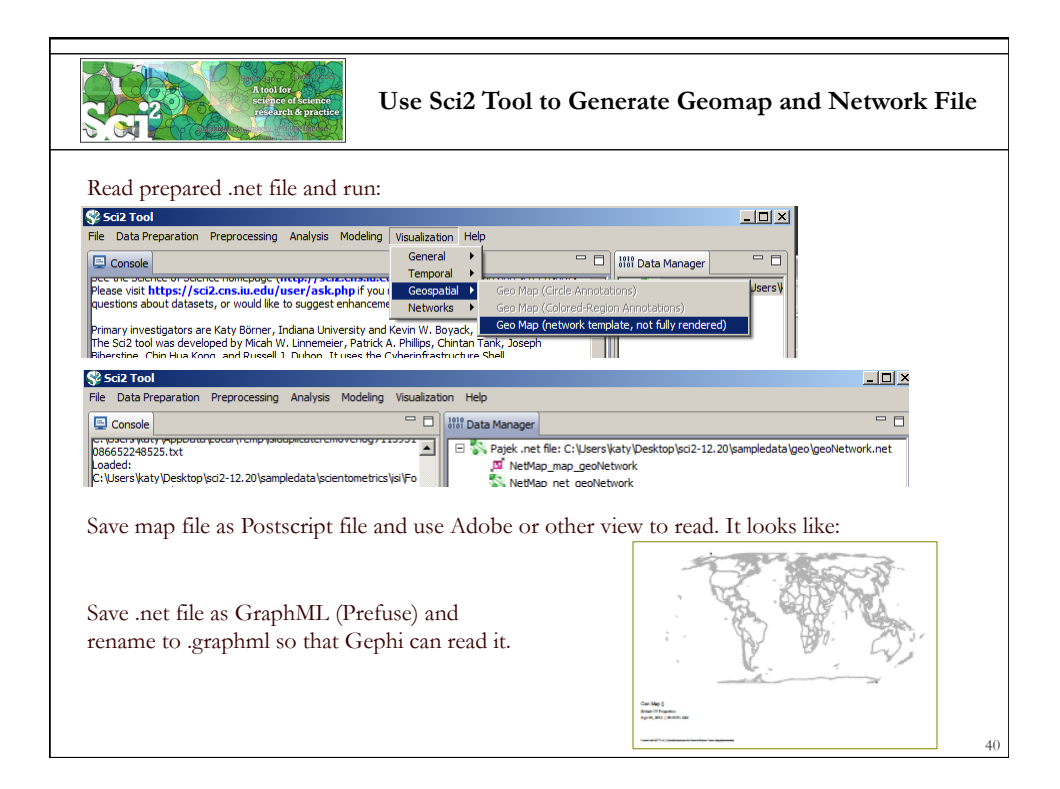

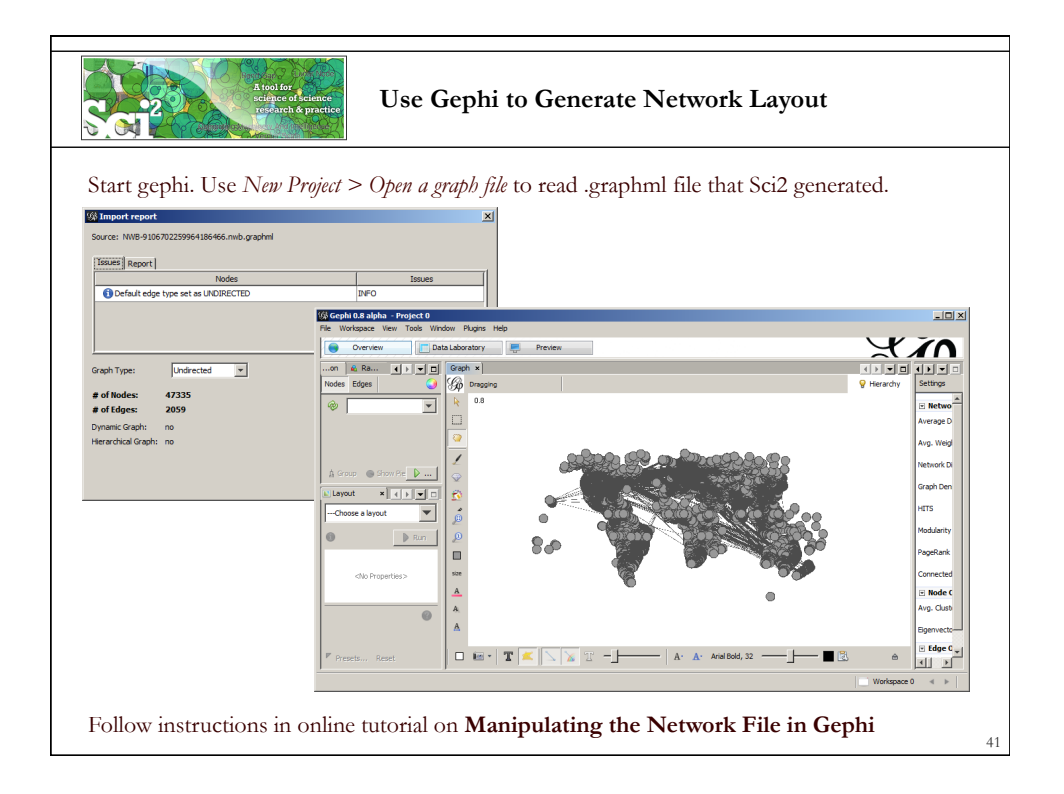

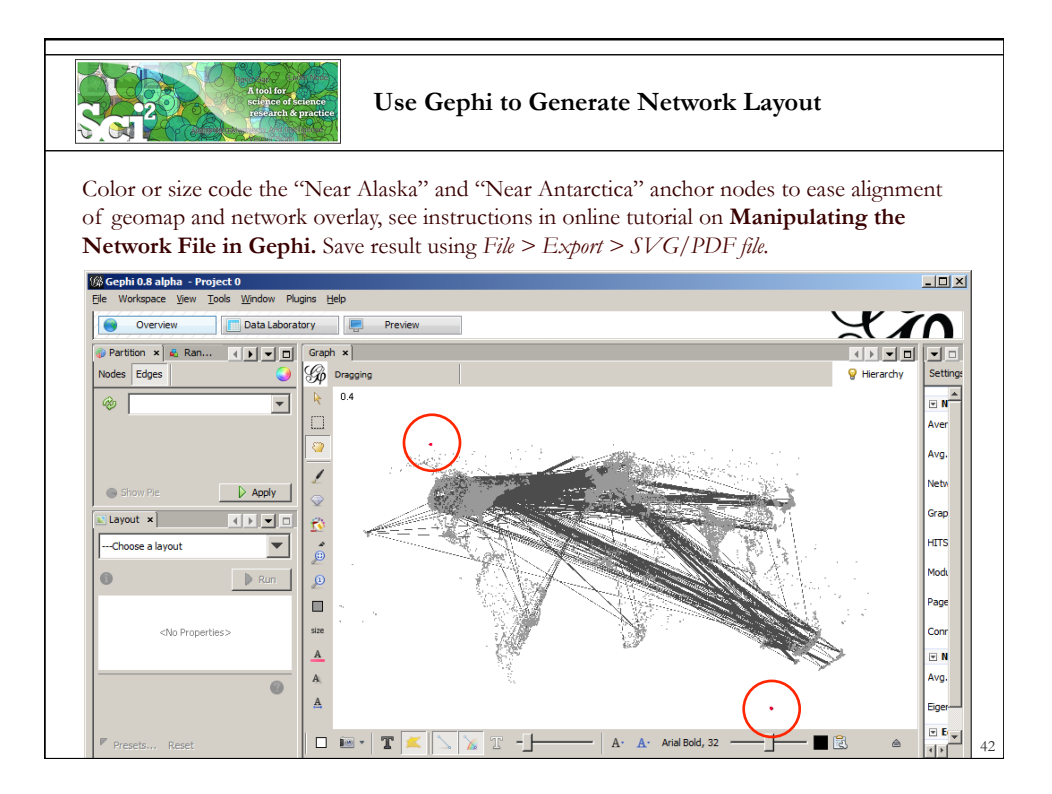

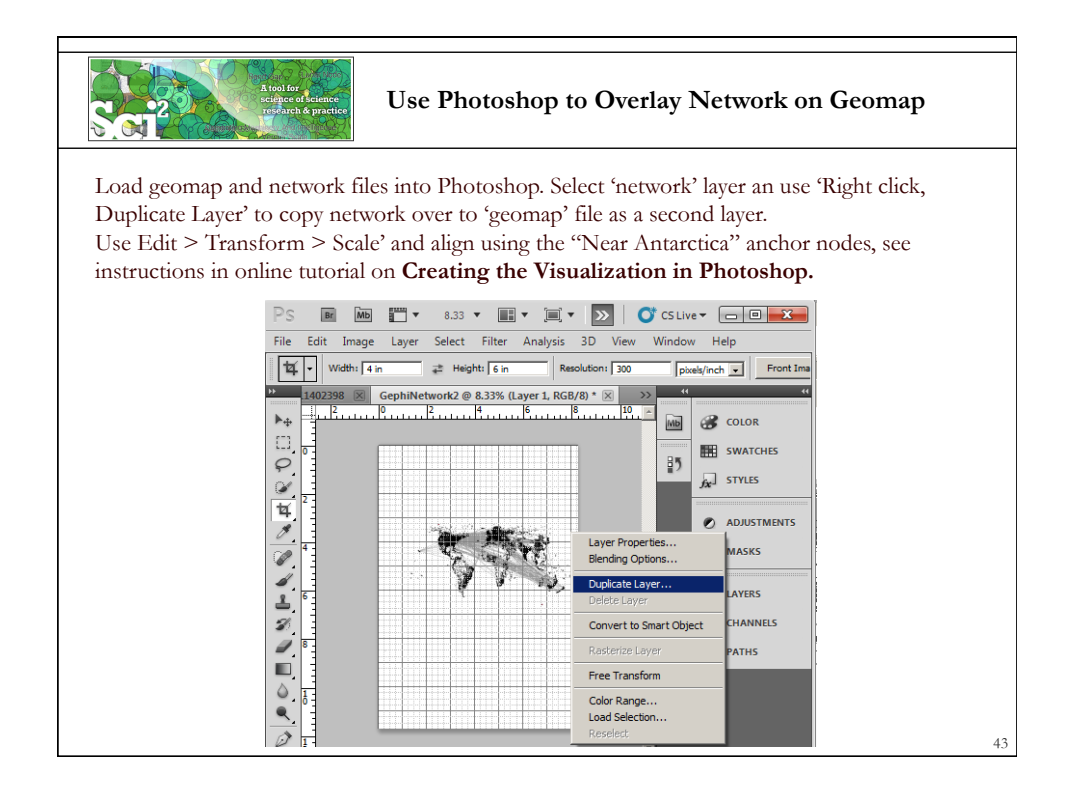

|              | A field for encoded and the second second seco | Use Photoshop to Overlay Network on Geomap                                                                 |
|--------------|----------------------------------------------------------------------------------------------------|----------------------------------------------------------------------------------------------------|
| PS File      | Edit         Image         Layer         Select         Filter         An.           Undg Move         Ctrl+Z         Step Forward         Shift+Ctrl+Z         Step Badyward         Alt+Ctrl+Z                                                                                                    | alysis 3D View Window Help ■ ● ● ● ● ** 25% ▼ ■ ▼ ■ ▼   ESSENT7<br>● 〒4>92 日 4 4   子 3 日   子 3 日 4 1 4   伊 |
| Geow         | Fage Shift+Ctrl+F                                                                                                    |                                                                                                    |
|              | Cut Ctrl+X                                                                                                    |                                                                                                    |
|              | Copy Ctrl+C                                                                                                    |                                                                                                    |
|              | Copy Merged Shift+Ctrl+C                                                                                                    |                                                                                                    |
|              | Paste Ctrl+V                                                                                                    |                                                                                                    |
| 14           | Clear                                                                                                    |                                                                                                    |
|              | Check Spelling<br>Find and Replace Te <u>x</u> t                                                                                                    |                                                                                                    |
| 2            | Fill Shift+F5<br>Stroke                                                                                                    |                                                                                                    |
| 2            | Content-Aware Scale Alt+Shift+Ctrl+C                                                                                                    |                                                                                                    |
| 3            | Eree Transform Ctrl+T                                                                                                    |                                                                                                    |
|              | Transform                                                                                                    | Again Shift+Ctrl+T                                                                                         |
|              | Auto-Align Layers                                                                                                    | Scale                                                                                                    |
| <u> </u>     | Auto-bieno Layers                                                                                                    | Rotate                                                                                                    |
| 0.4          | Define Brush Preset                                                                                                    | Skew                                                                                                    |
| Τ.           | Define Custom Shane                                                                                                    | Perspective                                                                                                |
| k            | Purge                                                                                                    | Warp                                                                                                    |
| 2° % 🔲       | Adobe PDF Presets<br>Preset Manager<br>Remote Connections                                                                                                    | Rotate 300°<br>Rotate 90° CW<br>Rotate 90° CCW                                                             |
| 25%<br>ANIM/ | Color Settings Shift+Ctrl+K<br>Assign Profile                                                                                                    | Filp Horizontal<br>Filp Vertical                                                                           |
| Reco         | Convert to Profile                                                                                                    |                                                                                                    |

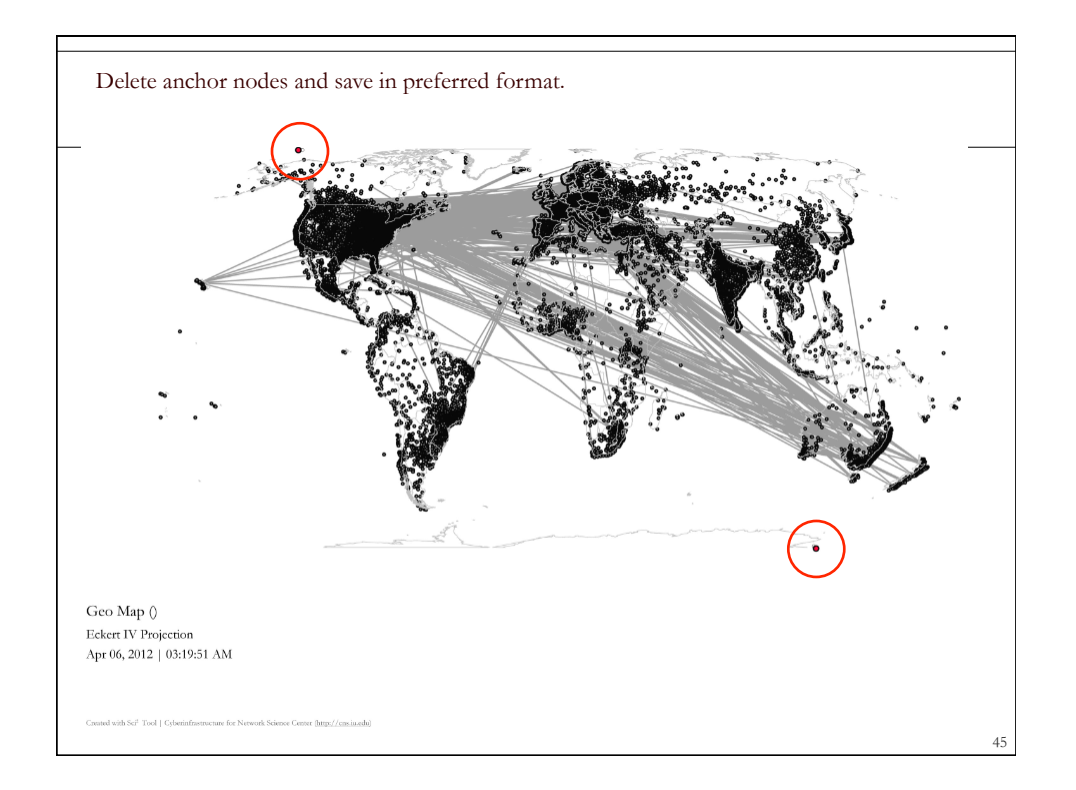

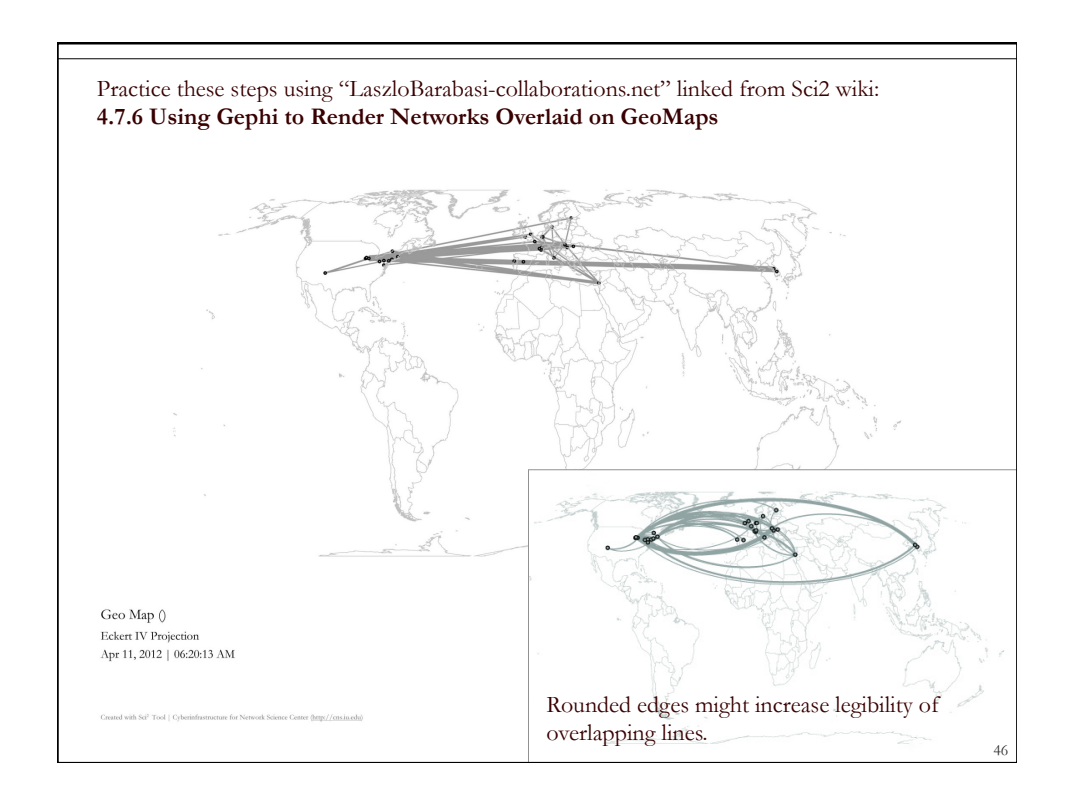

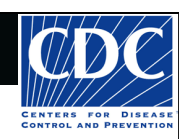

# **Tutorial Overview**

CNS Cyberinfrastructure for Network Science Center

8:30 Welcome and Overview of Tutorial and Attendees 9:00 The Sci2 Tool

- Download and run the Sci2 Tool
- ONE dataset, MANY analyses and visualizations

9:30 Sci2 Tool Workflows

- Temporal Analysis: Horizontal line graph of NSF projects
- Geospatial Analysis: US and world maps
- Geospatial Analysis: Geomap with network overlays
- Topical Analysis: Visualize research profiles
- · Network Analysis: Co-occurrence networks and bimodal networks
- Network Analysis: Evolving collaboration networks

# 10:15 Networking Break

10:30 Visualization Framework

11:00 IVMOOC - MANY more Workflows

11:15 Outlook and Q&A

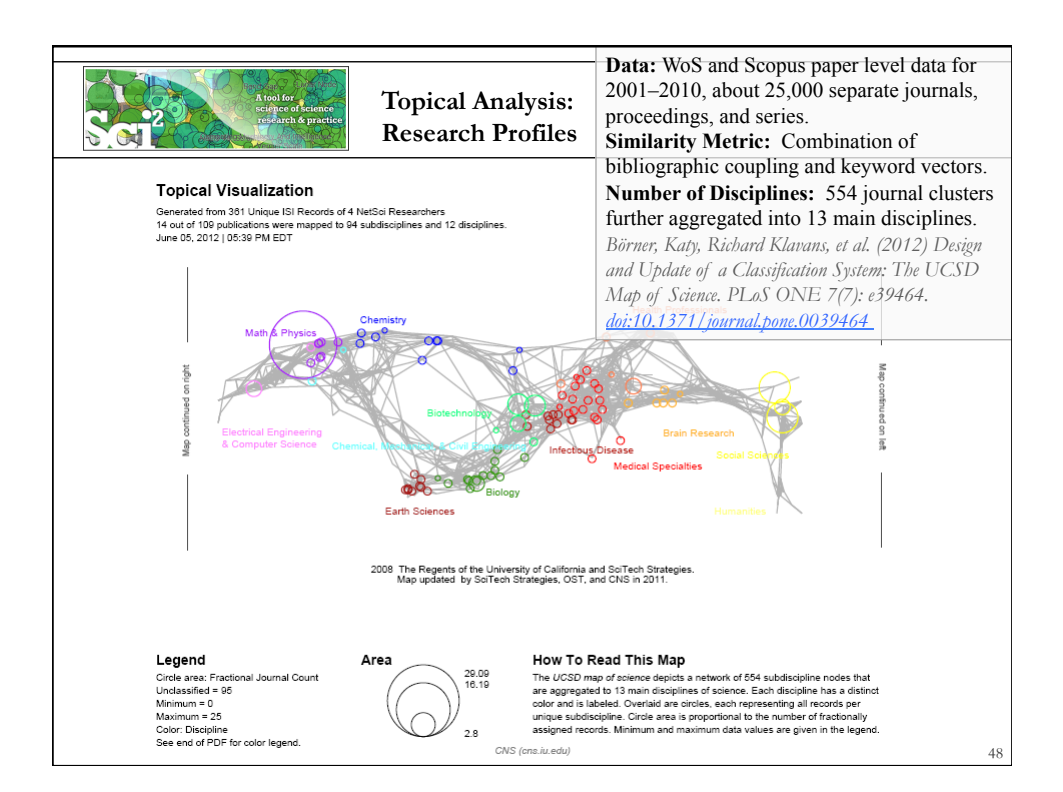

| Research Profiles—I                                                                                                    | Publication Data                                                     |
|----------------------------------------------------------------------------------------------------|----------------------------------------------------------------------|
| Load an ISI (*.isi), Bibtex (*.bib), Endnote Export<br>(*.scopus) file such as /sci2/sampledata/scientometrics/                                                                                                    | Format (*.enw), Scopus csv<br>' <i>isi/FourNetSciResearchers.isi</i> |
| 😴 Sci2 Tool                                                                                                    |                                                                      |
| File Data Preparation Preprocessing Analysis Modeling Visualization R Help                                                                                                    |                                                                      |
| Console     General     Cyberinfrastructure for Network Science Center     (http://cns.iu.edu) at Indiana University. Many algorithm     plugins were derived from the Network Workbench Tool     (http://nwb.cns.iu.edu).     Science Map     Networks     Science Map | rs (katy/pesktop/TOOL<br>via Journals<br>via 554 Fields              |
| Please cite as follows:<br>Sci2 Team. (2009). Science of Science (Sci2) Tool. Indiana<br>University and SciTech Strategies, http://sci2.cns.iu.edu.                                                                                                    |                                                                      |
| Run 'Visualization > Topical > Science Map via Journals                                                                                                    | , ·                                                                  |
| using parameters given to the right.                                                                                                    | Science Map via Journals                                             |
| Postscript file will appear in Data Manager.                                                                                                    | Subtitle Generated from 361 Unique ISI Records                       |
| Save and open with a Postscript Viewer.                                                                                                    | Journal Column Journal Title (Full)                                  |
| r · · · · ·                                                                                                    | Scaling Factor 1.0                                                   |
|                                                                                                    | Simplified Layout?                                                   |
|                                                                                                    | Show Export Window?                                                  |
|                                                                                                    | OK Cancel 49                                                         |

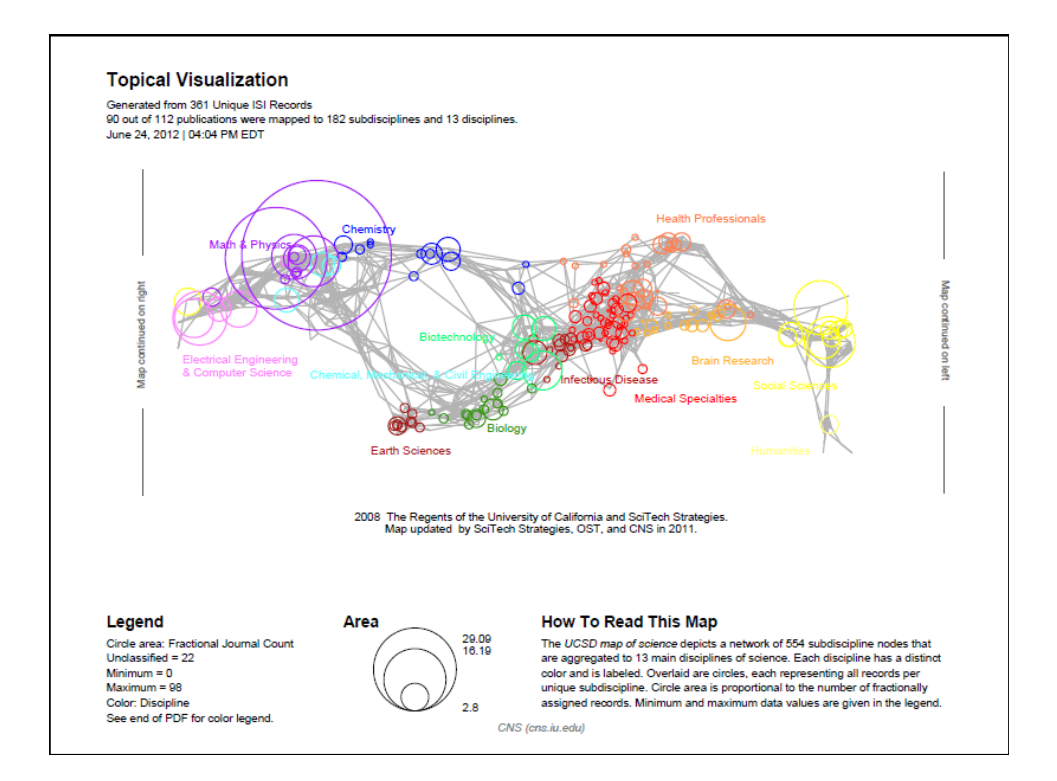

#### **Topical Visualization**

Generated from 361 Unique ISI Records 90 out of 112 publications were mapped to 182 subdisciplines and 13 disciplines. June 24, 2012 | 04:04 PM EDT

Biology

1 BMC EVOLUTIONARY BIOLOGY 1 NATURWISSENSCHAFTEN

#### Biotechnology

- 1 BMC BIOINFORMATICS 2 FEBS JOURNAL 1 GENOME RESEARCH
- **1** INTERNATIONAL MICROBIOLOGY 1 NATURE BIOTECHNOLOGY
- 1 NATURE GENETICS 1 NATURE REVIEWS GENETICS 1 NUCLEIC ACIDS RESEARCH 2 PROTEOMICS
- Brain Research
- 5 JOURNAL OF MATHEMATICAL PSYCHOLOGY

#### Chemical, Mechanical, & Civil Engineering

1 JOURNAL OF CERAMIC PROCESSING RESEARCH 2 MATERIAS SCIENCE AND ENGINEERING A-STRUCTURAL MATERIA... 1 PHYSICS WORLD 1 SCIENTIFIC AMERICAN

#### Chemistry

- 1 COMPUTER PHYSICS COMMUNICATIONS 2 JOURNAL OF CHEMICAL INFORMATION AND COMPUTER SCIENCES
- 1 JOURNAL OF THE INDIAN INSTITUTE OF SCIENCE 1 PURE AND APPLIED CHEMISTRY
- Earth Sciences
- 1 CURRENT SCIENCE

#### Electrical Engineering & Computer Science

- 1 ASIST 2003: PROCEEDINGS OF THE 66TH ASIST ANNUAL MEETING. 1 CANADIAN JOURNAL OF INFORMATION AND LIBRARY SCIENCE-REV...
- EXAMPLAY SOURCE OF INFORMATION AND LIBRART SCIENCE THE V. SIERE TRANSACTIONS ON PROFESSIONAL COMMUNICATION 1 INFORMATION TECHNOLOGY AND LIBRARIES 5 JOURNAL OF INFORMATION SCIENCE 3 JOURNAL OF THE AMERICAN SOCIETY FOR INFORMATION SCIENCE

- 5 JOURNAL OF THE AMERICAN SOCIETY FOR INFORMATION SCIENC. 2 LIBRARY QUARTERLY
- 1 LIBRI 1 PROCEEDINGS OF THE AMERICAN SOCIETY FOR INFORMATION SC..

#### Health Professionals

- 1 ANNALS OF BIOMEDICAL ENGINEERING
- 1 BULLETIN OF THE MEDICAL LIBRARY ASSOCIATION 1 CROATIAN MEDICAL JOURNAL

- 2 JOURNAL OF APPLIED PHYSIOLOGY 1 JOURNAL OF PUBLIC HEALTH DENTISTRY 1 METHODS OF INFORMATION IN MEDICINE 1 PLASTIC AND RECONSTRUCTIVE SURGERY
- 1 TEXAS MEDICINE 1 UNEALL CHIRURG
- 1 WIENER KLINISCHE WOCHENSCHRIFT

Humanities 1 BULLETIN OF THE ATOMIC SCIENTISTS

## Infectious Diseases

1 FEMS MICROBIOLOGY LETTERS 1 JOURNAL OF BACTERIOLOGY

## Math & Physics

1 ADVANCES IN APPLIED PROBABILITY

CNS (cns.iu.edu)

#### **Topical Visualization**

Generated from 381 Unique ISI Records 90 out of 112 publications were mapped to 182 subdisciplines and 13 disciplines. June 24, 2012 | 04:04 PM EDT

#### Math & Physics

- 10 APPLIED PHYSICS LETTERS 1 BRAZILIAN JOURNAL OF PHYSICS
- 3 CHAOS SOLITONS & FRACTALS 1 COMPLEXITY

- 1 COMPLEATIONAL MATERIALS SCIENCE 11 EUROPEAN PHYSICAL JOURNAL B 12 EUROPHYSICS LETTERS 2 INTERNATIONAL JOURNAL OF MODERN PHYSICS B
- JOURNAL OF PHYSICS A MATHEMATICAL AND GENERAL
   JOURNAL OF STATISTICAL MECHANICS-THEORY AND EXPERIMENT
   JOURNAL OF STATISTICAL PHYSICS
- 1 JOURNAL OF THE KOREAN PHYSICAL SOCIETY 1 MATERIALS SCIENCE AND ENGINEERING B-SOLID STATE MATERIAL...
- **3 NATURE PHYSICS**
- 3 NUCLEAR INSTRUMENTS & METHODS IN PHYSICS RESEARCH SEC ... 12 PHYSICA A 5 PHYSICAL REVIEW A 2 PHYSICAL REVIEW B
- 45 PHYSICAL REVIEW LETTERS
- 2 REVIEWS OF MODERN PHYSICS

#### Medical Specialties

1 ANNALS OF INTERNAL MEDICINE 1 REVISTA DE INVESTIGACION CLINICA

#### Social Sciences

- 1 ADMINISTRATIVE SCIENCE QUARTERLY
- 1 ADMINISTRATIVE SOLENCE QUARTERLY 1 AMERICAN BEHAVIORAL SCIENTIST 1 AMERICAN SOCIOLOGICAL REVIEW 1 ANNALS OF THE AMERICAN ACADEMY OF POLITICAL AND SOCIAL S... 1 ARBOR-OIENCIA PENSAMILENTO Y CULTURA 3 BRITISH JOURNAL OF MATHEMATICAL & STATISTICAL PSYCHOLOGY
- 1 JOURNAL OF CLASSIFICATION

#### Social Sciences

- 2 JOURNAL OF MATHEMATICAL SOCIOLOGY 3 JOURNAL OF THE AMERICAN STATISTICAL ASSOCIATION
- 2 PSYCHOLOGICAL BULLETIN
- 5 PSYCHOMETRIKA
- 1 RECHERCHE 5 SCIENTOMETRICS
- **1 SOCIAL FORCES** 6 SOCIAL NETWORKS
- 3 SOCIOLOGICAL METHODS & RESEARCH

## Multiple Categories

- 1 BRITISH MEDICAL JOURNAL 2 JAMA-JOURNAL OF THE AMERICAN MEDICAL ASSOCIATION 1 JOURNAL OF THEORETICAL BIOLOGY
- **18 NATURE**
- 44 PHYSICAL REVIEW E
- 5 PROCEEDINGS OF THE NATIONAL ACADEMY OF SCIENCES OF THE ... 6 SCIENCE

#### Unclassified

- 1 ALGORITHMS AND MODELS FOR THE WEB-GRAPHS, PROCEEDINGS
- ALGORITHMS AND MODELS FOR THE WEB-GRAPHS, PROCEEDINGS
   AMERICAN DOCUMENTATION
   ASIST 2002 PROCEEDINGS OF THE 65TH ASIST ANNUAL MEETING, ...
   BIOLOGIVA MORYA-MARINE BIOLOGY
   BIOLOGIVA MORYA-MARINE BIOLOGY
   DULLETIN OF THE AMERICAN SOCIETY FOR INFORMATION SCIENCE
   CHEMIKER-ZEITUNG
   OUTDITIETUNG
- 3 CHEMTECH
- 1 COMBINATORIAL AND ALGORITHMIC ASPECTS OF NETWORKING
- 1 COMBINATORIAL AND ALGORITHMIC A 7 CURRENT COMMENTS 3 CURRENT CONTENTS/LIFE SCIENCES 1 FEDERATION PROCEEDINGS
- 5 FRACTALS-AN INTERDISCIPLINARY JOURNAL ON THE COMPLEX GE...
- 1 FRONTIERS OF LIBRARIANSHIP-SYRACUSE UNIVERSITY

CNS (cns.iu.edu)

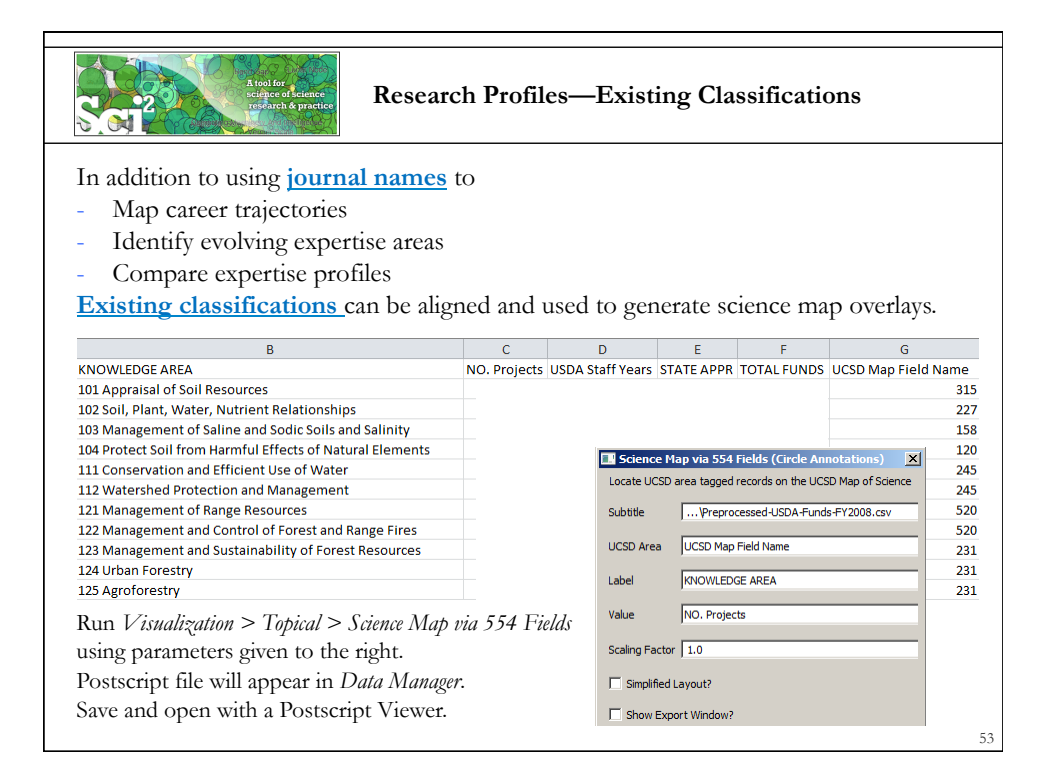

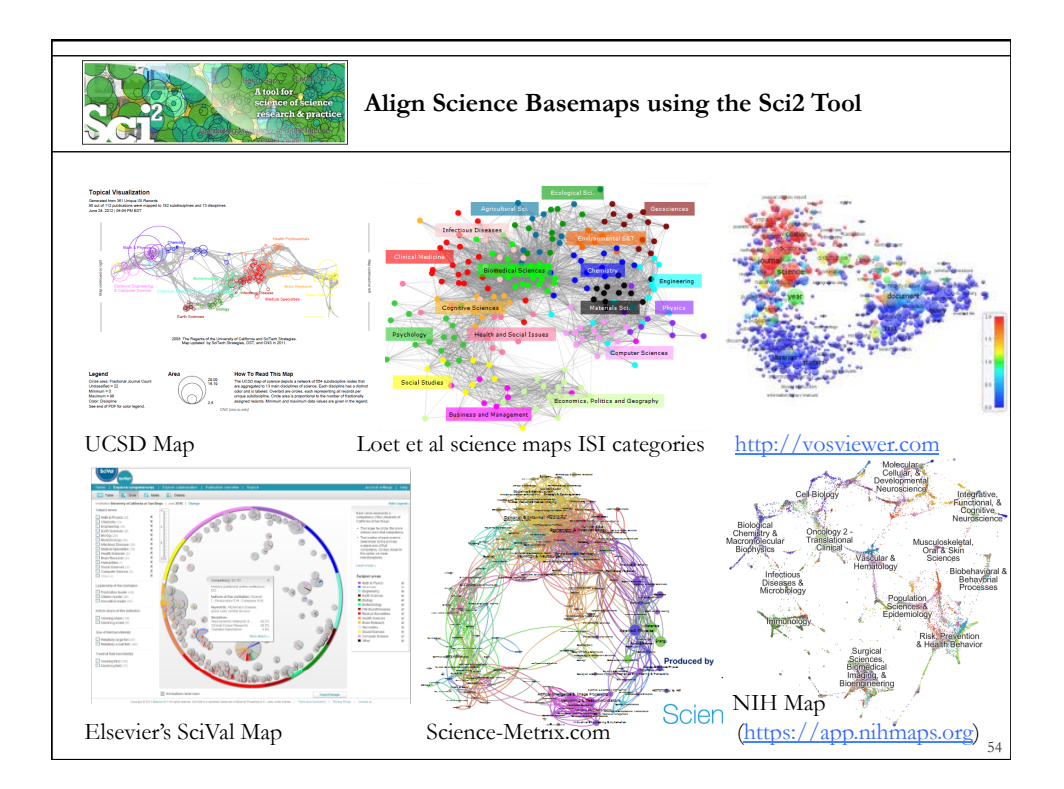

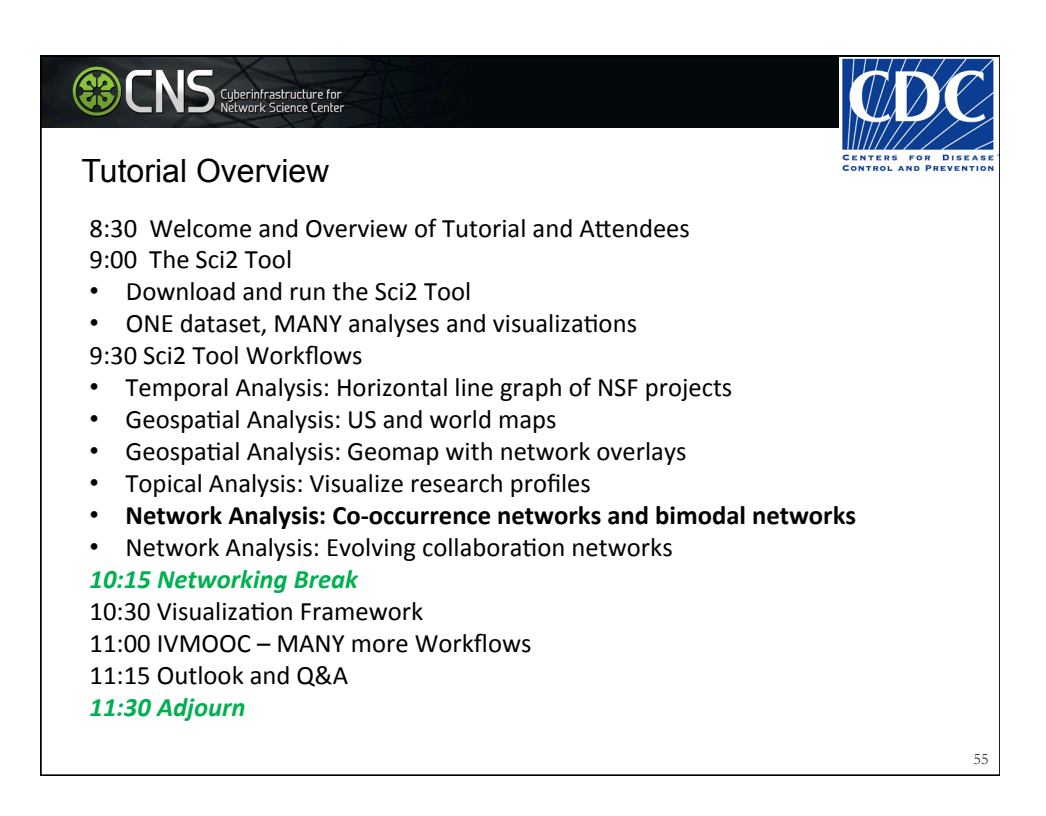

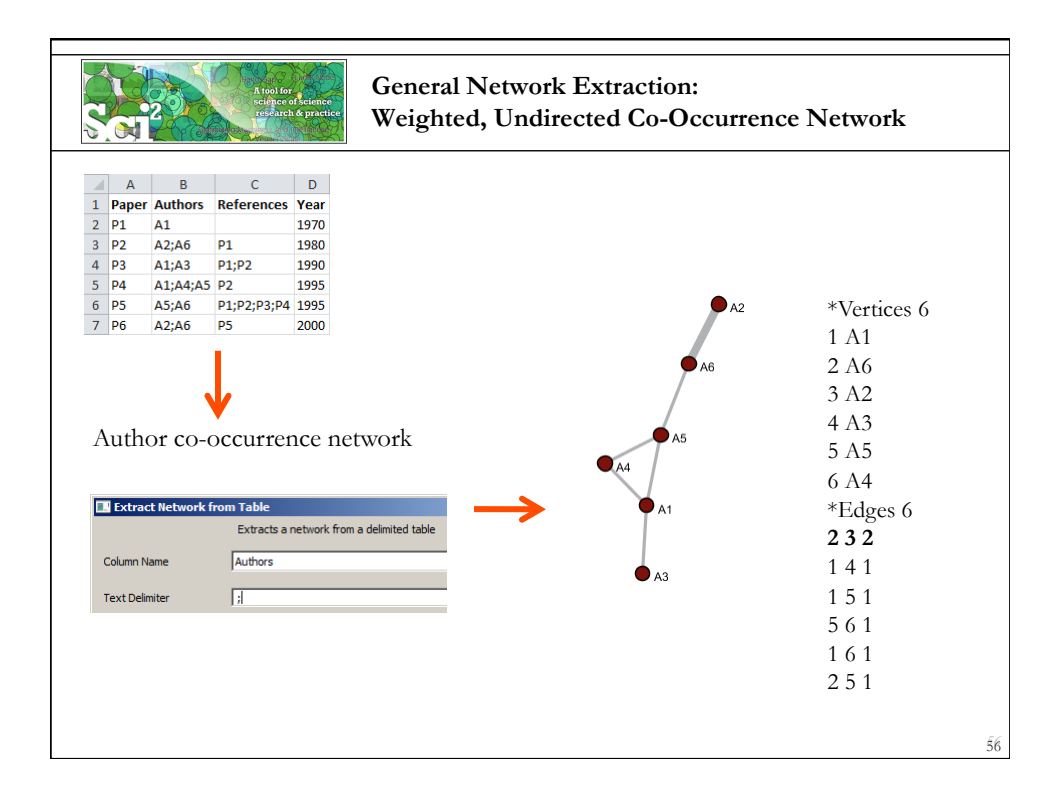

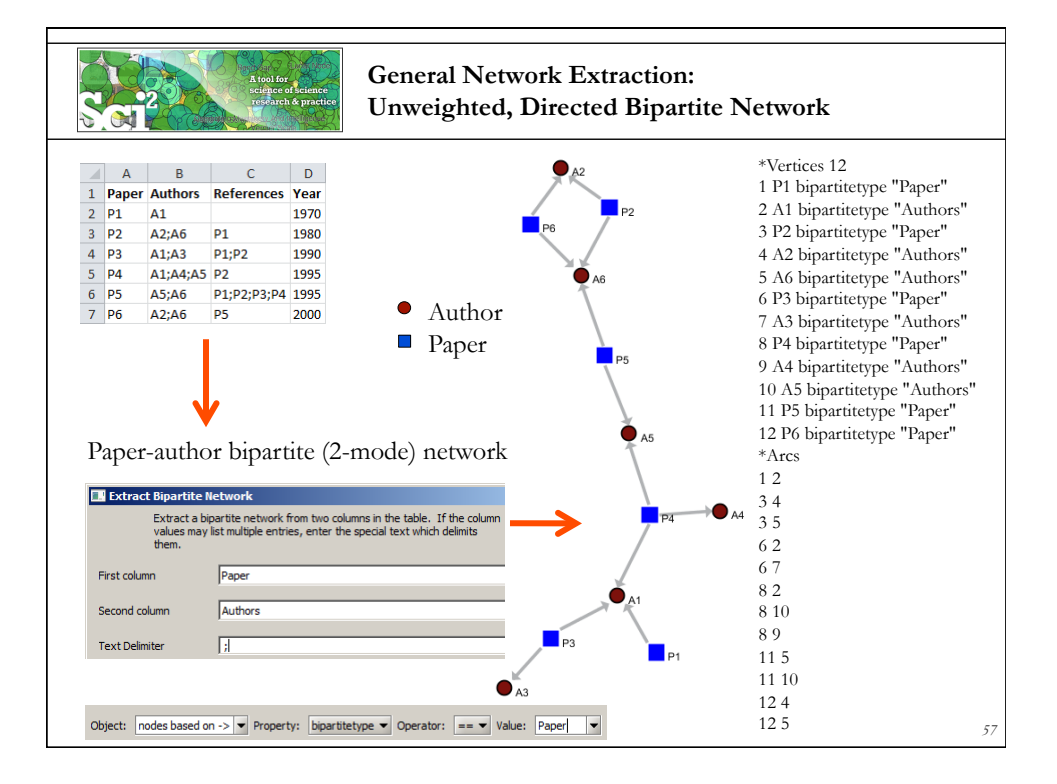

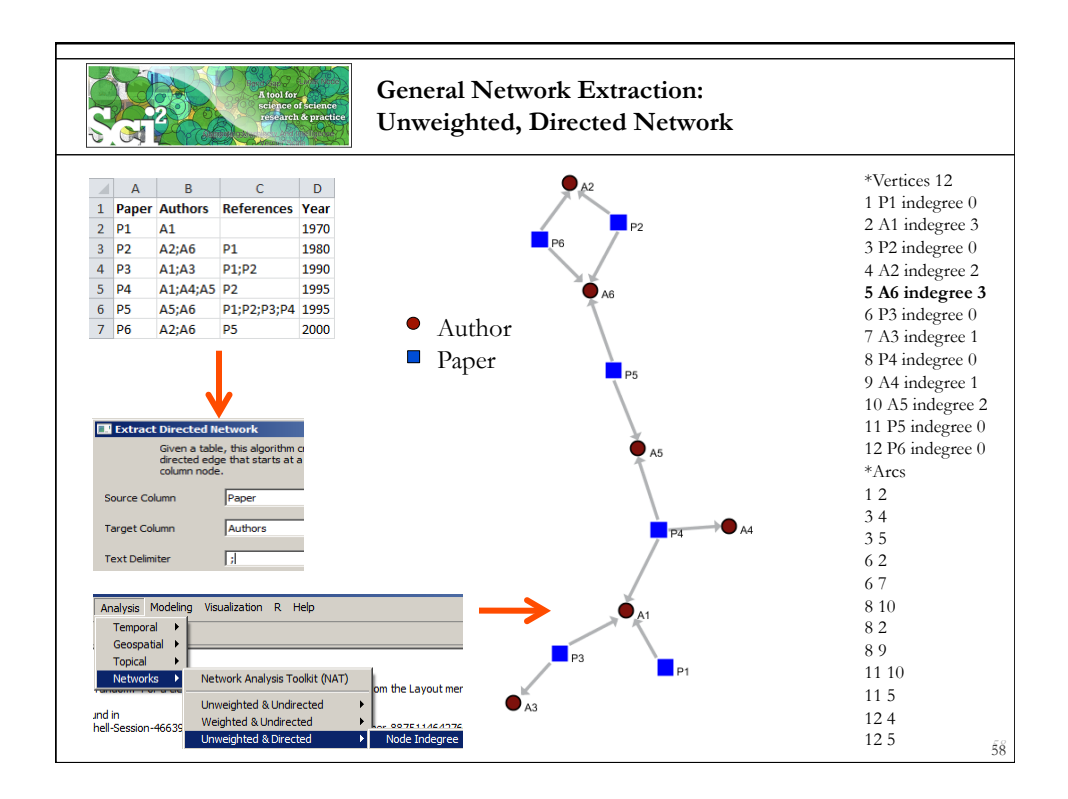

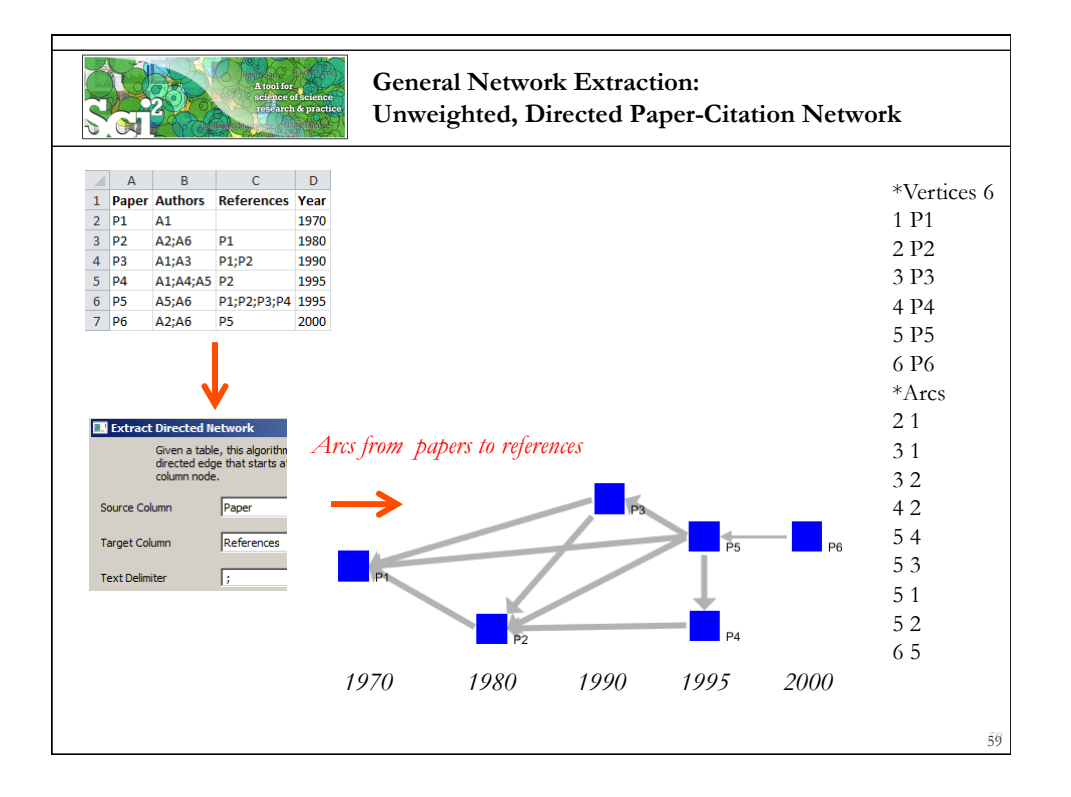

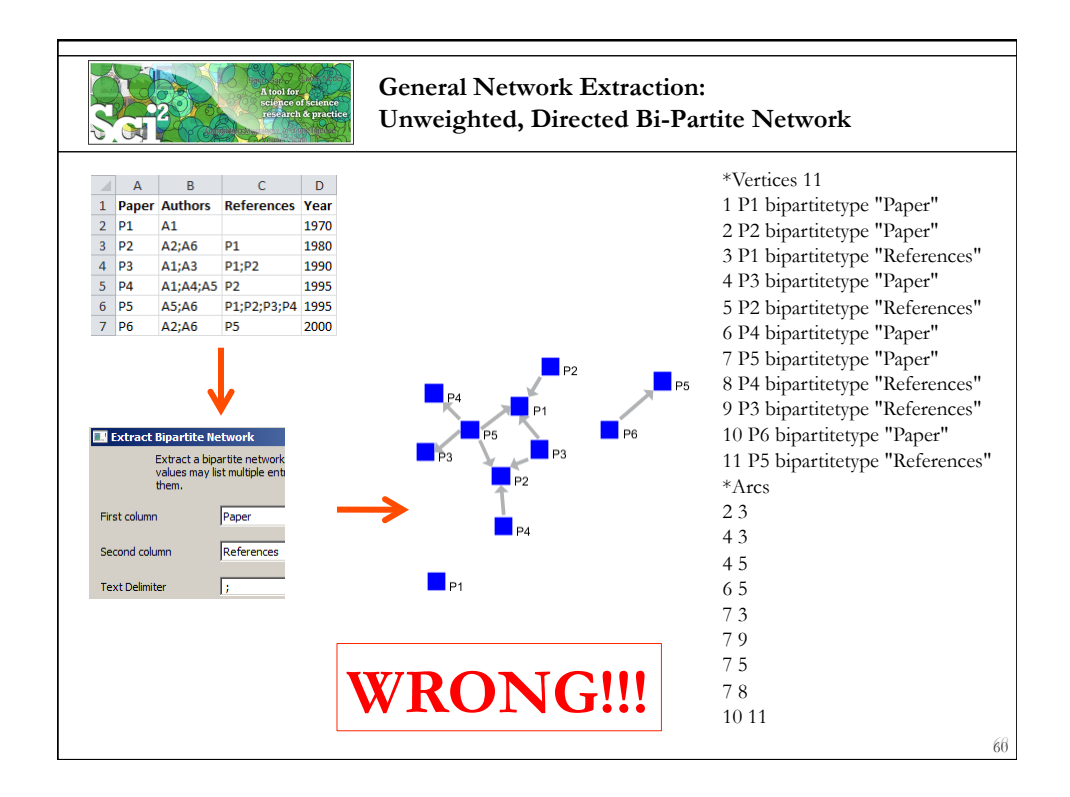

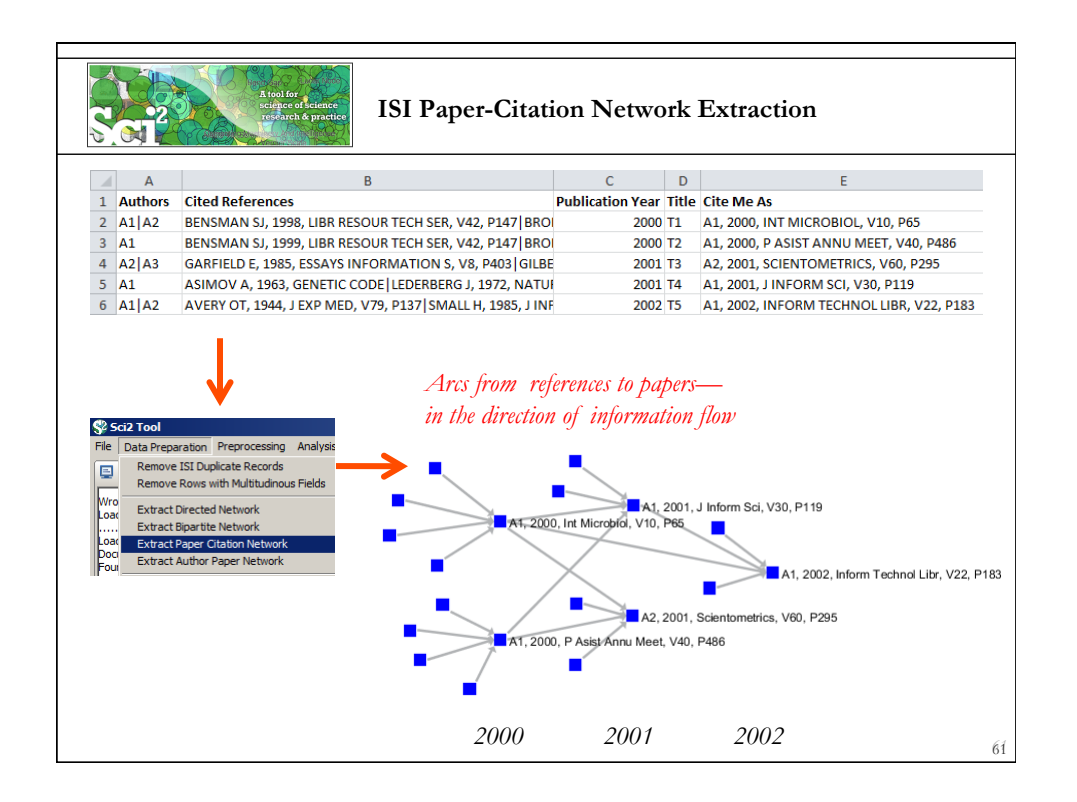

| <section-header><section-header><section-header><list-item><list-item><list-item><list-item><list-item><list-item><list-item><list-item><list-item><list-item><list-item></list-item></list-item></list-item></list-item></list-item></list-item></list-item></list-item></list-item></list-item></list-item></section-header></section-header></section-header>                                                                                                    | CNS Cuberinfrastructure for<br>Network Science Center                                                                                                    | CDC                                           |
|----------------------------------------------------------------------------------------------------|----------------------------------------------------------------------------------------------------|-----------------------------------------------|
| <ul> <li>8:30 Welcome and Overview of Tutorial and Attendees</li> <li>9:00 The Sci2 Tool</li> <li>9 Download and run the Sci2 Tool</li> <li>9 ONE dataset, MANY analyses and visualizations</li> <li>9:30 Sci2 Tool Workflows</li> <li>9 Temporal Analysis: Horizontal line graph of NSF projects</li> <li>9 Geospatial Analysis: US and world maps</li> <li>9 Geospatial Analysis: Geomap with network overlays</li> <li>9 Topical Analysis: Visualize research profiles</li> <li>9 Network Analysis: Evolving collaboration networks</li> <li>9 Metworking Break</li> <li>9:30 Visualization Framework</li> <li>1:50 VIMOOC – MANY more Workflows</li> <li>1:15 Outlook and Q&amp;A</li> <li>1:30 Adjourn</li> </ul> | Tutorial Overview                                                                                                    | CENTERS FOR DISEASE<br>CONTROL AND PREVENTION |
| 62                                                                                                    | <ul> <li>8:30 Welcome and Overview of Tutorial and Attendees</li> <li>9:00 The Sci2 Tool</li> <li>Download and run the Sci2 Tool</li> <li>ONE dataset, MANY analyses and visualizations</li> <li>9:30 Sci2 Tool Workflows</li> <li>Temporal Analysis: Horizontal line graph of NSF projects</li> <li>Geospatial Analysis: US and world maps</li> <li>Geospatial Analysis: Geomap with network overlays</li> <li>Topical Analysis: Visualize research profiles</li> <li>Network Analysis: Co-occurrence networks and bimodal networks</li> <li>10:15 Networking Break</li> <li>10:30 Visualization Framework</li> <li>11:00 IVMOOC – MANY more Workflows</li> <li>11:15 Outlook and Q&amp;A</li> <li>11:30 Adjourn</li> </ul> | 5                                             |
|                                                                                                    |                                                                                                    | 62                                            |

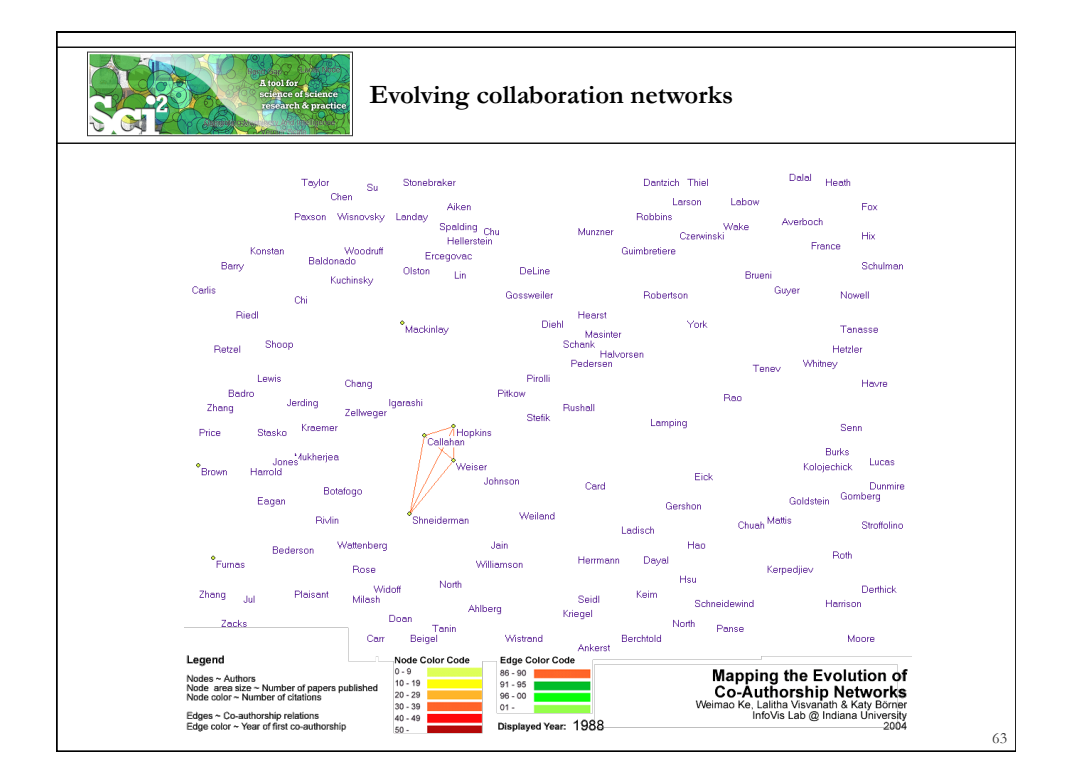

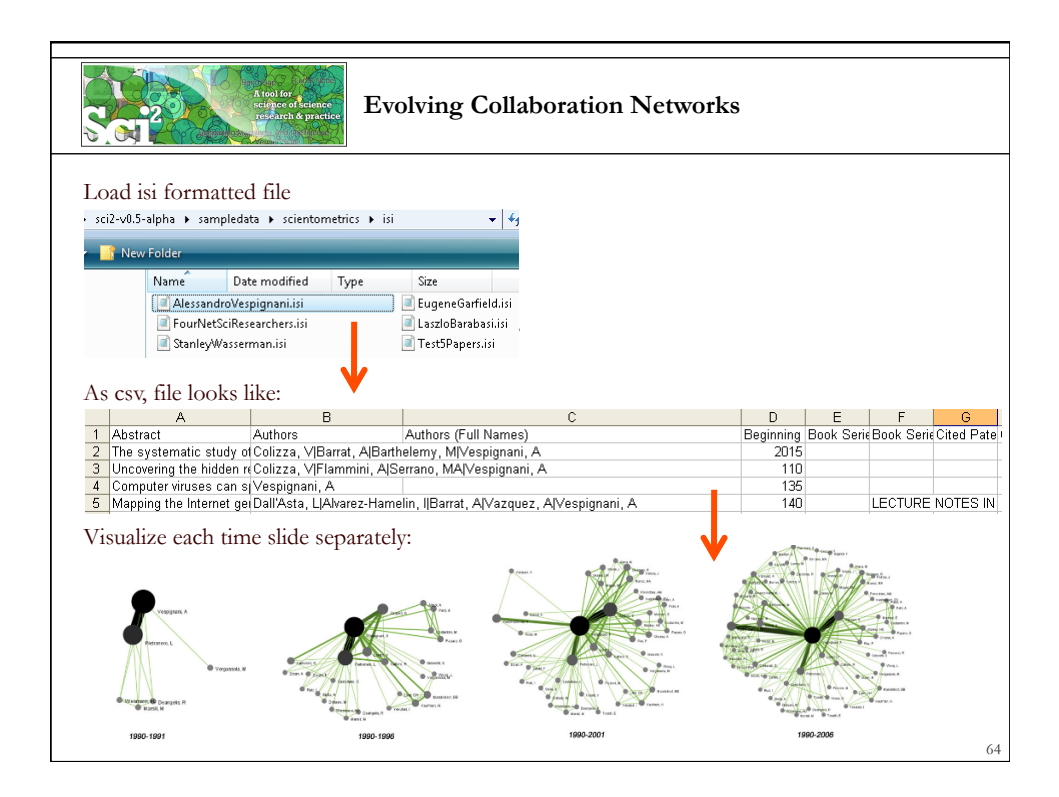

| Home     Introduction                                                                                                    | 6 E 4 0 -                                                                                                    | time Oliging of Co. Authorship Naturate (ICI Date)                                                                                                    |
|----------------------------------------------------------------------------------------------------|----------------------------------------------------------------------------------------------------|----------------------------------------------------------------------------------------------------|
| 2 Getting Started                                                                                                    | 3.1.Z                                                                                                    | I I ME SIICING OF CO-AUTHORSHIP NETWORKS (ISI DATA)                                                                                                    |
| ■ 3 Algorithms, Tools,                                                                                                    | gro Added by rear one                                                                                                    | (s), has earlied by occur mengan on monitor, 2011 (new change)                                                                                                    |
| and Plugins                                                                                                    | AlessandroVespignan                                                                                                    | ni.isi                                                                                                    |
| A worknow Design     E Somple Workflows                                                                                                    | Time frame:                                                                                                    | 1990-2006                                                                                                    |
| <ul> <li>5.1 Individual Level<br/>Studies - Micro</li> </ul>                                                                                                    | Region(s):                                                                                                    | Indiana University, University of Rome, Yale University, Leiden University, International Center for Theoretical Physics,<br>University of Paris-Sud                                                                                                    |
| 5.1.1 Mapping<br>Collaboration                                                                                                    | Topical Area(s):                                                                                                    | Informatics, Complex Network Science and System Research, Physics, Statistics, Epidemics                                                                                                    |
| Publication, and                                                                                                    | Analysis Type(s):                                                                                                    | Co-Authorship Network                                                                                                    |
| Researcher<br>(EndNote and<br>NSF Data)<br>512 Time Slicing                                                                                                    | The Sci <sup>2</sup> Tool supports<br>downloaded from Thom<br>/isi/AlessandroVespigr<br>following parameters                                                                                                    | a the analysis of exolog networks. For this study, load Alexandro Verspignan's publication history from SI, which can be<br>scars' Web of Science or loaded using "File > Load' and following this path: "yoursel2/directory/sample/sta/scientometrica<br>anal/suburg" Sticle the data into the year intervals from 1990 2006 using Pyerprocessory > Temporal > Sticle Table by Time' and the                                                                                                    |
| Researcher<br>(EndNote and<br>NSF Data)<br>51.2 Time Slicing<br>of Co-Authorship<br>Networks (ISI<br>Data)                                                                                                    | The Sci <sup>2</sup> Tool supports<br>downloaded from Thorr<br>/isi/AlessandroVespigr<br>following parameters:                                                                                                    | s the analysis of evolving networks. For this study, load Alessandro Vespignan's publication history from ISI, which can be<br>mon's Web of Science or loaded using File > Load and following this path: 'yoursci2/directory/sampledata/scientometrics<br>nam: divising' Slice the data into five year intervals from 1990-2006 using Proprocessing > Temporal > Slice Table by Time' and the                                                                                                    |
| Researcher<br>(EndNote and<br>NSF Data)<br>5.1.2 Time Slicing<br>of Co-Authorship<br>Networks (ISI<br>Data)<br>5.1.3 Funding<br>Profiles of Three                                                                                                    | The Sci <sup>2</sup> Tool supports<br>downloaded from Thorr<br>/isi/AlessandroVespigr<br>following parameters:<br>Slice Table by Time<br>Slice a                                                                                                    | s the analysis of evolving networks. For this study, load Alessandro Vespignani's publication history from ISI, which can be<br>moon's Web of Science or foaded using File > Load and following this path: 'yoursci2/directory/sampledata/scientometrics<br>nam: is/using' Slice the data into five year intervals from 1990-2006 using Proprocessing > Temporal > Slice Table by Time' and the<br>e to the state of rows by time.                                                                                                    |
| Researcher<br>(EndNote and<br>NSF Data)<br>5.1.2 Time Slicing<br>of Co-Authorship<br>Networks (ISI<br>Data)<br>5.1.3 Funding<br>Profiles of Three<br>Researchers at<br>Indiana University<br>(NSE Data)                                                                                                    | The Sci <sup>2</sup> Tool supports<br>downloaded from Thor<br>/s://AesandroVespig<br>following parameters:                                                                                                    | s the analysis of evolving networks. For this study, load Alessandro Vespignani's publication history from ISI, which can be<br>moon's Web of Science or loaded using File > Load and following this path: 'yoursci2/directory/sampledata/scientometrics<br>nam: is/using' Slice the data into five year intervals from 1990-2006 using Proprocessing > Temporal > Slice Table by Time' and the<br>evolution of rows by time.<br>publication Year                                                                                                    |
| Researcher<br>(EndNote and<br>NSF Data)<br>5.1.2 Time Sticing<br>of Co. Authorship<br>Networks (IS)<br>Data)<br>5.1.3 Funding<br>Profiles of Three<br>Researchers at<br>Indiana University<br>(NSF Data)<br>5.1.4 Studying<br>Forw Maior NatSci                                                                                                    | The Sci <sup>2</sup> Tool supports<br>downloaded from Thoro<br><i>Ass/AlessandroVespigr</i><br>following parameters:<br>Slice table by Time<br>Slice ta<br>Date/Time Column<br>Date/Time Format                                                                                                    | s the analysis of evolving networks. For this study, load Alessandro Vespignani's publication history from ISI, which can be<br>moon's Web of Science or loaded using File > Load and following this path: 'yoursel2directory/sampledala/scientometrics<br>man: is/using' Slice the data into five year intervals from 1990-2006 using Proprocessing > Temporal > Slice Table by Time' and the<br>evolution of rows by time.<br>Publication Year<br>www                                                                                                    |
| Researcher<br>(EndVide and<br>NSF Data)<br>5.1.2 Time Slicing<br>of Co-Authorship<br>Networks (IS)<br>Data)<br>5.1.3 Funding<br>Profiles of Three<br>Researchers at<br>Indiana University<br>(NSF Data)<br>5.1.4 Studying<br>Four Major NetSci<br>Researchers (IS)<br>Data)                                                                                                    | The Sci <sup>2</sup> Tool supports<br>downloaded from Thory<br><i>Ast/AleasandroVespigr</i><br>following parameters:<br>Slice Index Slice I and Slice I<br>Date/Time Column<br>Date/Time Format<br>Slice Into                                                                                                    | s the analysis of evolving networks. For this study, load Alessandro Vespignani's publication history from ISI, which can be<br>moor's Web of Science or loaded using File > Load and following this path: 'yourset2directory/sampledalu/scientometrics<br>mane.is/using' Slice the data into five your intervals from 1990-2006 using Proprocessing > Temporal > Slice Table by Time' and the<br>evolution of rows by time.<br>Publication Year<br>Vive Composition                                                                                                    |
| Researcher<br>(EndVide and<br>NSF Data)<br>5.1.2 Time Slicing<br>of Co.Authorship<br>Networks (SI<br>Data)<br>5.1.3 Funding<br>Profiles of Three<br>Researchers at<br>Indiana University<br>(NSF Data)<br>5.1.4 Studying<br>Four Major NetSci<br>Researchers (SI<br>Data)<br>5.1.4 Studying<br>Four Major NetSci<br>Researchers (SI<br>Data)<br>5.1.4 Studying<br>Studias. University<br>Studias. Manon                                                                                                    | The Sci <sup>2</sup> Tool supports<br>downloaded from Thory<br><i>Ast/AlessandroVespigr</i><br>following parameters:<br>Slice <i>table by Time</i><br>Slice <i>table by Time</i><br>Slice <i>table by Time</i><br>Slice <i>table by Time</i><br>Slice <i>table by Time</i><br>Slice <i>table by Time</i><br>Slice <i>table by Time</i><br>Slice <i>table by Time</i><br>Slice <i>table by Time</i><br>Slice <i>table by Time</i><br>Slice <i>table by Time</i> | a the analysis of exclude pretoxols. For this study, load Alexandro Vessignani's publication history from ISI, which can be<br>normality Web distance or loaded using File > Load and Bolinang this pair. "your-zikifirectopy/samphodula/coinformatrica<br>nami alfusing: Slice the data into file year intensits from 1990-2006 using Proprocessing > Temporal > Slice Table by Time' and the<br>e e e e e e e e e e e e e e e e e e                                                                                                     |
| Researcher<br>(EndVole and<br>NSF Data)<br>5.1.2 Time Sticing<br>of Co-Authorship<br>Network (SI)<br>Metwork (SI)<br>Profiles of Three<br>Researchers at<br>Indiana University<br>(NSF Data)<br>5.1.4 Studying<br>Four Major NetSic<br>Researchers (SI)<br>Data)<br>3.2 Studying<br>Four Major NetSic<br>Researchers (SI)<br>Data)<br>3.3 Cota) Leven                                                                                                    | The Sci <sup>2</sup> Tool supports<br>downloaded from Thor<br><i>Asi/Alessandro</i> Veoping<br>following parameters:                                                                                                    | a the analysis of exclosing networks. For this study, load Alexandro Vespignant's publication history from ISI, which can be<br>mean's Web of Science or loaded using "File > Load" and following this path: "yourse2Rdirectory/sample/data/scientometrica<br>analysis of Science of data into five year internals from 1990-2006 using Proprocessing > Temporal > Slice Table by Time' and the<br>e                                                                                                    |
| Researcher<br>(EndVole and<br>NSF Data)<br>51.2 Time Sking<br>of C. Authorshill B<br>Data)<br>5.1.3 Time Sking<br>of C. Authorshill B<br>Profiles of Three<br>Profiles of Three<br>Profiles of Three<br>Indiana Linventhr<br>(NSF Data)<br>5.1.4 Studying<br>Four Major VetSi<br>Data)<br>5.1.4 Studying<br>Four Major VetSi<br>Data)<br>5.2 Linsthulon Level<br>Studies - Mean<br>6.3 Science Level                                                                                                    | The Ga <sup>2</sup> Tool support<br>downloaded from Thom<br><i>Ali/Alessandrol</i> versign<br>following parameters:<br>Size a Table by Time<br>Date/Time Column<br>Date/Time Column<br>Date/Time Format<br>Size Into<br>How Many?<br>From Time<br>To Time                                                                                                    | s the analysis of exclosing networks. For this study, load Alessandro Vespignan's publication history from ISI which can be<br>more's Web of Science or cauded using 'File > Load and following this path. 'yourne22directory/sampledau/scientometica<br>main/situsing' Stice the data in the Ney and International Physicocesang > Temporal > Stice Table by Time' and the<br>a table into groups of rows by time.<br>bublication Year<br>your<br>Years<br>2006<br>2006<br>2006                                                                                                    |
| Researcher<br>(EndVole and<br>NSF Data)<br>51.2 Time Sking<br>of C. Authorshill<br>Data)<br>5.1.3 Time Sking<br>of C. Authorshill<br>Hetworks (S)<br>Data)<br>5.1.4 Shudhing<br>Four Major VetSu<br>Data)<br>5.1.4 Shudhing<br>Four Major VetSu<br>Data)<br>5.2 Linsthuding<br>Four Major VetSu<br>Data)<br>5.3 Linsthuding<br>Four Major VetSu<br>Data)<br>5.3 Linsthuding<br>Four Major VetSu<br>Data)<br>5.3 Linsthuding<br>Four Major VetSu<br>Data)<br>5.3 Linsthuding<br>Four Major VetSu<br>Data)<br>5.3 Linsthuding<br>Four Major VetSu<br>Studies Alvano<br>Studies A Online<br>Studies A Online                                                                                                    | The Ga <sup>®</sup> Tool support<br>downloaded from Thom<br><i>Ani/Klossandrol</i> versign<br>following parameters:<br>Si Sice 1 and Sice 1<br>Date/Time Column<br>Date/Time Column<br>Date/Time Format<br>Sice Into<br>How Many?<br>From Time<br>To Time<br>To Time                                                                                                    | s the analysis of exching networks. For this study, load Alessandro Vespignan's publication history from ISI, which can be<br>near's Weld Science or caled using File > Load and following this path. yourne22/directory/sampledua/scientometica<br>mail/subsing? Slice the data in the My wai intervals to min 1999-2006 using Physicoesang > Temporal > Slice Table by Time' and the<br>a table into groups of rows by time.<br>bubcation Year<br>Years<br>2006<br>2006<br>2006<br>2006                                                                                                    |
| Researcher<br>(EndVote and<br>NSF Data)<br>5.1.2 Time Sking<br>of C. Authorshill<br>Data)<br>0.5.1.3 Time Sking<br>of C. Authorshill<br>Profiles of Threa<br>Profiles of Threa<br>Standama Luventhr<br>(NSF Data)<br>5.1.4 Skindyn Ches<br>Data)<br>0.5.1.4 Skindyn Ches<br>Data)<br>0.5.2 Institution Level<br>Skindes - Neaso<br>B. 5.3 Cholan Level<br>Skindes - Neaso<br>B. 5.3 Cholan | The Ga <sup>®</sup> Tool support<br>downloaded from Thom<br><i>Ani/Alessandro</i> Versign<br>following parameters:<br>Si Sice Table by Time<br>Date/Time Colum<br>Date/Time Colum<br>Date/Time Colum<br>To Time<br>To Time<br>To Time<br>To Time<br>To Time<br>To Time                                                                                                    | s the analysis of exching networks. For this study, load Alessandro Vespignan's publication history from ISI, which can be<br>nearly bid d Science or coaded using File > Load and following this path: yourne22/directory/sampledata/scientometica<br>mail/submit Slice the data in the wyser intervals toom 1999-2006 using Physicoesang > Temporal > Slice Table by Time' and the<br>a table into groups of rows by time<br>a table into groups of rows by time<br>www<br>ware<br>5<br>1990<br>2006<br>2006 |

|                     | A tool for<br>science of science<br>research & practic | Slice Table by Time                                                                                                    |
|---------------------|--------------------------------------------------------|----------------------------------------------------------------------------------------------------|
| Slice Table by Time |                                                        |                                                                                                    |
| Slice a             | a table into groups of                                 | rows by time.                                                                                                    |
| Date/Time Column    | Publication Year                                       |                                                                                                    |
| Date/Time Format    |                                                        |                                                                                                    |
| Slice Into          | Years                                                  |                                                                                                    |
| How Many?           | 5                                                      | "Slice Into" allows the user to slice the table by days, weeks, months, quarters, years, decades, and<br>centuries. There are two additional parameters for time slicing: cumulative and align with calendar. The<br>former mediatives tables exclusions of the form the barriering to the and of each table) time internul, which |
| From Time           | 1990                                                   | can be seen in the Data Manager and below:                                                                                                    |
| To Time             | 2006                                                   | i III Unique ISI Records<br>iII slice from beginning of 1990 to end of 2006 (101 records)                                                                                                    |
| Cumulative?         |                                                        | slice from beginning of 1990 to end of 2001 (65 records)                                                                                                    |
| Align With Calend   | lar                                                    | slice from beginning of 1990 to end of 1991 (4 records)                                                                                                    |
| Week Starts On      | Sunday                                                 |                                                                                                    |
|                     |                                                        | 🖻 🎫 101 Unique ISI Records                                                                                                    |
|                     |                                                        | slice from beginning of 2002 to end of 2006 (36 records)                                                                                                    |
|                     |                                                        | slice from beginning of 1992 to end of 1996 (22 records)<br>slice from beginning of 1990 to end of 1991 (4 records)                                                                                                    |
|                     |                                                        | Choosing "Years" under "Slice Into" creates multiple tables beginning from January 1 <sup>st</sup> of the first year. If<br>"Months" is chosen, it will start from the first day of the earliest month in the chosen time interval.                                                                                                |
| ttp://sci2.wik      | zi.cns.iu.edu/                                         | 5.1.2+Time+Slicing+of+Co-Authorship+Networks+(ISI+Data)                                                                                                    |

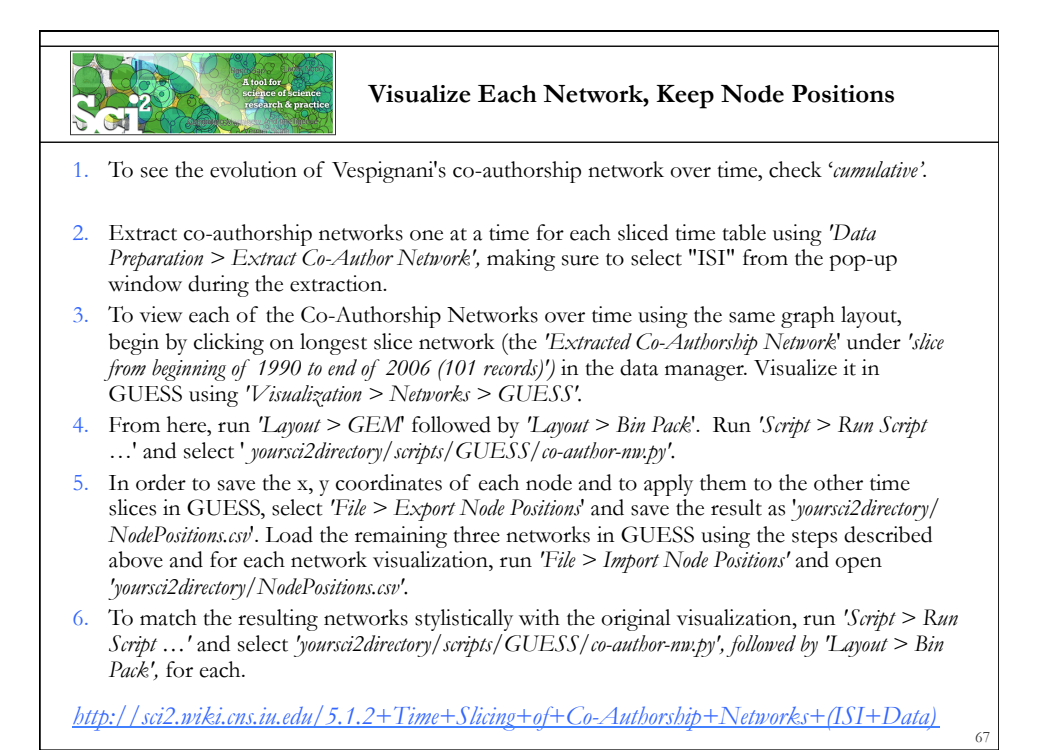

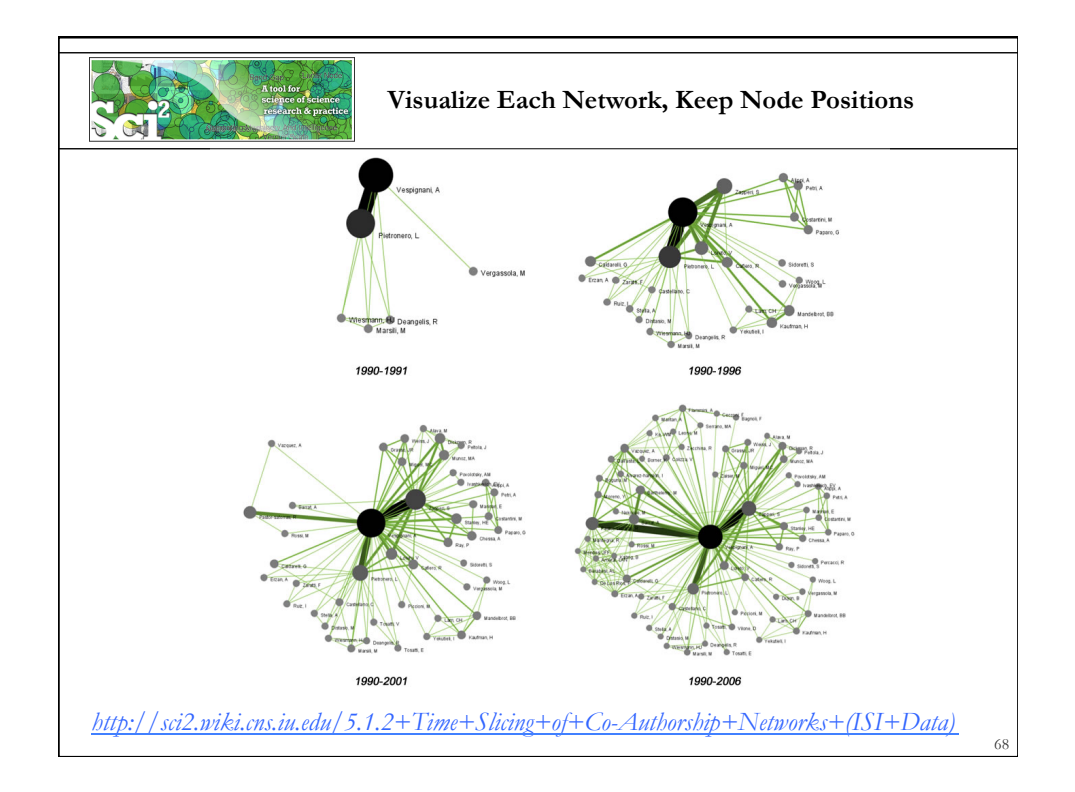

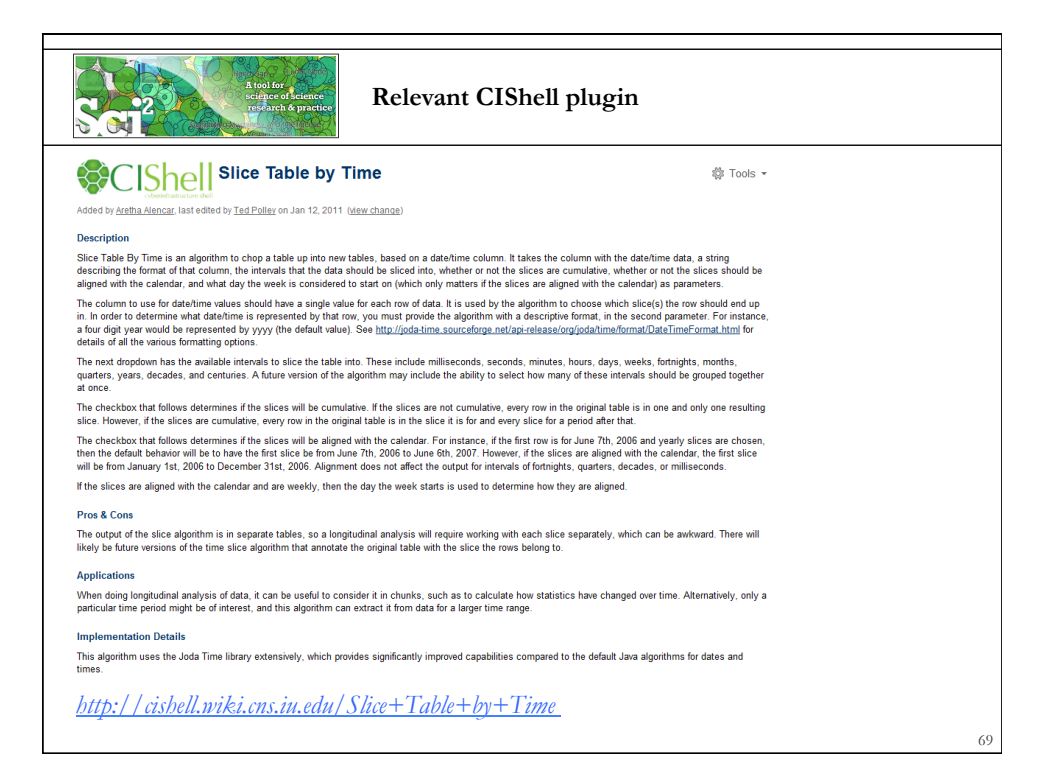

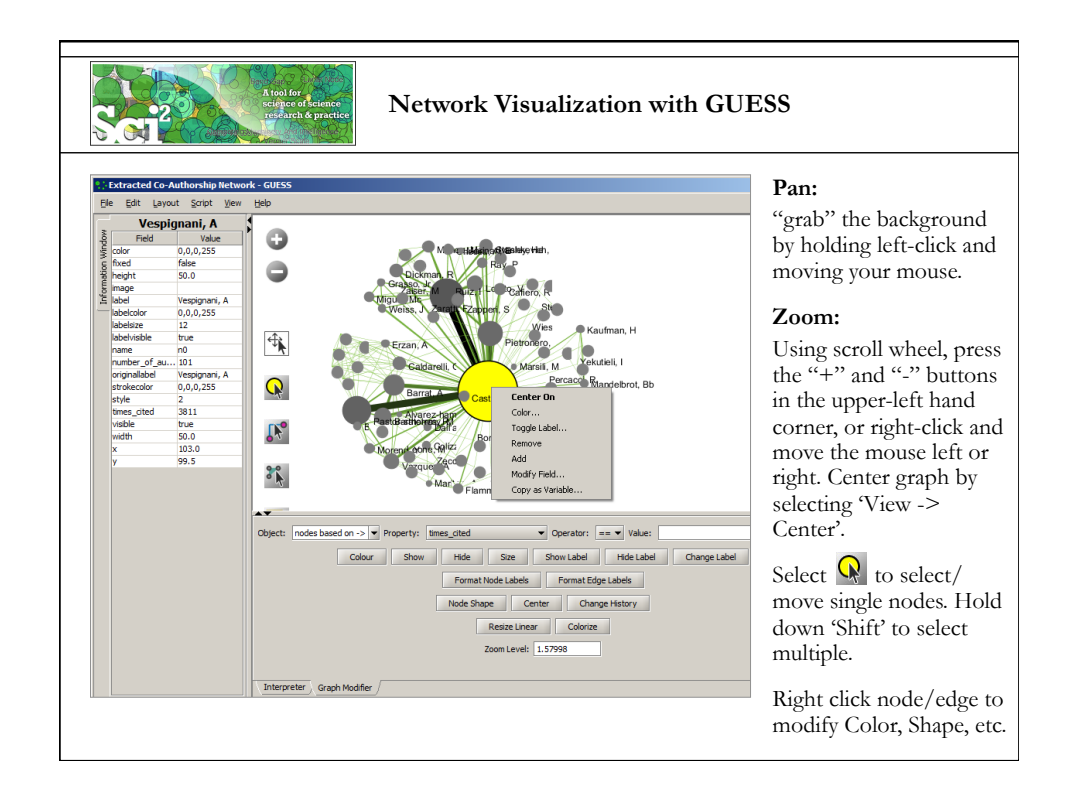

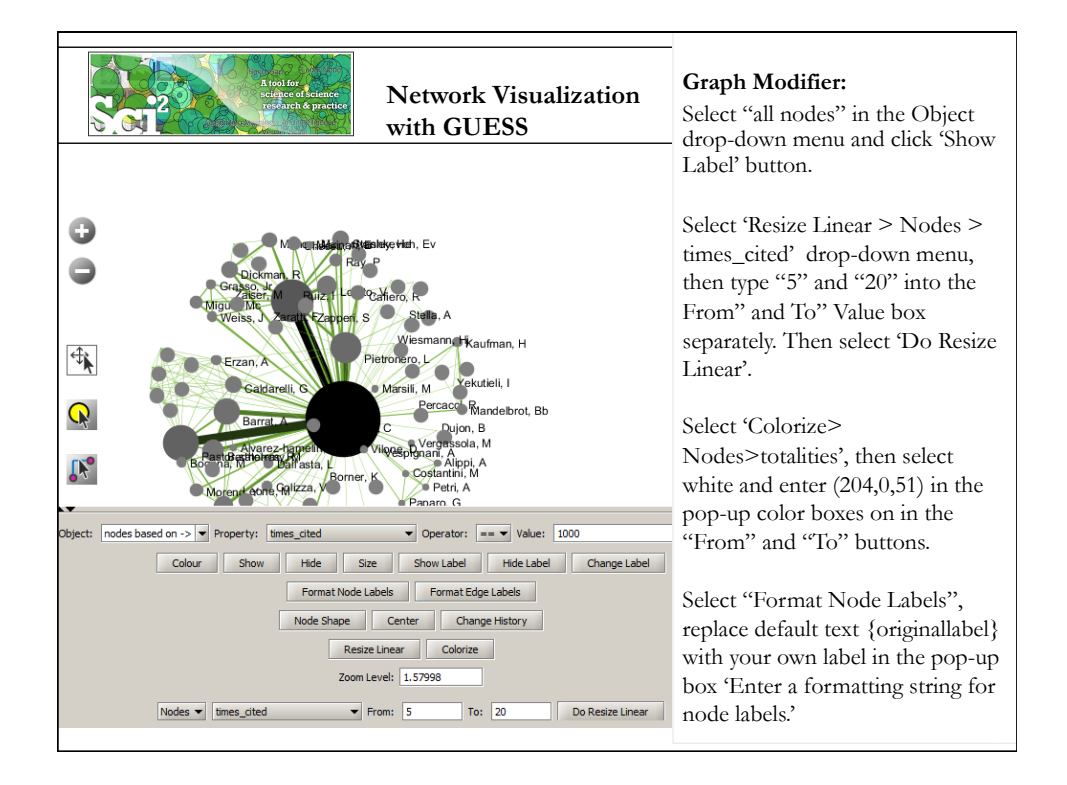

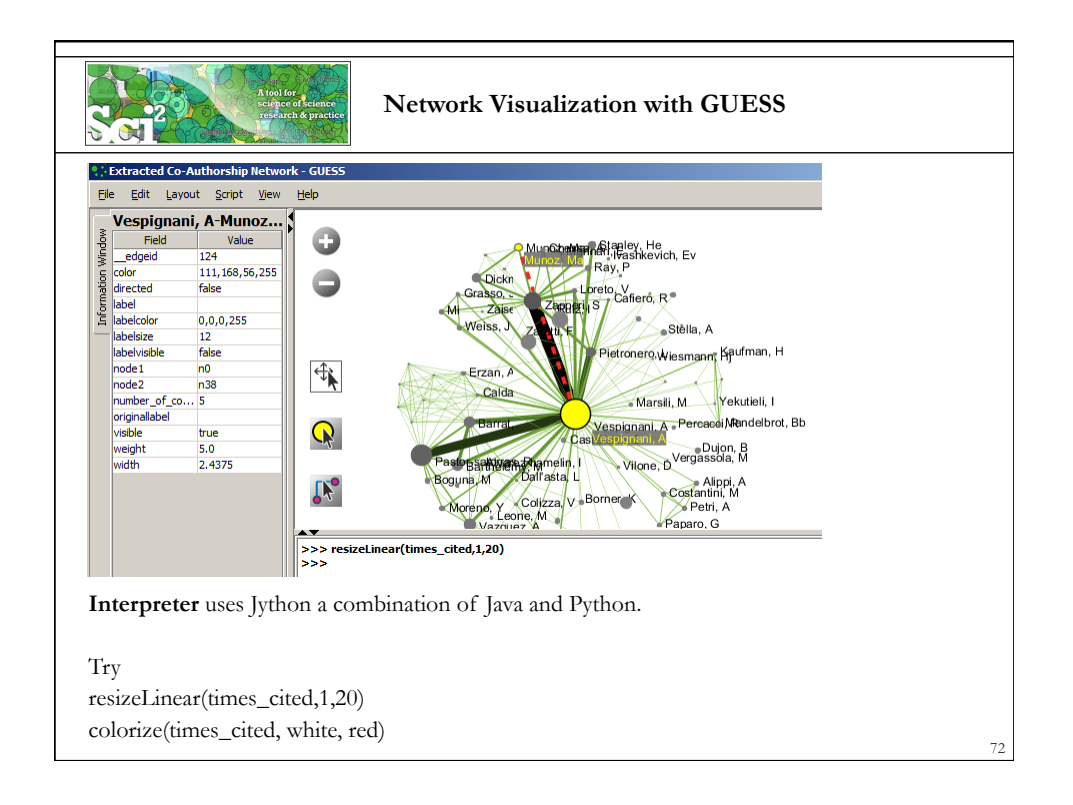

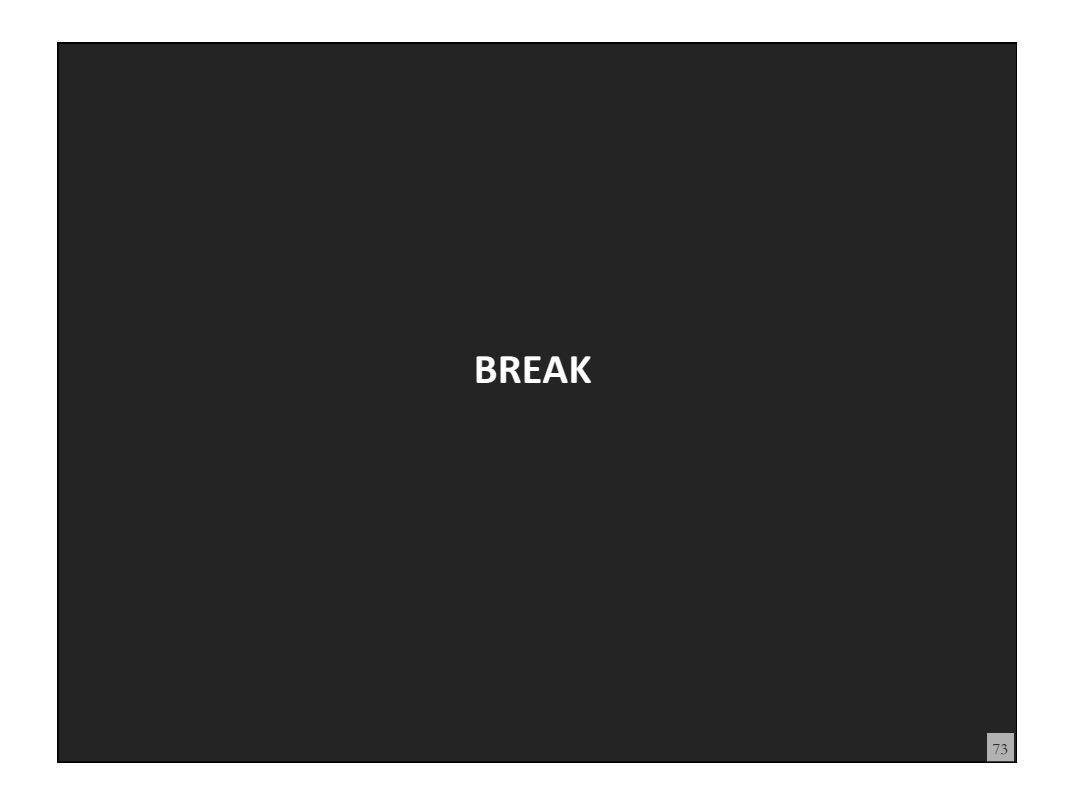

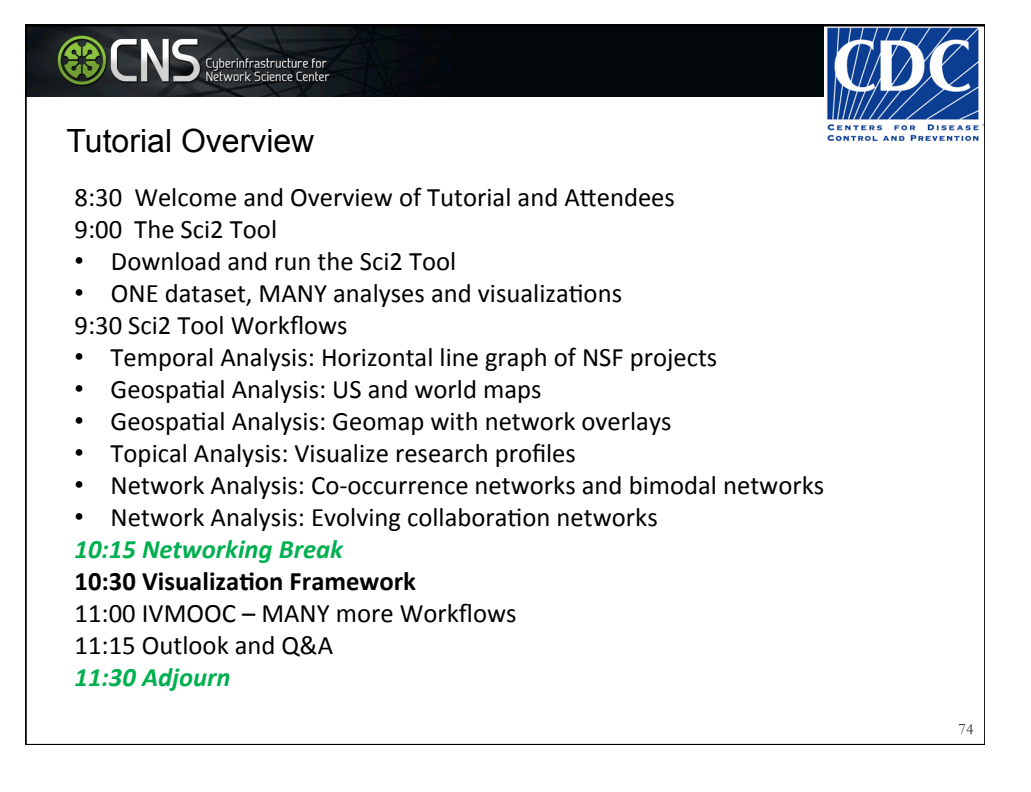

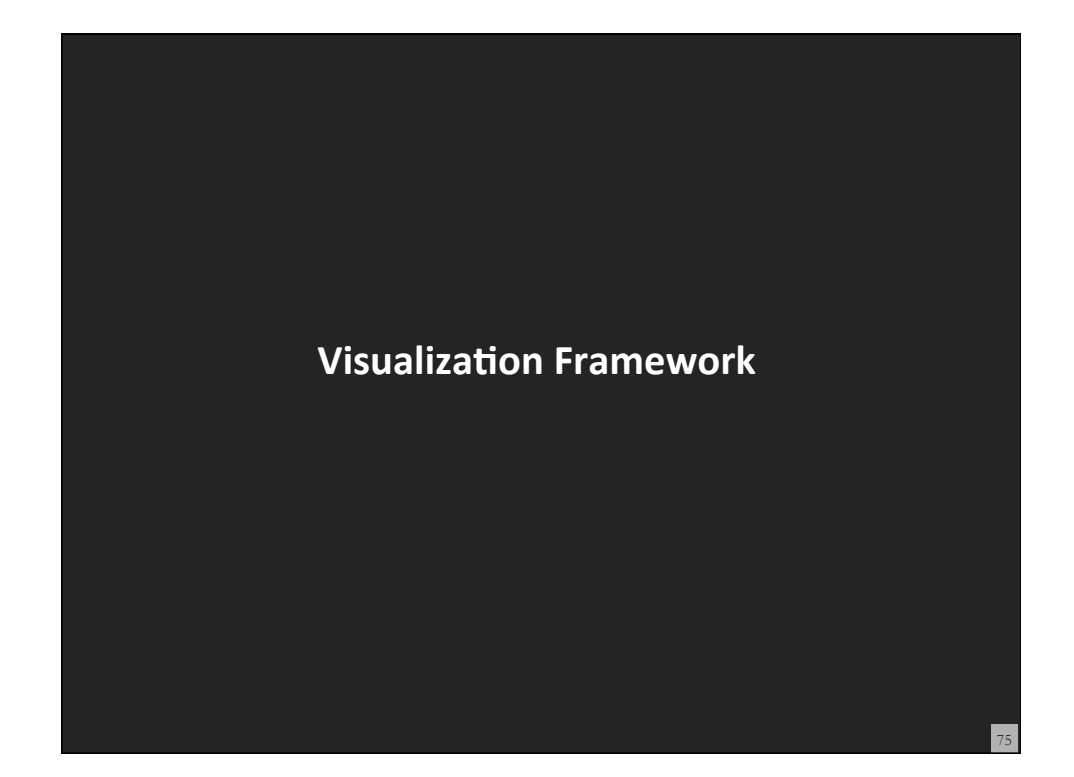

# Theoretically Grounded and Practically Useful Visualization Framework

developed to empower the broadest spectrum of users to read and make data visualizations that are useful and meaningful to them.

The visualization framework was used to

- design the aforementioned study and
- develop plug-and-play macroscope tools that improve the data visualization literacy of researchers, practitioners, IVMOOC students, museum visitors, and others.

Börner, Katy. 2015. *Atlas of Knowledge: Anyone Can Map.* The MIT Press. <u>http://scimaps.org/atlas2</u>

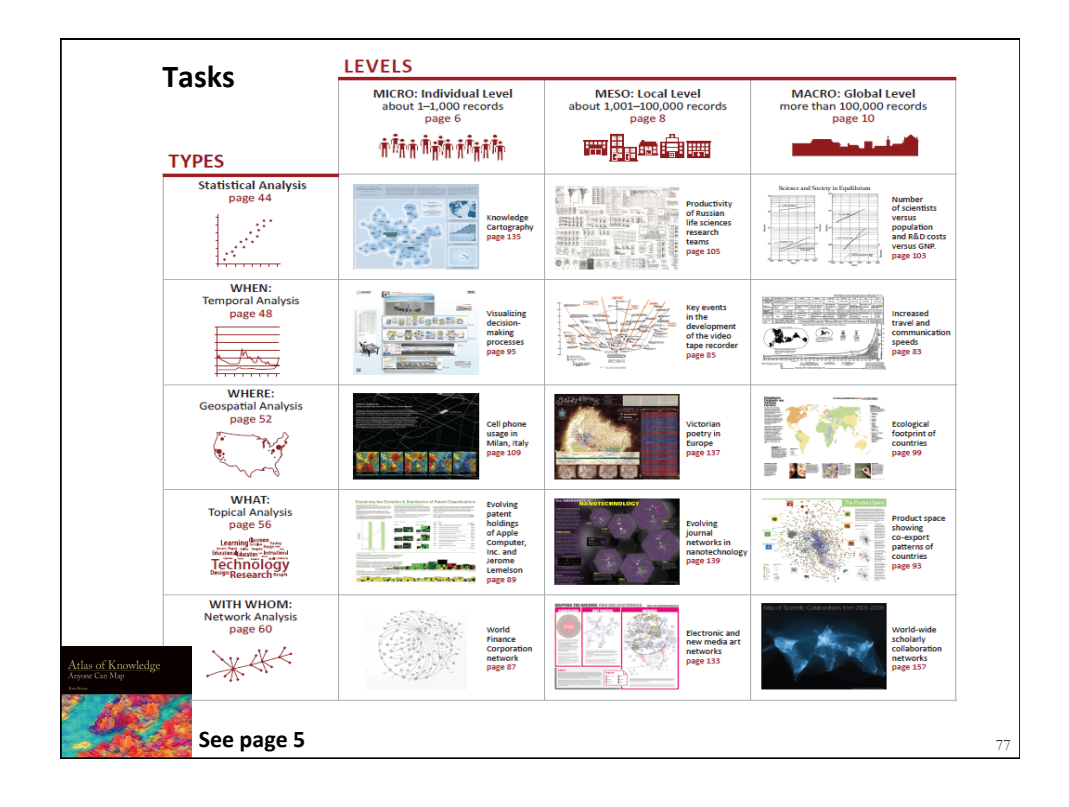

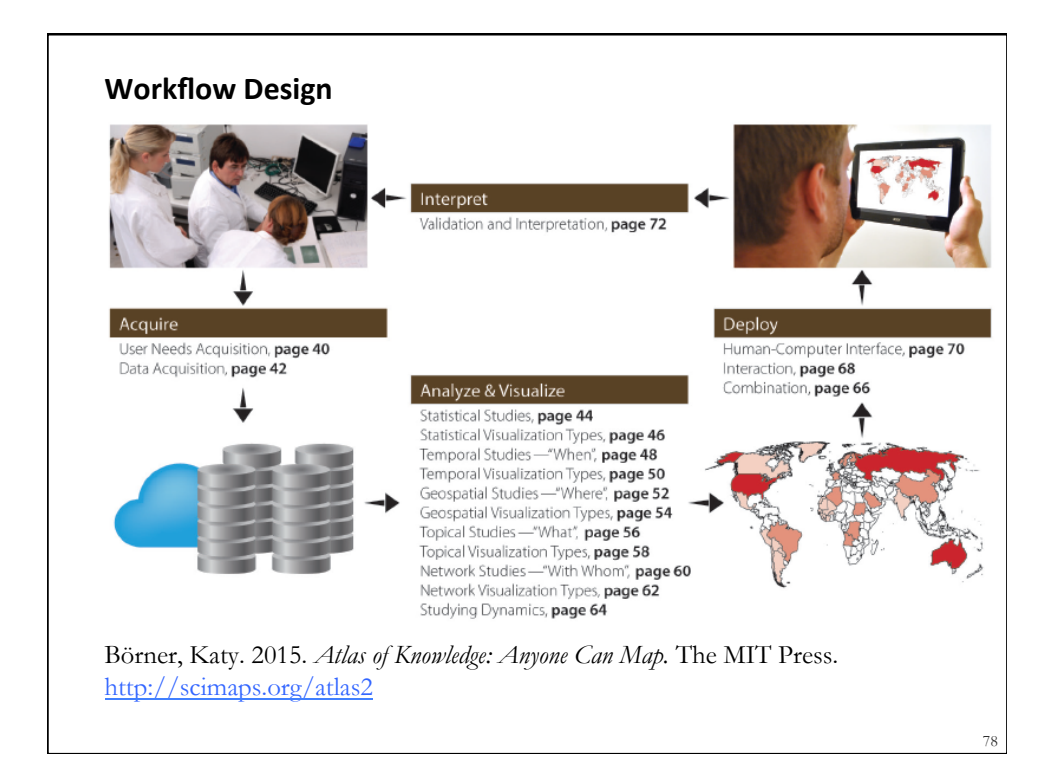

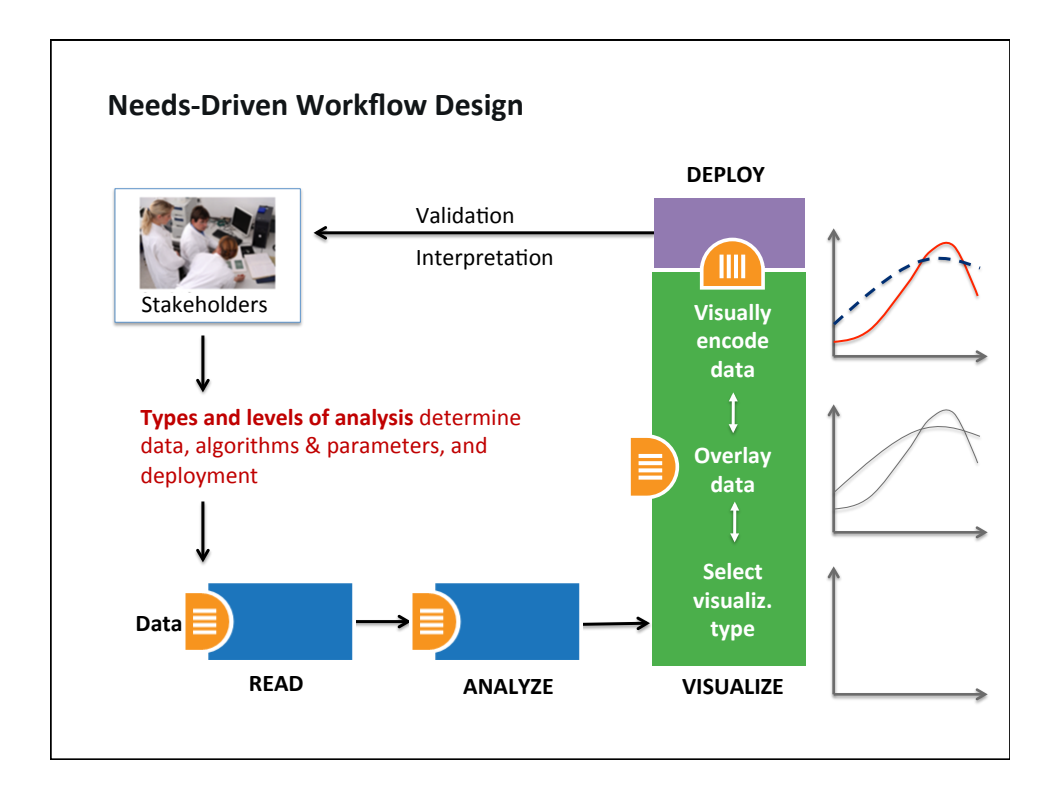

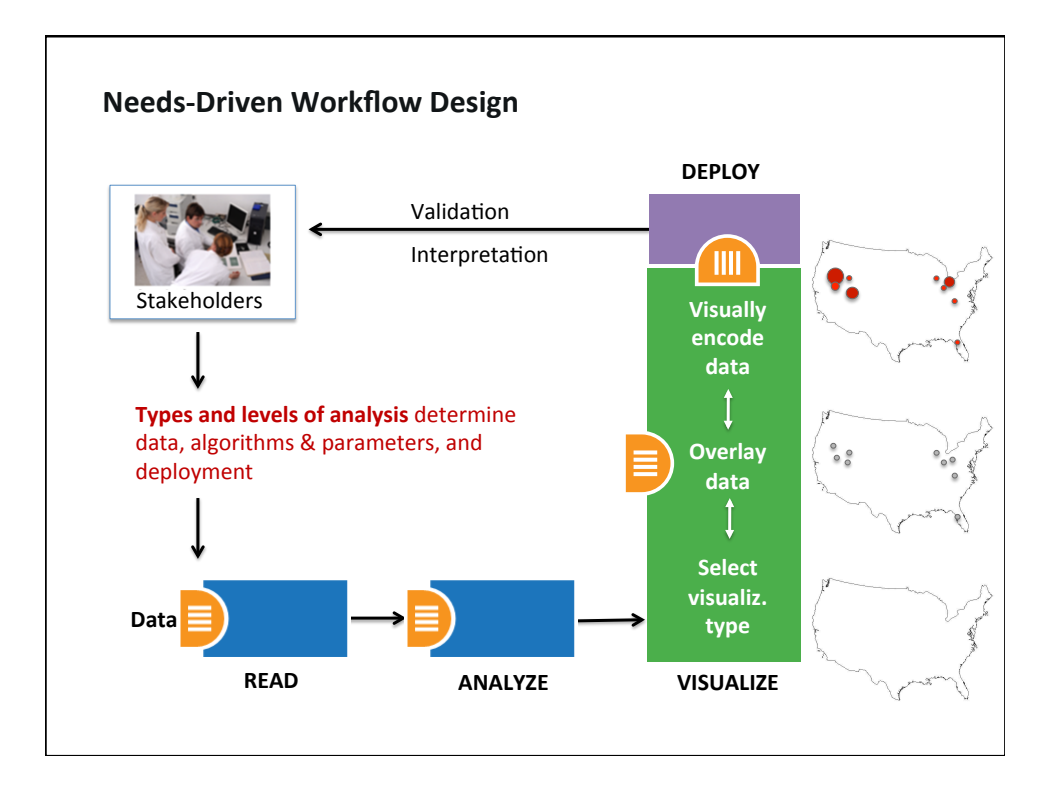

| Insight Need Types                                                                                                    | Data Scale Types                                       | Visualization Types                                                                          | Graphic Symbol Types                                                                                                    | Graphic Variable Types | Interaction Types                                                                                                    |
|----------------------------------------------------------------------------------------------------|--------------------------------------------------------|----------------------------------------------------------------------------------------------|----------------------------------------------------------------------------------------------------|------------------------|----------------------------------------------------------------------------------------------------|
| page 26                                                                                                    | page 28                                                | page 30                                                                                      | page 32                                                                                                    | page 34                | page 26                                                                                                    |
| categorize/cluster<br>order/rank/sort<br>distributions<br>(also outliers, gaps)<br>comparisons<br>trends<br>(process and time)<br>geospatial<br>compositions<br>(also of text)<br>correlations/relationships | nominal     ordinal     ordinal     interval     ratio | <ul> <li>table</li> <li>chart</li> <li>graph</li> <li>map</li> <li>network layout</li> </ul> | geometric symbols<br>point<br>line<br>area<br>surface<br>volume<br>linguistic symbols<br>text<br>numerals<br>punctuation marks<br>pictorial symbols<br>images<br>icons<br>statistical glyphs<br>me Can Map. Th | e MIT Press.           | <ul> <li>overview</li> <li>zoom</li> <li>search and locate</li> <li>filter</li> <li>details-on-demand</li> <li>history</li> <li>extract</li> <li>link and brush</li> <li>projection</li> <li>distortion</li> </ul> |

| Basic Task Typ | bes                         |                                      |                       |                                 |                            |                                        |                        |                                          |
|----------------|-----------------------------|--------------------------------------|-----------------------|---------------------------------|----------------------------|----------------------------------------|------------------------|------------------------------------------|
| Bertin, 1967   | Wehrend<br>& Lewis,<br>1996 | Few, 2004                            | Yau, 2011             | Rendgen &<br>Wiedemann,<br>2012 | Frankel,<br>2012           | Tool: Many<br>Eyes                     | Tool: Chart<br>Chooser | Börner,<br>2014                          |
| selection      | categorize                  |                                      |                       | category                        |                            |                                        |                        | categorize/<br>cluster                   |
| order          | rank                        | ranking                              |                       |                                 |                            |                                        | table                  | order/rank/<br>sort                      |
|                | distribution                | distribution                         |                       |                                 |                            |                                        | distribution           | distributions<br>(also outliers<br>gaps) |
|                | compare                     | nominal<br>comparison<br>& deviation | differences           |                                 | compare<br>and<br>contrast | compare<br>data values                 | comparison             | comparison                               |
|                |                             | time series                          | patterns<br>over time | time                            | process<br>and time        | track rises<br>and falls<br>over time  | trend                  | trends<br>(process and<br>time)          |
|                |                             | geospatial                           | spatial<br>relations  | location                        |                            | generate<br>maps                       |                        | geospatial                               |
| quantity       |                             | part-to-<br>whole                    | proportions           |                                 | form and structure         | see parts<br>of whole,<br>analyze text | composition            | compositior<br>(also of text)            |
| association    | correlate                   | correlation                          | relationships         | hierarchy                       |                            | relations<br>between<br>data points    | relationship           | correlations,<br>relationship            |

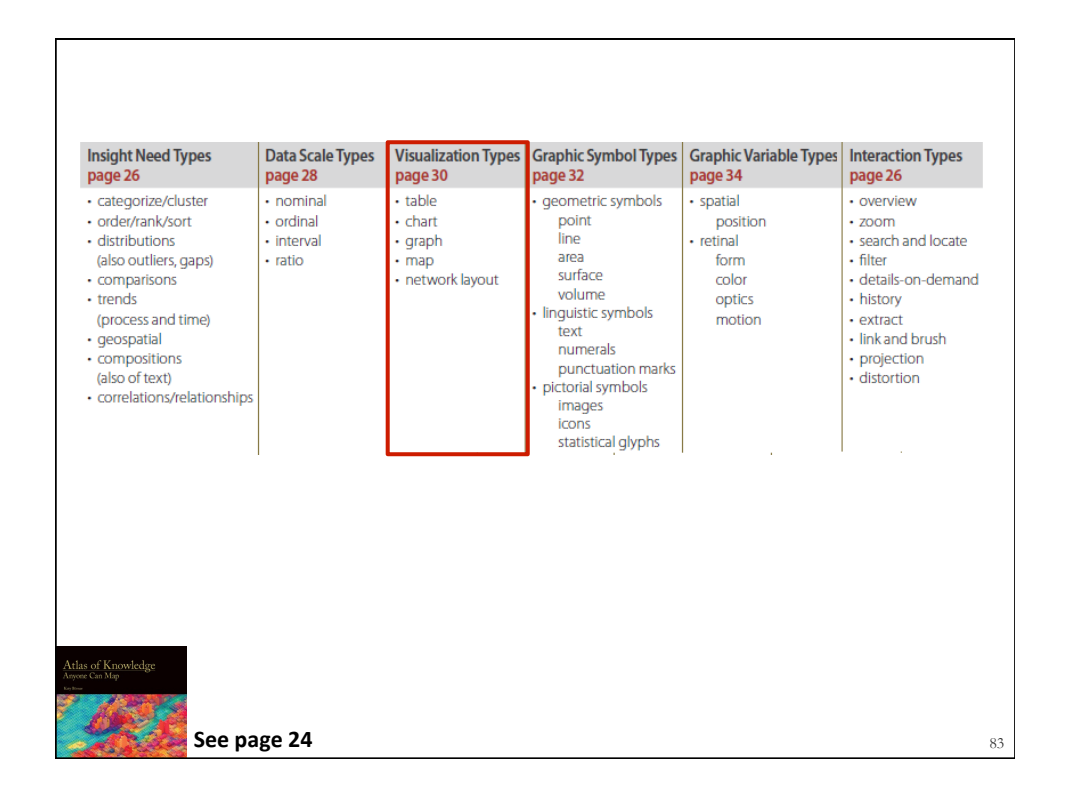

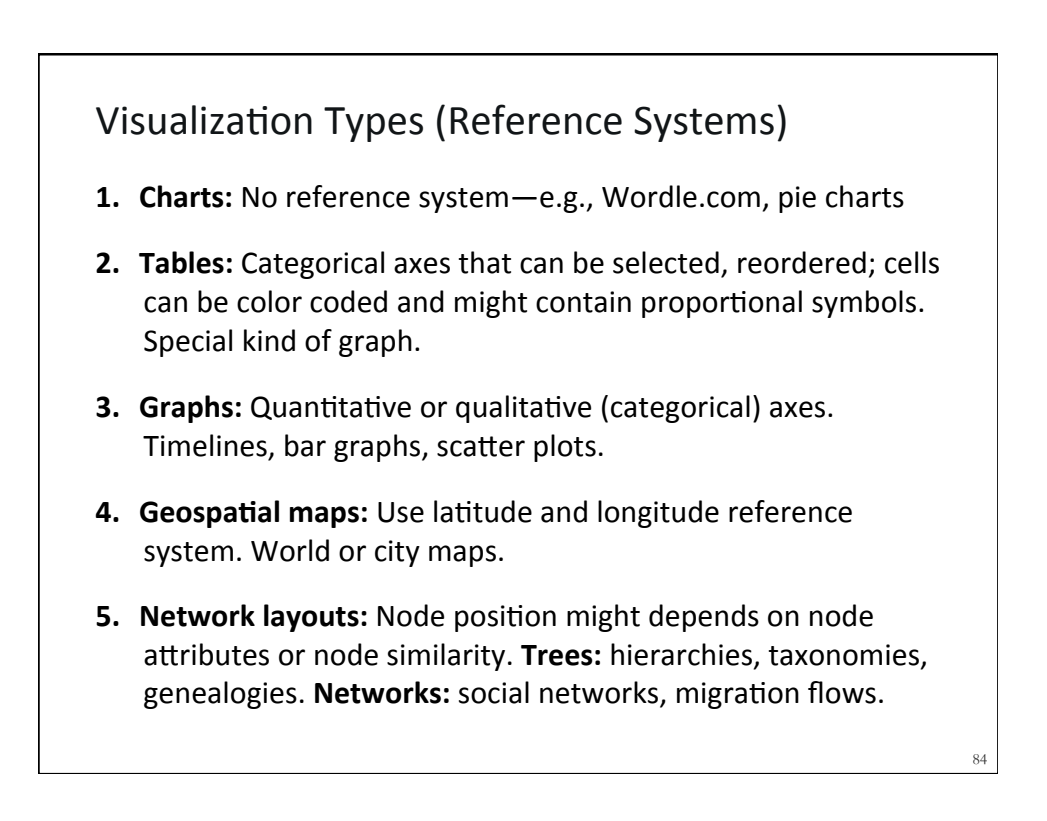

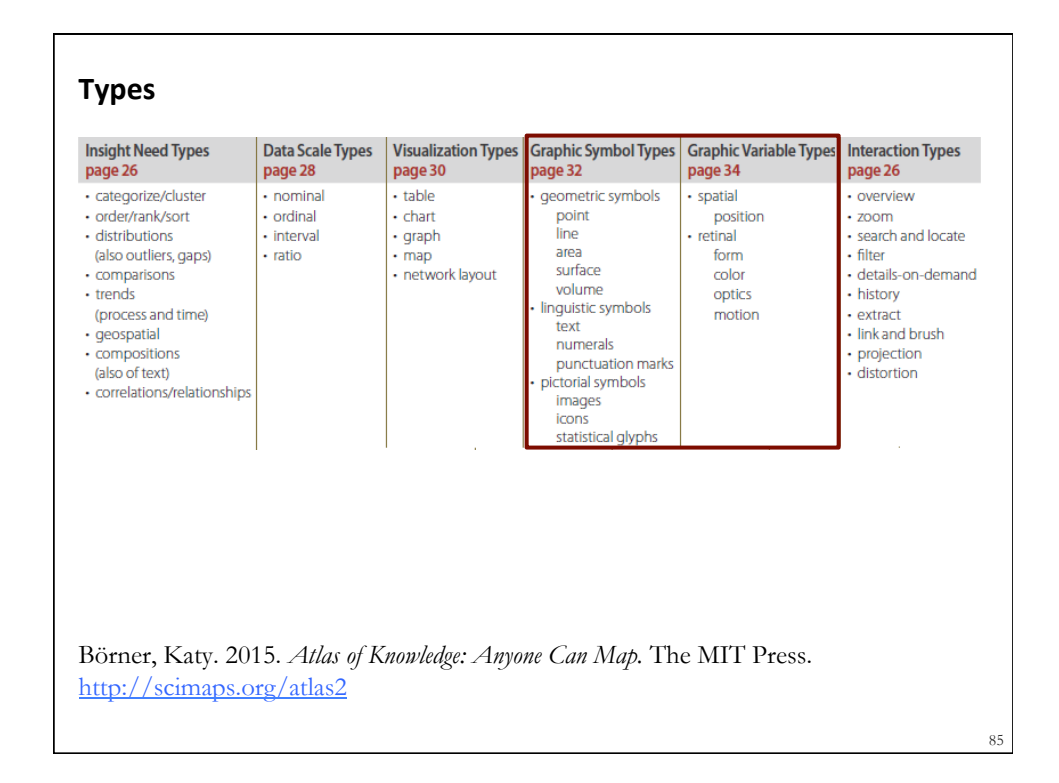

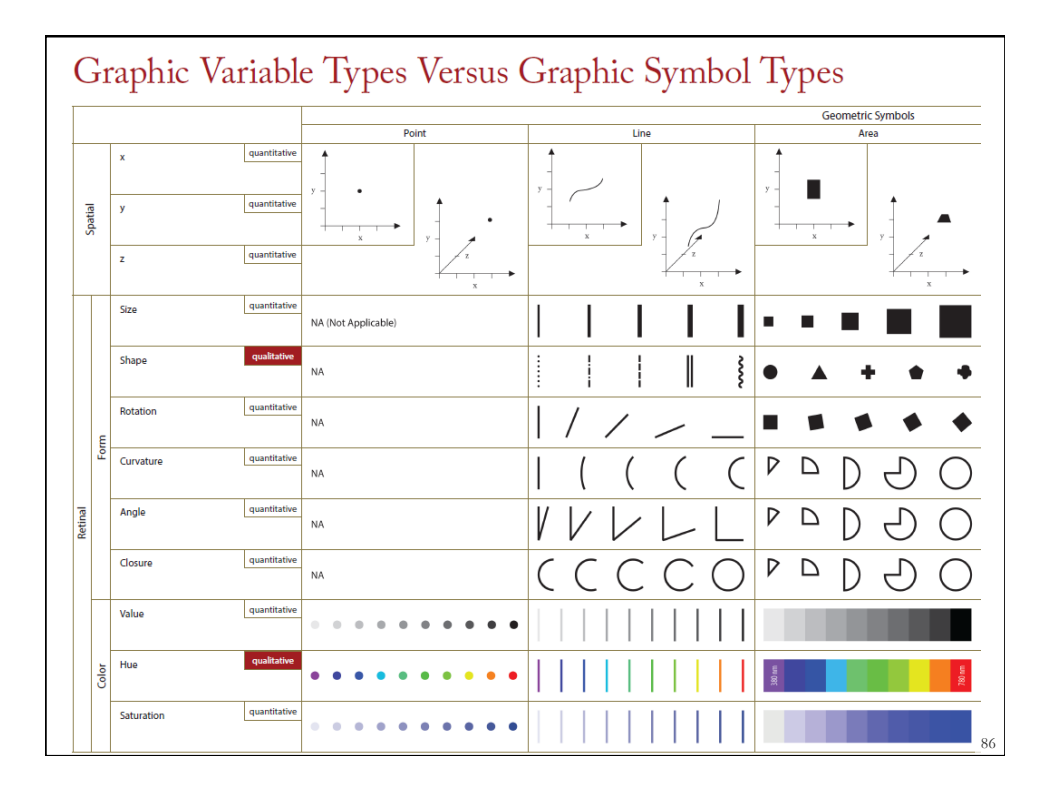

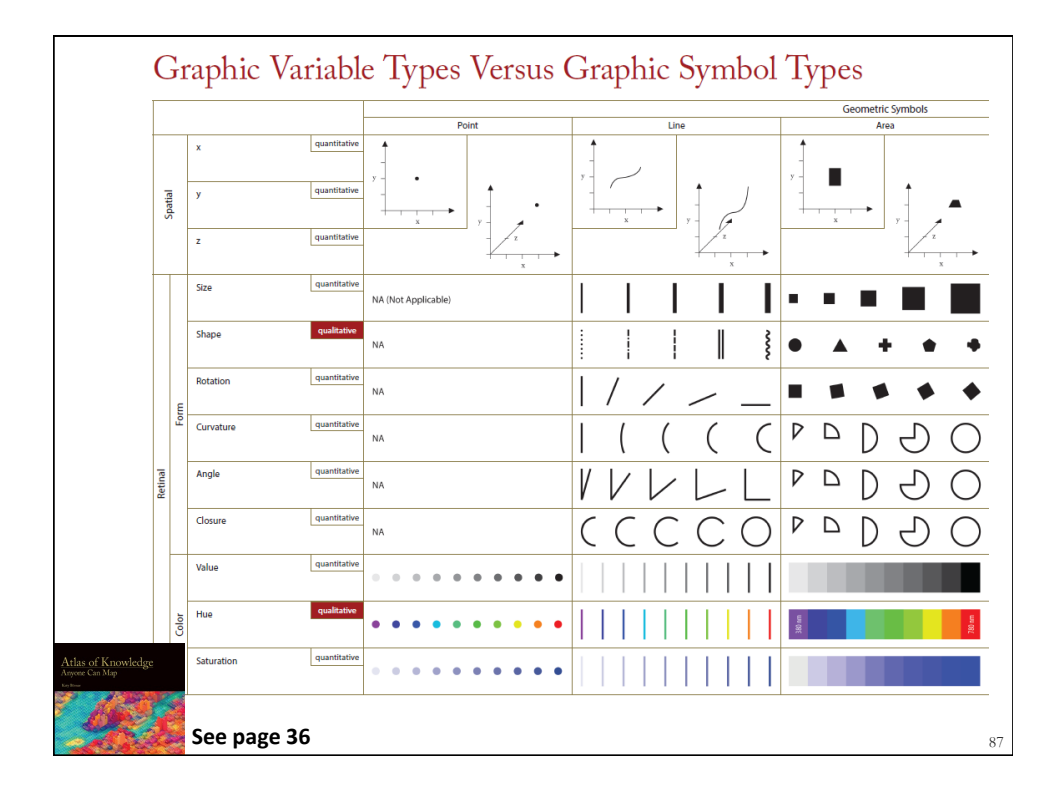

|          |                    |              |                                  | . the                          | Gronolitik Symbols           | and the                              | - unitary                                                                           | Lingulatic Symbols                                                                                                    | Petorial Symbols      |                          |
|----------|--------------------|--------------|----------------------------------|--------------------------------|------------------------------|--------------------------------------|-------------------------------------------------------------------------------------|----------------------------------------------------------------------------------------------------|-----------------------|--------------------------|
| Spate    | 2<br>7<br>2        | questi di se |                                  |                                |                              |                                      |                                                                                     | Text                                                                                                    | , i                   | /0                       |
| Γ        | size               | quettain     | NA (NA Applicable)               |                                | · · • 🖬 📰                    | Son Dryadice Play,<br>page 53        | See Strangered Robert Mag,<br>pages 23-54                                           | Mark Property State                                                                                                    | And the second of     | the riting pa<br>page 67 |
|          | stape              | -            | HA.                              |                                | • • • • •                    |                                      |                                                                                     | Test Red Test Set                                                                                                    | 000                   | h Joe Angele             |
| I.       | schlier            | quettain     | P6A                              | 1////                          |                              | >                                    |                                                                                     | E & & w we                                                                                                    | ±                     | (dead)                   |
| 1        | cunature           | quellete     | 146                              | ( ( ( (                        | P D D O                      |                                      |                                                                                     | Test<br>Year<br>Year                                                                                                    | 0000                  | ) C                      |
|          | Angle              | quettain     | 966.                             | VVVLL                          | P D D O                      |                                      | Some table cells are left blank to encourage<br>Future exploration of combinations. | Test Test Test Aut Aut                                                                                                    | 0000                  | 9 6                      |
|          | cloure             | quilitie     | H4.                              | CCCCO                          | P D D O                      |                                      |                                                                                     | $ \begin{array}{c} \phi_{1} & \phi_{1} & \phi_{1} & \phi_{1} & \phi_{2} & \phi_{3} \\ \phi_{2} & \phi_{3} & \phi_{4} & \phi_{1} & \phi_{1} & \phi_{2} & \phi_{3} \\ \phi_{3} & \phi_{4} & \phi_{4} & \phi_{4} & \phi_{4} & \phi_{4} \\ \phi_{3} & \phi_{4} & \phi_{4} & \phi_{4} & \phi_{4} \\ \phi_{4} & \phi_{4} & \phi_{4} & \phi_{4} & \phi_{4} \\ \phi_{4} & \phi_{4} & \phi_{4} & \phi_{4} & \phi_{4} & \phi_{4} \\ \phi_{4} & \phi_{4} & \phi_{4} & \phi_{4} & \phi_{4} & \phi_{4} \\ \phi_{4} & \phi_{4} & \phi_{4} & \phi_{4} & \phi_{4} & \phi_{4} \\ \phi_{4} & \phi_{4} & \phi_{4} & \phi_{4} & \phi_{4} & \phi_{4} \\ \phi_{4} & \phi_{4} & \phi_{4} & \phi_{4} & \phi_{4} & \phi_{4} & \phi_{4} \\ \phi_{4} & \phi_{4} & \phi_{4} $ | 0000                  | ) (                      |
| Γ        | value              | quellete     | · · · · · · · · · · ·            |                                |                              |                                      |                                                                                     | Test Test Test Test Test                                                                                                    |                       | 1                        |
| 0 Print  | 100                | -            | • • • • • • • • • •              |                                | 1                            |                                      |                                                                                     | Test Test Test Test Test                                                                                                    | 1 cm 1                | (dead)                   |
|          | saturation         | quellete     | •••••••                          |                                |                              |                                      |                                                                                     | Text Text Text Text Text                                                                                                    | 🗩 (halos vate) 🛛 🗩    | (deep name               |
| ŕ        | spacing            | querillation |                                  |                                |                              | 日時間間間                                | 22223222                                                                            | 立法选择                                                                                                    | 武器器署                  |                          |
|          | croniativ          | queillative  |                                  |                                |                              | 鐵鐵鐵錢錢主                               | 離緊緊 4                                                                               |                                                                                                    |                       | 8 11                     |
| Te dates | ratem              | -            | 왜 봐 봐 봐 봐 봐                      |                                |                              |                                      | 333 III 33 III III                                                                  | SS 🔛 💷 🖾                                                                                                    | 333 (m) == E          | 8                        |
|          | crientation        | queillation  | 96.                              |                                | M 🗌 🖬 🕅                      |                                      | 55 SS 55 SS 55                                                                      |                                                                                                    | San Field Process     | ricat<br>ons prepri \$1  |
|          | undert             | querillation | III ////. ///. ///.              | IIII AN AN AN AN               |                              |                                      |                                                                                     | IIII /III. /III. /III. /III. /III.                                                                                                    | <b>Ⅲ</b>              | A                        |
|          | skr                | querillative | ••••                             |                                | 44444                        |                                      |                                                                                     | Text Text Text Text Text                                                                                                    | 0000                  | ) (                      |
|          | тапранко           | querillation | •••••                            |                                | <b>4 6 6</b> 6 6             |                                      |                                                                                     | Test Test Test Test Test                                                                                                    | 0000                  | ) (                      |
| ð        | studing            | querilletine |                                  |                                | 44444                        |                                      |                                                                                     | Text Text Text Text Text                                                                                                    | 0000                  | ) (                      |
| L        | stereoscipic cepth | querillative | Point in<br>Religioundbackground | Unele<br>Reegoand _ background | Area in Energiand background | Surface in<br>Resignand _ background | Volume in<br>Reagrand _ background                                                  | Text in<br>Respond _ background                                                                                                    | lcoro in<br>Emigroand | backgroue                |
| of       | Knowledge          | -            |                                  | + + <del>+</del> + +           | B B B B B B B B              |                                      | <b>.</b>                                                                            | 0•0•0+0+0+                                                                                                    | 0.0.0.0.0             | • 💬 -                    |
| a        | n Map              | ii           |                                  | F + F + F                      | e e presidente               | ماجا مريد ام                         |                                                                                     | 0.0.0.0                                                                                                    | 0.0.0.0               | ) °C                     |
|          | 1 25-1             |              | Binking paint<br>slow . fast     | Binking Ing                    | Binking area                 | Binking surface                      | Binking solarse<br>slow fact                                                        | Binking text                                                                                                    | Binking icom          | 5                        |

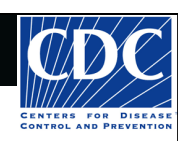

# **Tutorial Overview**

CNS Cuberinfrastructure for Network Science Center

8:30 Welcome and Overview of Tutorial and Attendees 9:00 The Sci2 Tool

- Download and run the Sci2 Tool
- ONE dataset, MANY analyses and visualizations

9:30 Sci2 Tool Workflows

- Temporal Analysis: Horizontal line graph of NSF projects
- Geospatial Analysis: US and world maps
- Geospatial Analysis: Geomap with network overlays
- Topical Analysis: Visualize research profiles
- Network Analysis: Co-occurrence networks and bimodal networks
- Network Analysis: Evolving collaboration networks

# 10:15 Networking Break

10:30 Visualization Framework

11:00 IVMOOC - MANY more Workflows

11:15 Outlook and Q&A

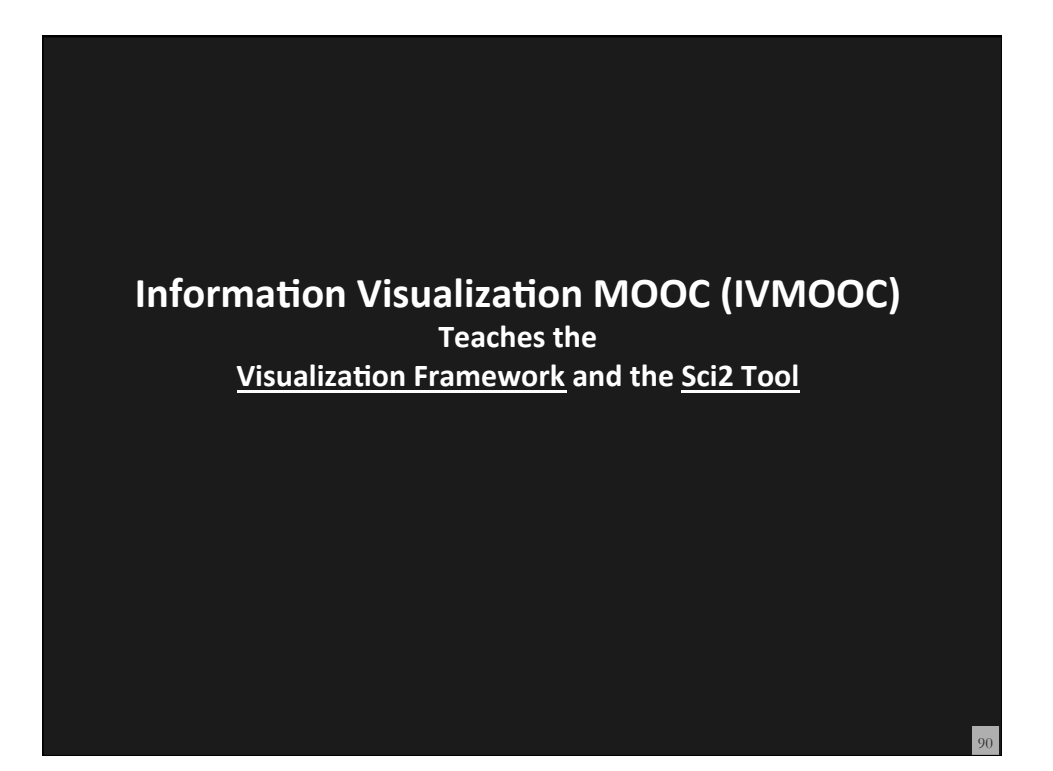

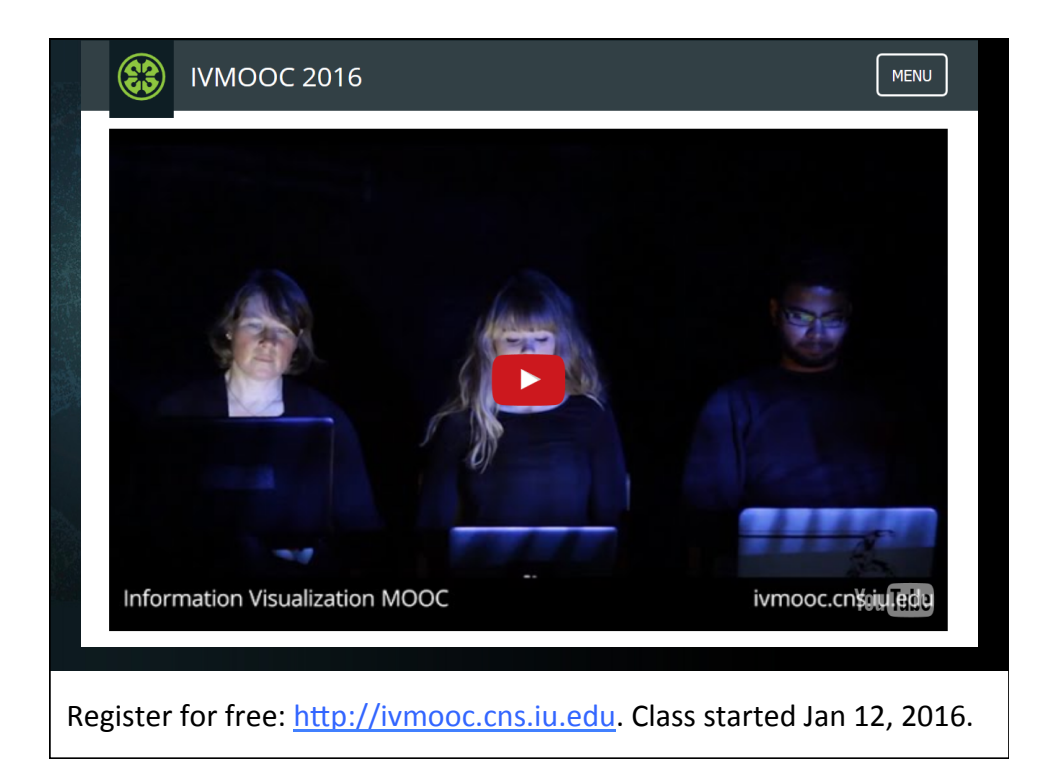

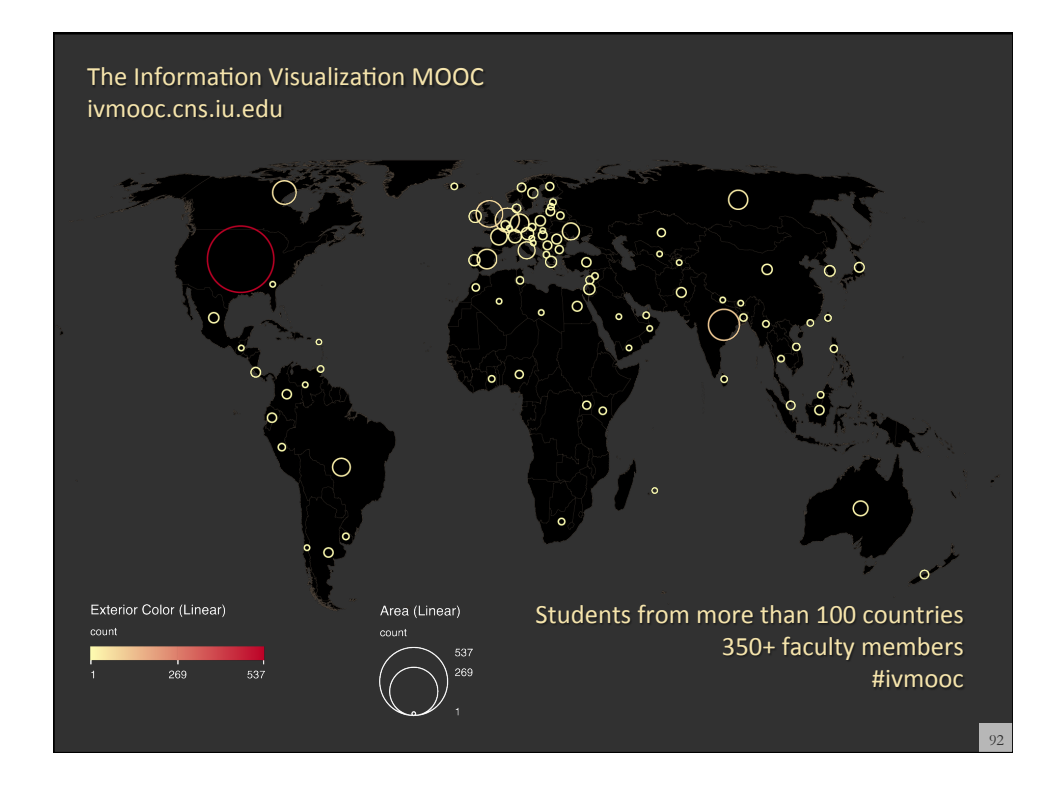

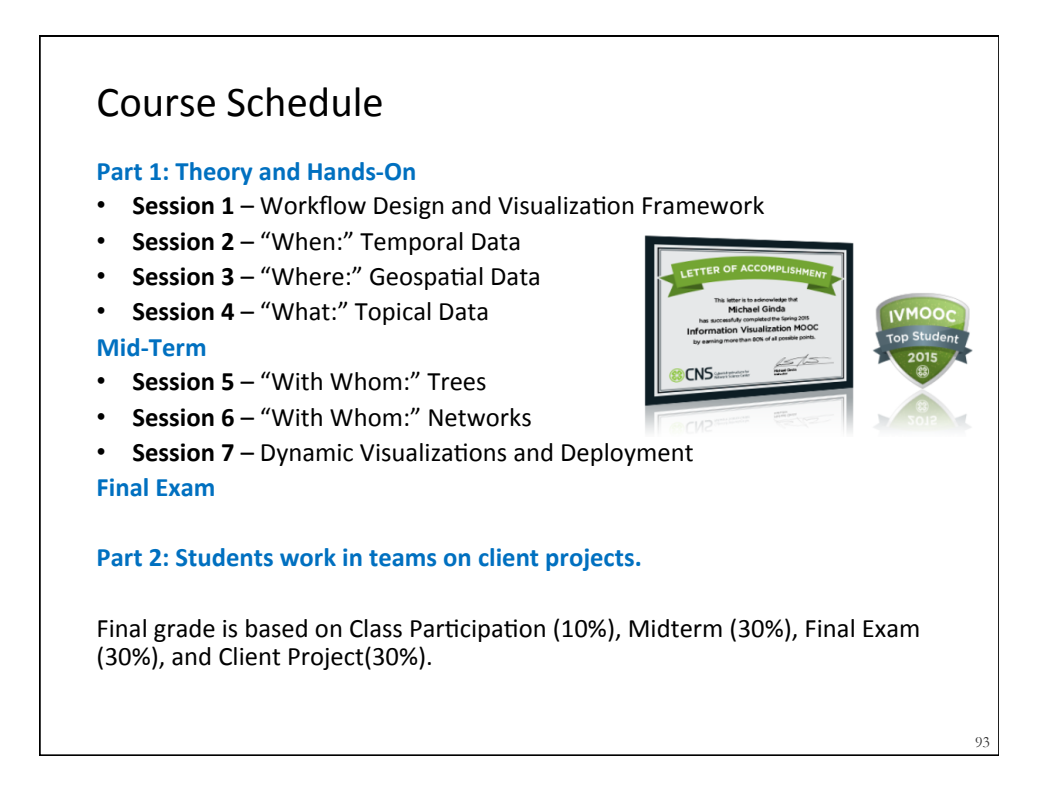

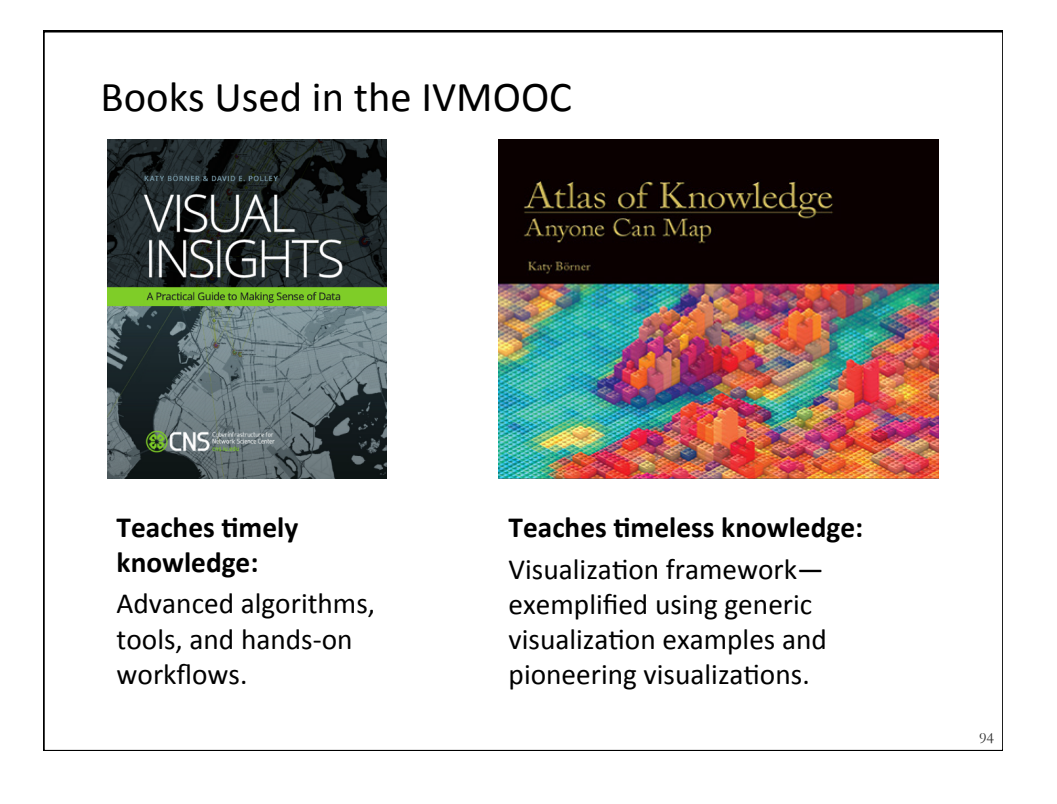

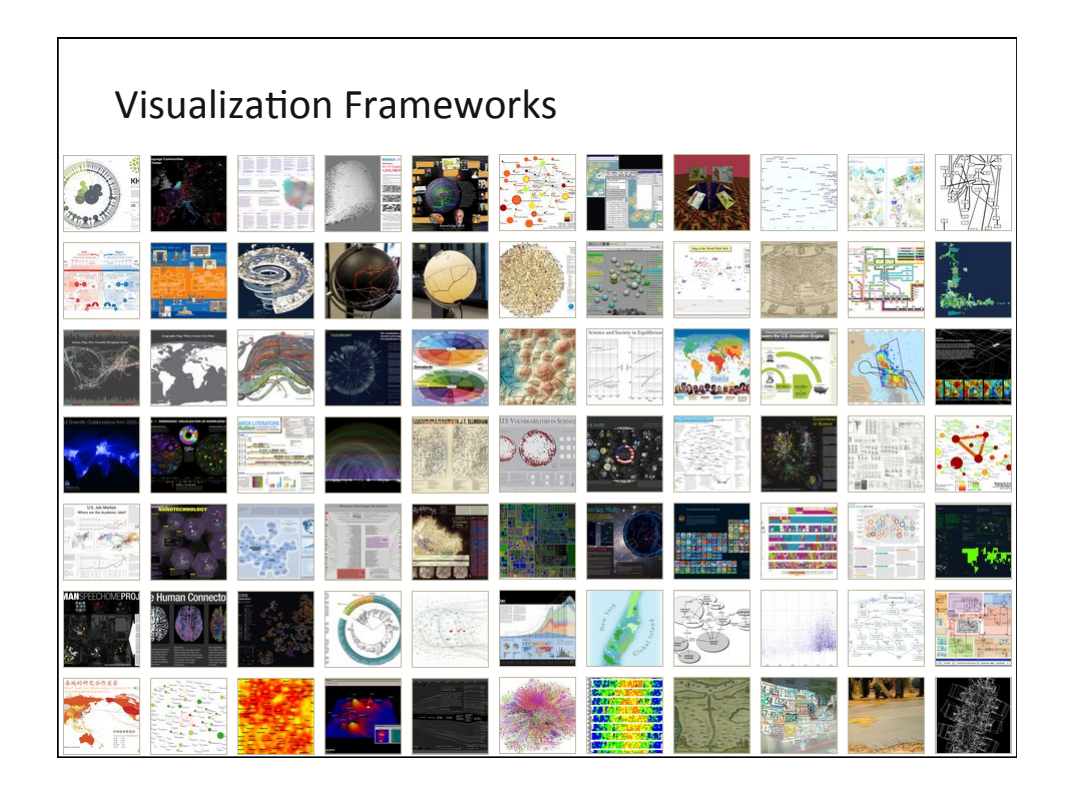

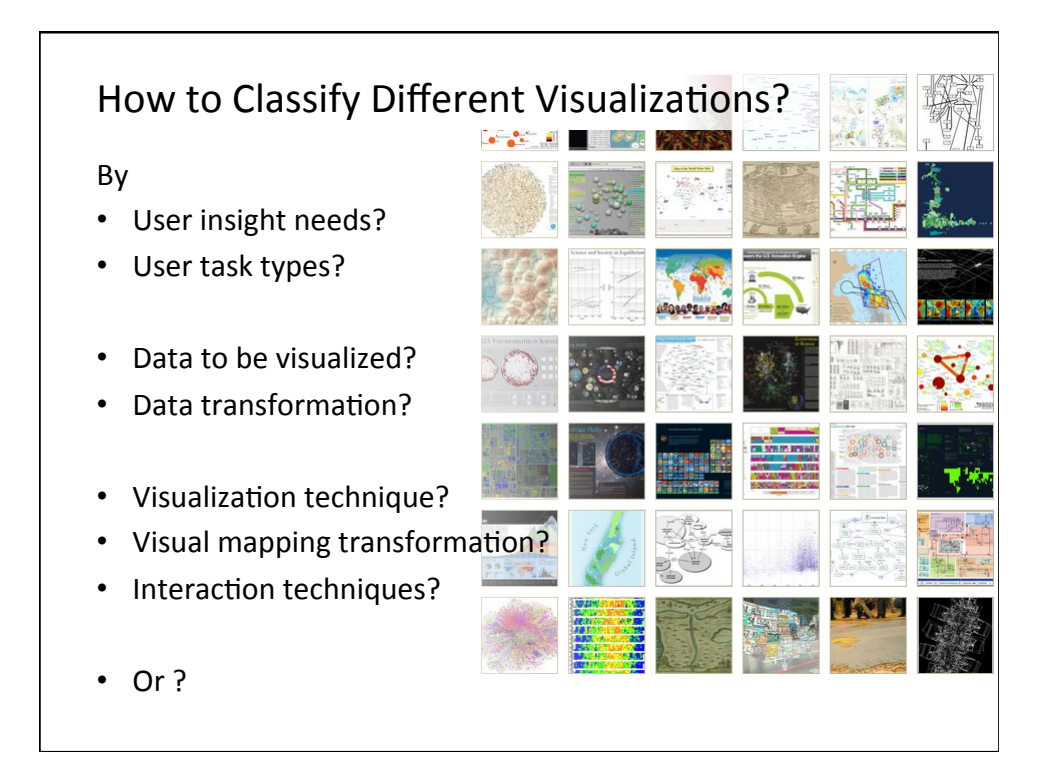

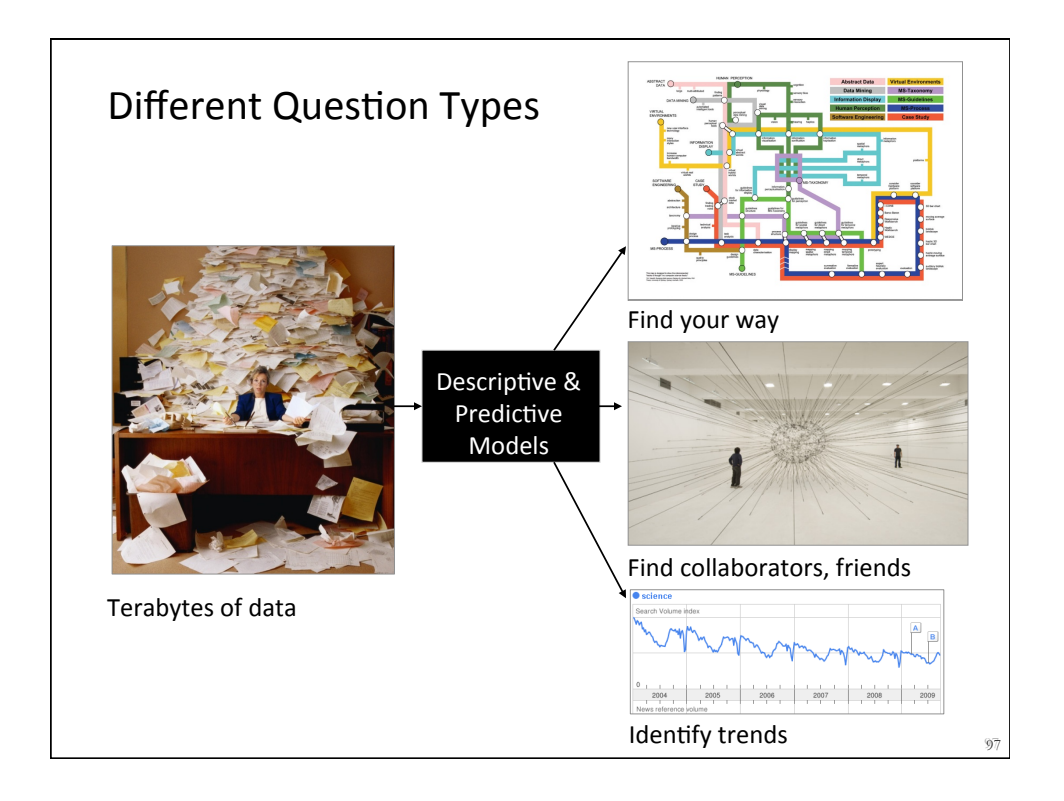

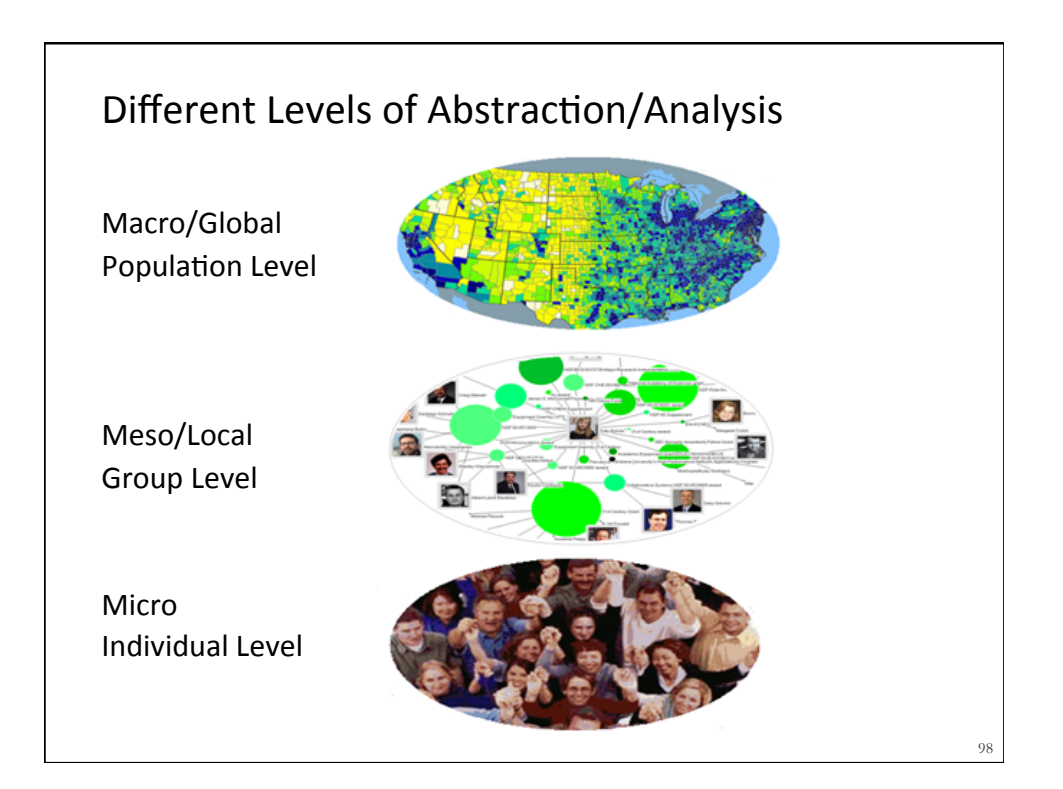

|                                    | Micro/Individual<br>(1-100 records)            | Meso/Local<br>(101–10,000 records)                                    | Macro/Global<br>(10,000 < records)      |  |
|------------------------------------|------------------------------------------------|-----------------------------------------------------------------------|-----------------------------------------|--|
| Statistical Analysis/<br>Profiling | Individual person and their expertise profiles | Larger labs, centers,<br>universities, research<br>domains, or states | All of NSF, all of USA, all of science. |  |
| Temporal Analysis<br>(When)        | Funding portfolio of one individual            | Mapping topic bursts in 20 years of <i>PNAS</i>                       | 113 years of physics research           |  |
| Geospatial Analysis<br>(Where)     | Career trajectory of one individual            | Mapping a state's intellectual landscape                              | PNAS publications                       |  |
| Topical Analysis<br>(What)         | Base knowledge from which one grant draws.     | Knowledge flows in<br>chemistry research                              | VxOrd/Topic maps of<br>NIH funding      |  |
| Network Analysis<br>(With Whom?)   | NSF Co-PI network of<br>one individual         | Co-author network                                                     | NIH's core competency                   |  |

#### Type of Analysis vs. Level of Analysis Micro/Individual Meso/Local Macro/Global (1-100 records) (101-10,000 records) (10,000 < records) Statistical Analysis/ Individual person and Larger labs, centers, All of NSI A, all Profiling their expertise profiles of science universities, research domains or states pic bursts **Temporal Analysis** Funding portfolio of 113 years of (When) one individual research Geospatial Analysis Career trajectory of one PNAS p (Where) individual intellectual l **Topical Analysis** Knowledge f (What) chemistry research Network Analysis NIH's (With Whom?) one 100

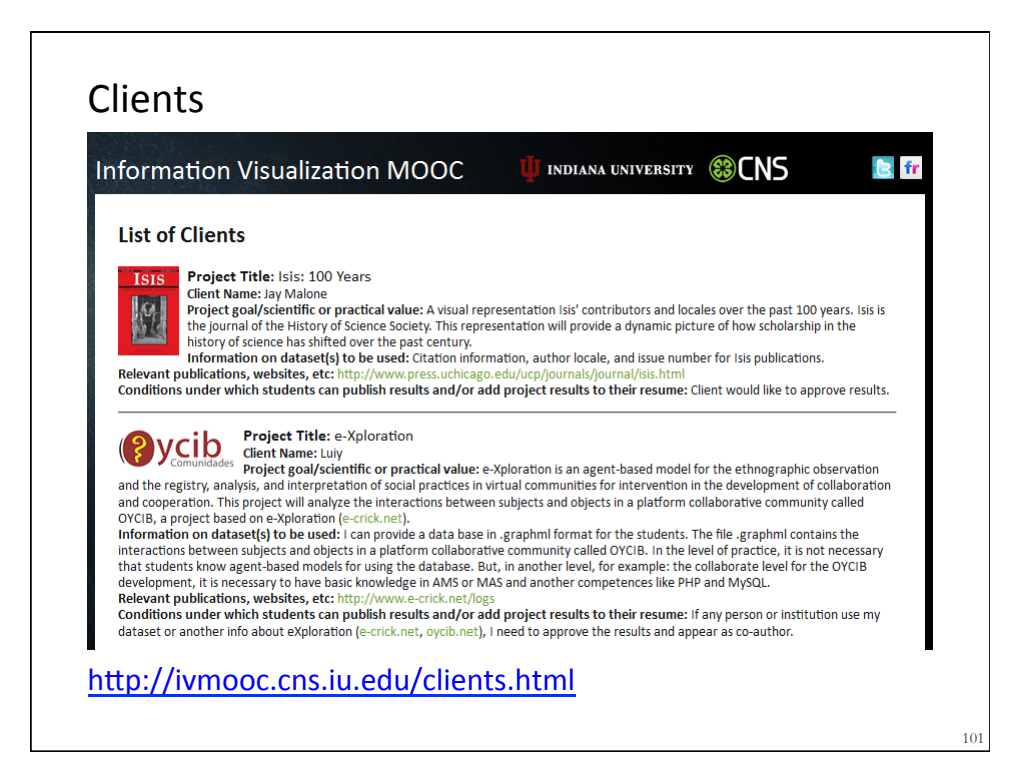

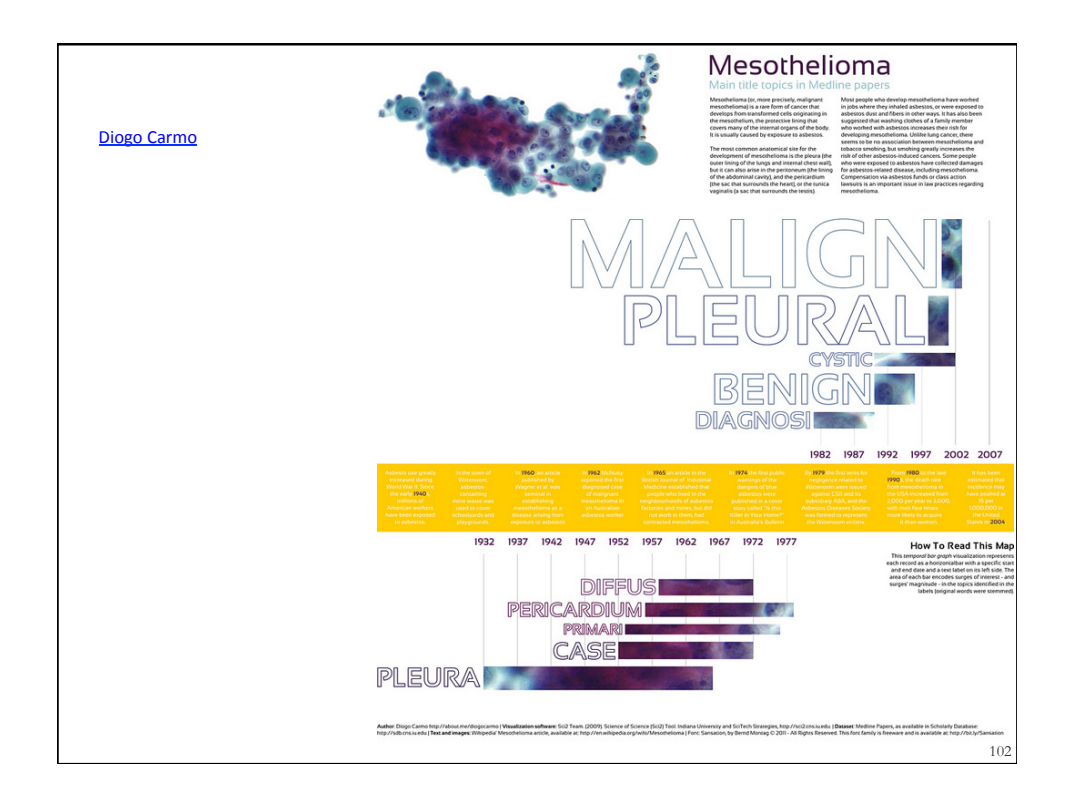

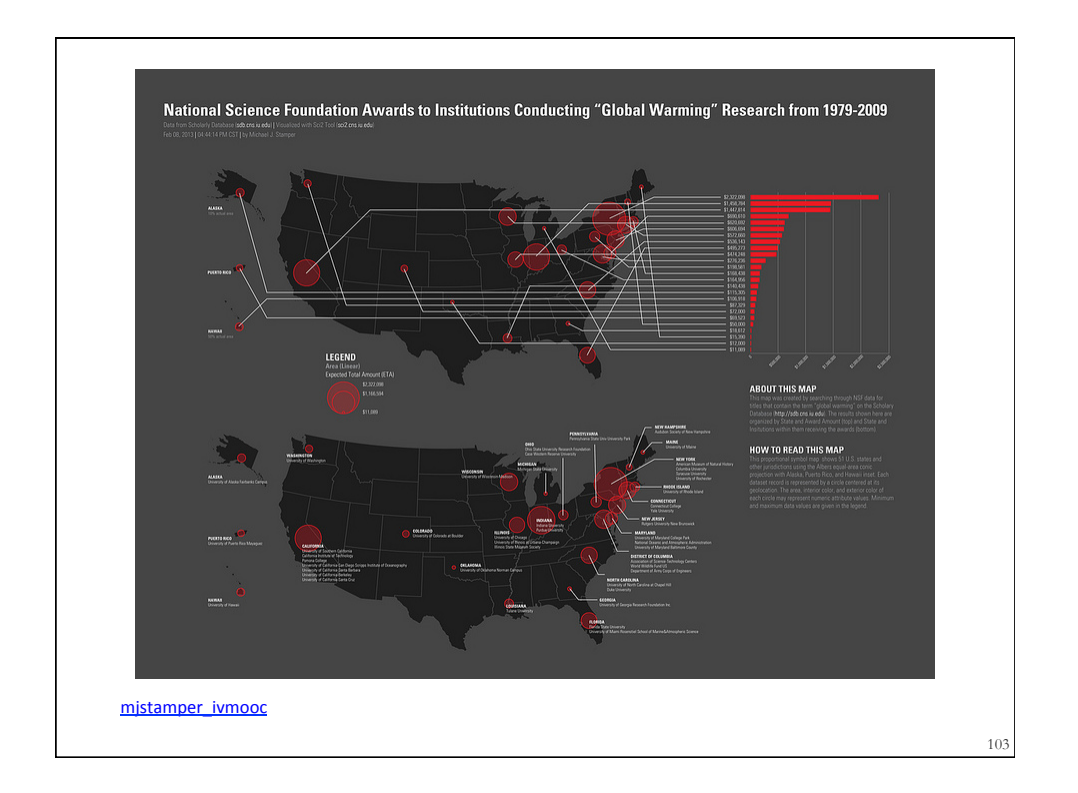

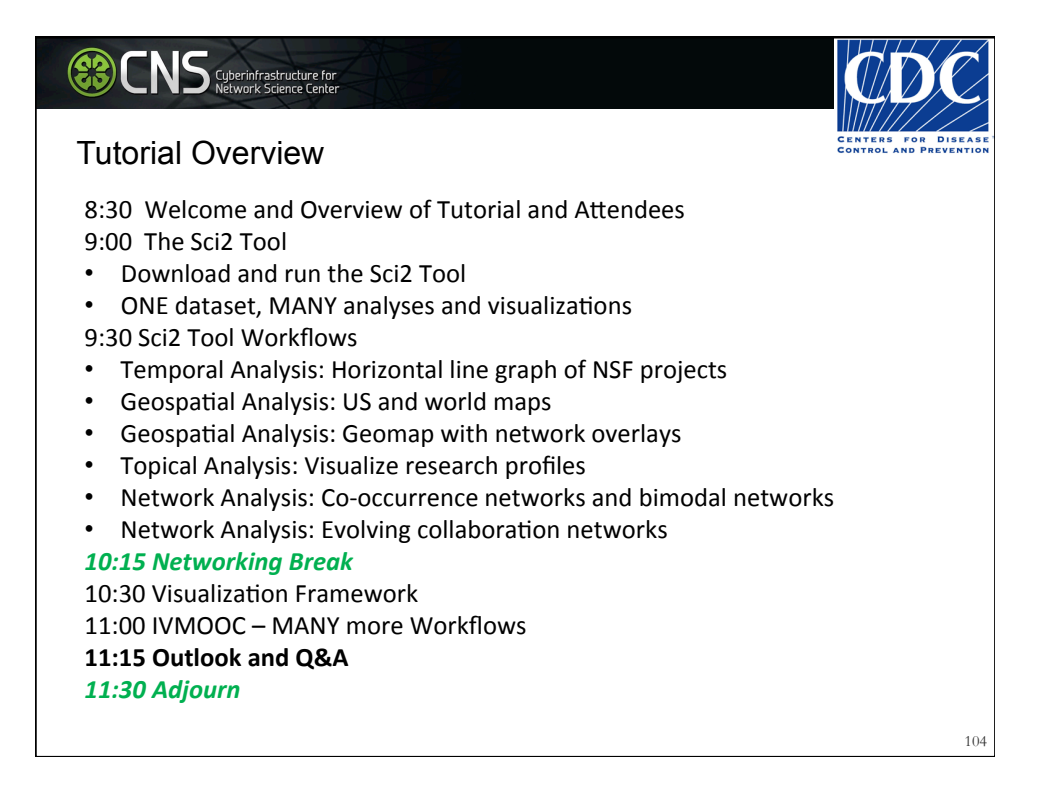

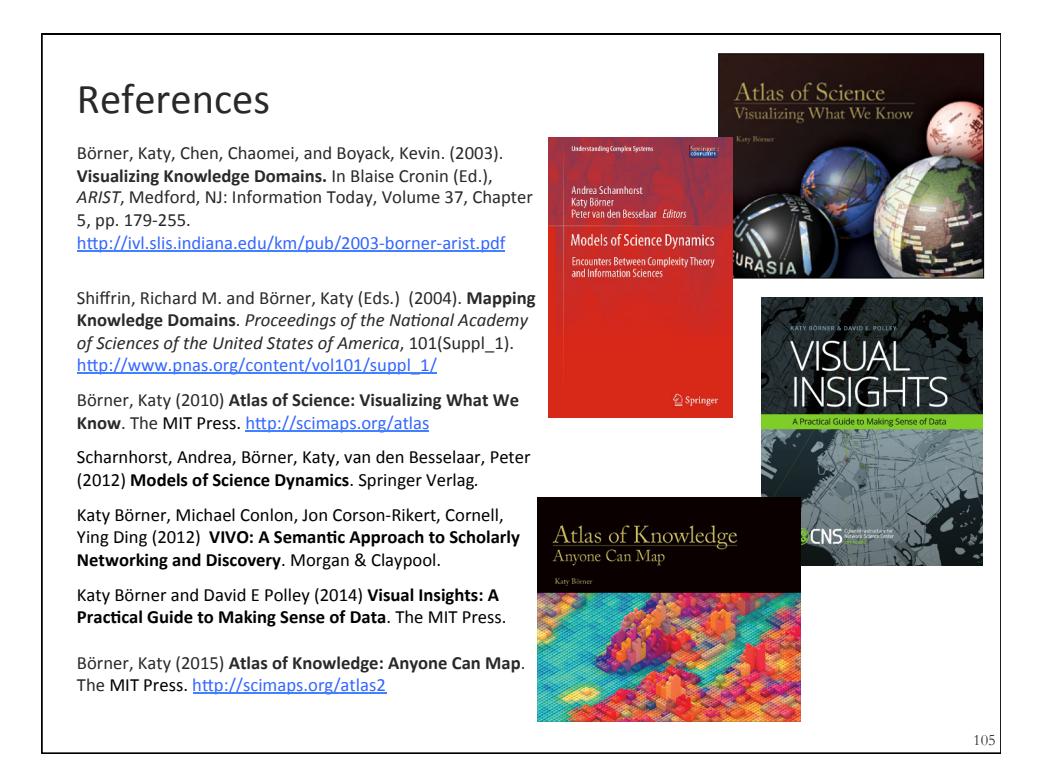

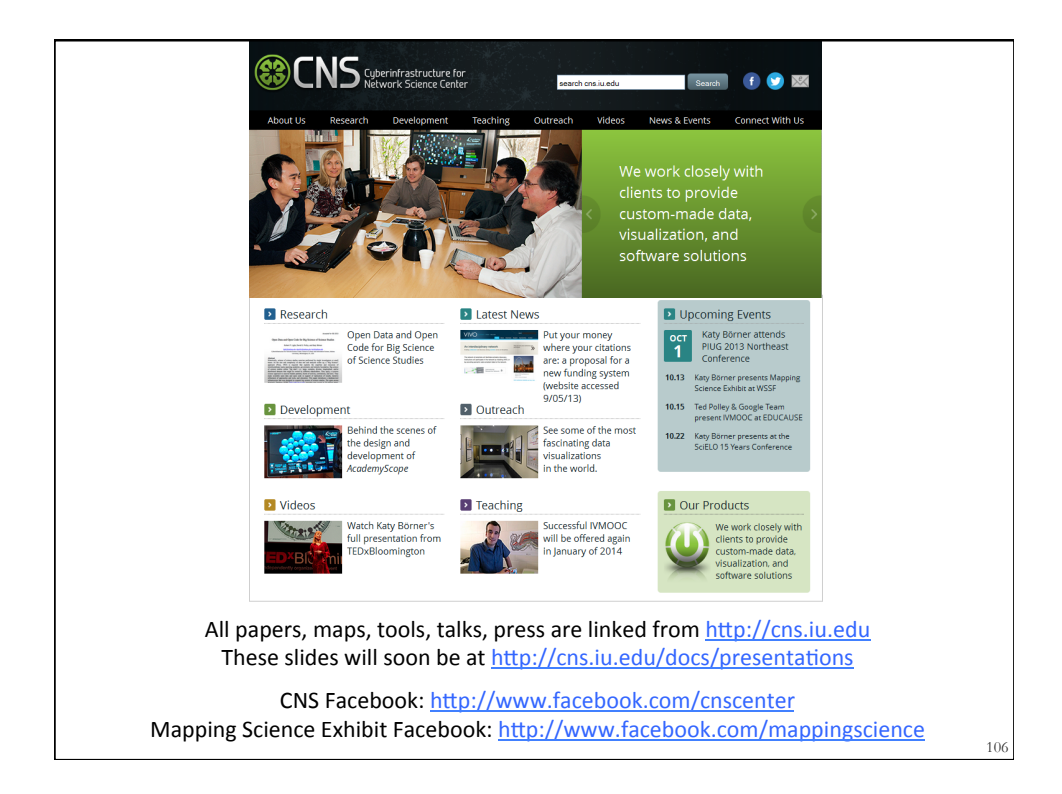